# SIYI UniRC 7 Series Handheld Ground Station User Manual

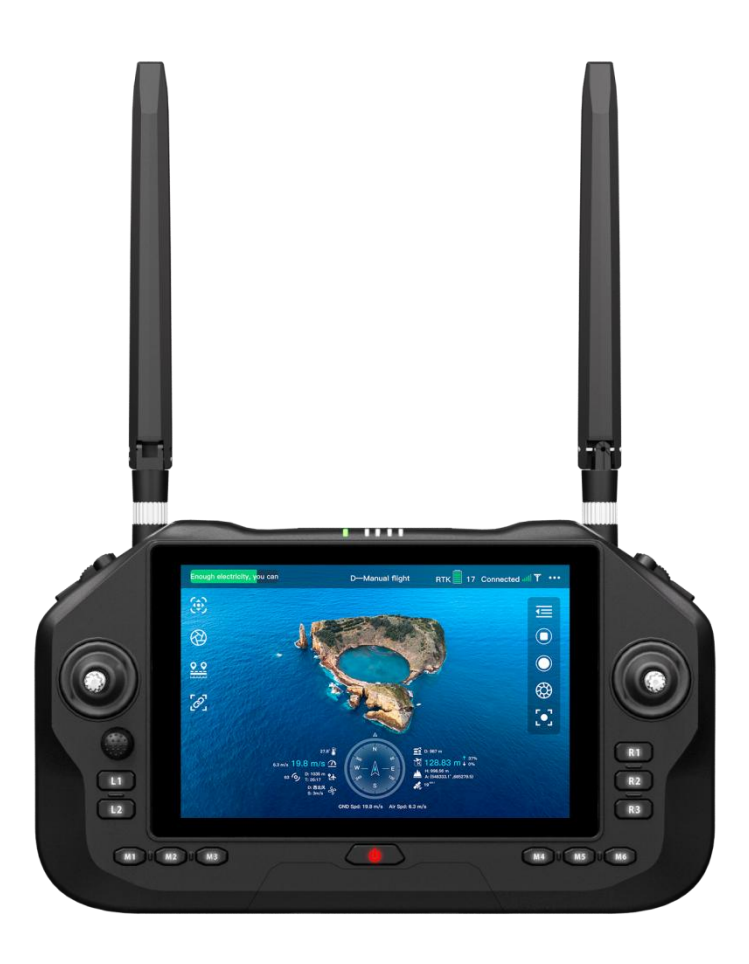

SIYI Technology (Shenzhen) Co., Ltd.

siyi.biz/en

Thank you for purchasing the products of SIYI Technology.

UniRC 7 is the high-performance professional handheld ground station built for unmanned aerial vehicles, vehicles, ships, etc. It integrates high-performance points and innovative designs such as 2.4G/5G dual frequency, 40KM remote control distance, 4K 30FPS decoding performance, transmission code rate as high as 65Mbps, AES encryption, 1600 nit 1080P HD highlight 7-inch screen, unique design of small rocker, six-gear flight mode key and quick-release belly support, with excellent performance and innovative design, it provides the ultimate experience for UAV control and promotes the industry control technology to a new height.

Considering flight safety and in order to bring you a good product experience, please consult the user manual carefully before installing the machine. This manual can help you solve most of your usage questions. You can also visit the product-related pages of SIYI Technology's official website (www.siyi.biz), call SIYI Technology's official after-sales service center (400-838-2918) or send an email to the support@siyi.biz to directly consult SIYI Technology Engineers about product-related knowledge and feedback product problems.

### Contact Us: SIYI Official Website (<u>https://siyi.biz/en</u>)

| SIYI User Group -<br>Facebook |  |
|-------------------------------|--|
| Facebook                      |  |
| Linkedln                      |  |
| YouTube                       |  |

| Version Number | Update Date | Update Content                                          |  |
|----------------|-------------|---------------------------------------------------------|--|
| 1.0            | 2024.11     | Initial version                                         |  |
| 1.1            | 2024.11     | Added some parameters<br>and corrected some text errors |  |

### Manual Version Update Record

### Directory

| Reading Tips                                                                         |
|--------------------------------------------------------------------------------------|
| Logo, icon10                                                                         |
| Security 10                                                                          |
| Equipment idle, carrying, recycling14                                                |
| Chapter 1 Product Introduction15                                                     |
| 1.1 product characteristics                                                          |
| 1.2 Component Description                                                            |
| 1.2.1 Product Overview                                                               |
| 1.2.2 Interface Definition 19                                                        |
| 1.2.3 Key, switch type and channel definition 20                                     |
| 1.3 technical parameters 22                                                          |
| 1.4 List of items                                                                    |
| 1.5 Status Indicator Definitions                                                     |
| 1.5.1 Definition of indicator light at GCS26                                         |
| 1.5.2 Sky-end Indicator Definition27                                                 |
| Chapter 2 Before Use 29                                                              |
| 2.1 Ground Control Statioin (GCS)29                                                  |
| 2.1.1 Startup and shutdown                                                           |
| 2.1.2 Charging                                                                       |
| 2.1.3 Charging Indicator Definition                                                  |
| 2.1.4 Switching System Language                                                      |
| 2.2 to improve communication distance and video fluency important note               |
| 2.2.1 Precautions for use                                                            |
| 2.2.2 Installation and placement of standard omnidirectional antenna at GCS          |
| 2.2.3 Installation and placement of standard omnidirectional antenna at air unit     |
| 2.2.4 Communication distance is not ideal, need the necessary information before the |
| original technical support41                                                         |
| Chapter 3 "UniGCS" Application45                                                     |
| 5 / 151                                                                              |

| 3.1 flight interface and map interface                                               |
|--------------------------------------------------------------------------------------|
| 3.2 gimbal settings                                                                  |
| 3.2.1 Connecting the gimbal                                                          |
| 3.3 Remote Control Settings                                                          |
| 3.3.1 Rocker Mode                                                                    |
| 3.3.2 Remote Control Calibration                                                     |
| 3.3.3 Data transmission settings                                                     |
| 3.3.4 Channel Settings                                                               |
| 3.3.5 Link Information 59                                                            |
| 3.3.6 Button dial wheel setting                                                      |
| 3.3.7 Receiver Settings                                                              |
| 3.3.8 Out-of-control protection                                                      |
| 3.3.9 System Settings 66                                                             |
| 3.3.10 Multi-machine interconnection                                                 |
| 3.3.11 Image Transmission Settings72                                                 |
| 3.4 Device Information77                                                             |
| Chapter 4 Digital Transmission79                                                     |
| 4.1 communicates with Android ground station through UART serial port79              |
| 4.1.1 Boying "XUAV"79                                                                |
| 4.2 communicate with Android ground station via Bluetooth                            |
| 4.2.1QGroundControl80                                                                |
| 4.2.2Mission Planner                                                                 |
| 4.2.3 Pole Wing "Flight Defense Steward"                                             |
| 4.3 communicates with Android ground station via UDP                                 |
| 4.3.1QGroundControl85                                                                |
| 4.3.2Mission Planner                                                                 |
| 4.3.3 VK'S "VGCS" ground station                                                     |
| 4.4 communicates with Windows ground stations through the ground-side Type-C upgrade |
| interface                                                                            |

| 4.4.1QGroundControl90                                                                 |
|---------------------------------------------------------------------------------------|
| 4.4.2Mission Planner                                                                  |
| 4.5 through the ground side WiFi hotspot and Windows ground station communication via |
| UDP93                                                                                 |
| 4.5.1QGroundControl                                                                   |
| 4.5.2Mission Planner                                                                  |
| The Solution of 4.6 Digital Transmission Unable to Connect                            |
| Chapter 5 Image Transmission                                                          |
| 5.1 SIYI Gimbal Camera (Photoelectric Pod) Realize AI Identification and Tracking by  |
| Connecting SIYI Link with SIYI AI Tracking Module                                     |
| 5.2 SIYI Link with UniGCS or SIYI QGC Android Application Control SIYI Optoelectronic |
| Pod (Gimbal Camera)                                                                   |
| 5.2.1 Preparation                                                                     |
| 5.2.2 Pan/Tilt Pitch and Translation                                                  |
| 5.2.3 Doubled 104                                                                     |
| 5.2.4 Photography and video recording 104                                             |
| 5.3 SIYI Link Cooperating with SIYI QGC(Windows) Software to Control SIYI Pod         |
| (Gimbal Camera)105                                                                    |
| 5.3.1 Preparation                                                                     |
| 5.3.2 Pan/Tilt Pitch and Translation                                                  |
| 5.3.3 zoom and focus                                                                  |
| 5.3.4 Photography and video                                                           |
| 5.4 SIYI Link Access Third Party Network Port Camera                                  |
| 5.5 SIYI link access HDMI camera                                                      |
| 5.6 SIYI Link Access Dual Video Streams 111                                           |
| 5.6.1 Access to two SIYI cameras or two sky-end HDMI input modules                    |
| 5.6.2 Access to two third-party network port cameras or photoelectric pods111         |
| of common parameters of 5.7 equipment112                                              |
| 5.8 cannot display the video image solution                                           |

| 5.9 output images from the GCS to other devices            |
|------------------------------------------------------------|
| 5.9.1 Output via HDMI interface at GCS115                  |
| 5.9.2 Share output via WiFi hotspot on the ground 116      |
| 5.9.3 Output image through Ethernet port 117               |
| Chapter 6 SDK Communication Protocol 121                   |
| Protocol Format Description 6.1 121                        |
| 6.2 Communication Command                                  |
| 6.2.1 0x 40: Get Remote Hardware ID121                     |
| 6.2.2 0x 16: Get System Settings 122                       |
| 6.2.3 0x 17: System Settings 122                           |
| 6.2.4 0x 42: Remote Channel Data 123                       |
| 6.2.5 0x 43: Get Remote Link Information124                |
| 6.2.6 0x 44: Obtain Image Transmission Link Information125 |
| 6.2.7 0 x47: Get Firmware Version Number 125               |
| 6.2.8 0 x48: Get All Channel Mapping 126                   |
| 6.2.9 0x 48: Get Channel Mapping 127                       |
| 6.2.10 0 x49: Setting the Channel Mapping128               |
| 6.2.11 0x4B: Get all channel reverses                      |
| 6.2.12 0x4C: Acquire Channel Reverse                       |
| 6.2.13 0x4D: Set Channel Reversal 130                      |
| 6.3 communication interface                                |
| 6.4CRC16 check code 131                                    |
| Chapter 7 Android System134                                |
| 7.1 Download Apps 134                                      |
| 7.2 how to import and install apps                         |
| 7.2.1 Import and install via TF card134                    |
| 7.2.2 Import and install via USB flash drive134            |
| 7.2.3 Import and install via Type-C file transfer          |
| 7.3 to view Android firmware version                       |

| Chapter 8 SIYI Adjustment Assistant | 140 |
|-------------------------------------|-----|
| Upgrade 8.1 Firmware                | 140 |
| Chapter 9 After Sales and Warranty  | 143 |
| 9.1 repair process                  | 143 |
| 9.2 Warranty Policy                 | 144 |
| 7.2.1 7-day package return          | 144 |
| 9.2.2 15 days free exchange         | 146 |
| 9.2.3 Free Warranty for 1 Years     | 148 |

### **Reading Tips**

### Logo, icon

When reading the user manual, please pay special attention to the relevant contents marked as follows.

A Hazards Dangerous operations likely to cause personal injury

**Warning Operation warning that may cause** personal injury

A Be careful not to cause unnecessary property damage due to illegal operations.

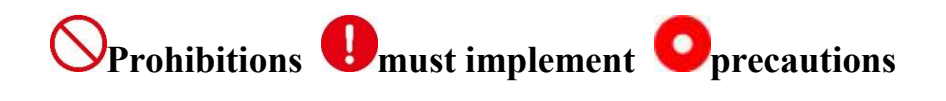

### Security

UniRC 7 handheld ground station is designed and manufactured for professional application scenarios. Necessary debugging has been completed before leaving the factory. Please do not disassemble or change its structure. UniRC 7 handheld ground station has a precise structure. Operators need to have certain basic skills. Please use it 10/151 Copyright 2024 SIY I Siyi Technology All Rights Reserved.

carefully. Any unnecessary product damage caused by the irregular and irresponsible operation of this product, causing economic losses or even personal injury to users or others, SIYI Technology does not assume any responsibility. Minors use this product must have a professional presence supervision and guidance. The products of SIYI Technology are designed for commercial scenarios and the use of SIYI products for military purposes is prohibited. Disassembly or modification of this product is prohibited without the permission of SIYI Technology.

In order to jointly maintain flight safety and allow you to better play the characteristics of this product, please pay special attention to the following matters:

It is Oprohibited to use SIYI products to control aircraft, vehicles or models in crowded places (squares, parks, etc.), places with many obstacles (streets, parking lots, etc.), places with strong magnetic fields or signal interference sources (high-voltage lines, railway lines, radar stations, etc.) or other areas that may cause unnecessary economic losses or even personal injuries.

When operating, never cover the GCS antenna or block signal transmission in other forms.

The top of the standard omnidirectional antenna on the  $\bigotimes$  ground side is

the weakest part of the signal transmission. When working, avoid pointing it at your aircraft, vehicle, or model.

 $\bigotimes$  It is prohibited to use the product to control aircraft, vehicles or models when tired, drunk or unwell.

Without a special work permit, it is forbidden to use the product to control aircraft, vehicles or models in rainy, night or strong wind conditions.

When the engine and motor on your aircraft, vehicle or model are still running, you must not cut off the power supply on the ground in advance.

•For flight safety, please keep the aircraft in view when operating the aircraft.

When you a job, be sure to return to the main page from the system parameter setting page.

Before starting the operation, please be sure to check the power supply voltage at the GCS and the air unit.

When the ends the operation, the air unit is powered off first, and then the GCS is powered off.

Before setting the GCS parameters, be sure to power off the engine and motor to prevent accidental start.

Before starting work, be sure to pre-set the runaway protection function on the ground side or in the ground station software.

Before starting operation, turn on the GCS and keep the throttle at the lowest position before supplying power to the air unit.

When the is installed, please avoid the air unit and the installation position of the GPS module too close to avoid interference. It is recommended that the distance between the air unit and the GPS module is greater than 20cm.

### Battery

The UniRC 7 handheld ground station is equipped with a high-capacity rechargeable lithium-ion battery. Please pay special attention to the following items when using it:

Please do not charge the Ground Control Station without inserting the battery.

VIf you find that the battery is smoking, overheating or bulging, please stop using it immediately.

V If you find smoke or odor on the ground, please stop using it 13/151 Copyright 2024 SIY I Siyi Technology All Rights Reserved.

immediately and contact your agent or direct SIYI after-sales service center.

When the GCS is overheated (above 60 degrees Celsius), please stop using it immediately and power off.

### Equipment idle, carrying, recycling

When the SIYI products you own are idle, or you want to carry SIYI products out of work, or the products have reached the end of their service life, please pay special attention to the following:

## **Danger**

Swing products should be kept away from areas where children can easily touch when they are idle.

Please avoid placing SIYI products in an environment that is too hot (above 60 degrees Celsius) or too cold (below minus 20 degrees Celsius).

## Attention

Please avoid placing SIYI products in wet or dusty environments.

Please avoid operations that may damage components such as vibration or impact when carrying and transporting SIYI products.

## SIYI Chapter 1 Product Introduction

### **1.1 product characteristics**

1. Intelligent dual-frequency image transmission, stable control of long-range horizon

UniRC 7 integrates a new generation of SIYI self-research graphics transmission technology, with 2.4/5G dual-frequency, dual-receiver and dual-transmitter design, and automatically selects the best channel according to environmental interference, making UniRC 7 have stronger anti-interference capability and the transmission distance can reach 40KM. The real-time transmission quality reaches 4K 30FPS in one channel and 1080P 60FPS in two channels, and has 65Mbps transmission rate and 170ms low delay transmission characteristics. The image data transmission may support AES encryption to ensure that communication data between endpoints is not intercepted.

#### 2. gallop bravely, unbounded

#### Typical operation scene communication distance:

- 1) Plant protection flight altitude 3-6m communication distance: 3-6KM
- 2) Suburban flight altitude 120m, low occlusion, medium interference

communication distance: 10-15KM

3) Sea surface flying height 120m, no shelter, low interference communication distance: 30-40KM

#### 3. "7" inch HD large screen, looking forward to shining every 1

#### frames

- 1) 7 inch large 1080P HD screen
- 2) 1600 nit highlighting
- 3) Adaptive screen brightness

UniRC 7 is equipped with a 7-inch high-definition large screen with an ultra-high screen ratio, providing 1600 nits high-brightness display, ensuring that the screen is still clearly visible in strong light or direct sunlight environment, and has the function of adaptive screen brightness according to link brightness, anti-glare for outdoor operations, and bringing ultra-clear visual experience.

#### 4. Innovative small rocker design, the ultimate craftsmanship

1) Innovative new small rocker:

User-defined joystick control function, used to control the PTZ, etc., combined with the original 2 large joysticks, the control is more convenient and diverse

2) Innovative "quick release belly" design

It is convenient to hang the UniRC 7 back on the body, silicone material, soft fit, ergonomic design, improve the comfort of long-term operation, greatly reduce the burden of holding, and can focus more on control.

- 3) Unique antenna design
  - O GCS built-in dual antenna, external foldable detachable antenna (\*
     built-in antenna is UniRC 7 PRO version configuration)
  - O UniRC 7 PRO air unit 4 antenna design, 2 can be quickly detached,
     2 detachable, greatly improving the stability and convenience of
     image transmission in complex scenes
- 4) the ultimate process design, human interaction details

#### 5. Android 13 platform, high-end configuration

- 1) Qualcomm Snapdragon eight-core CPU
- 2) 4G operating memory +64G super capacity storage
- 3) 4K 30FPS decoding performance

UniRC 7 is equipped with Android 13 system, uses Qualcomm Xiaolong eight nuclear CPU, is equipped with 4GB of operating memory and 64GB of storage space, has 4K 30FPS video decoding capability, provides

smooth operation experience and powerful data processing capability, and meets multitasking requirements.

#### 6. Long battery life, longer flight

- 1) Endurance: UniRC 7 Endurance 11h(UniRC 7 Pro Endurance 8h)
- 2) Standard fast charge, support up to 30W PD fast charge
- Start-up charging temperature control protection, over-temperature reduces charging power
- Quick release battery design, easy to replace, especially suitable for continuous operation scene

#### 7. One machine dual control, flexible collaboration

For multi-industry applications, relying on SIYI's self-developed wireless high-definition image transmission technology to give UniRC 7 links multi-channel interconnection characteristics, and according to the user's different operating scenarios, the introduction of a variety of solutions.

### **1.2** Component Description

#### **1.2.1 Product Overview**

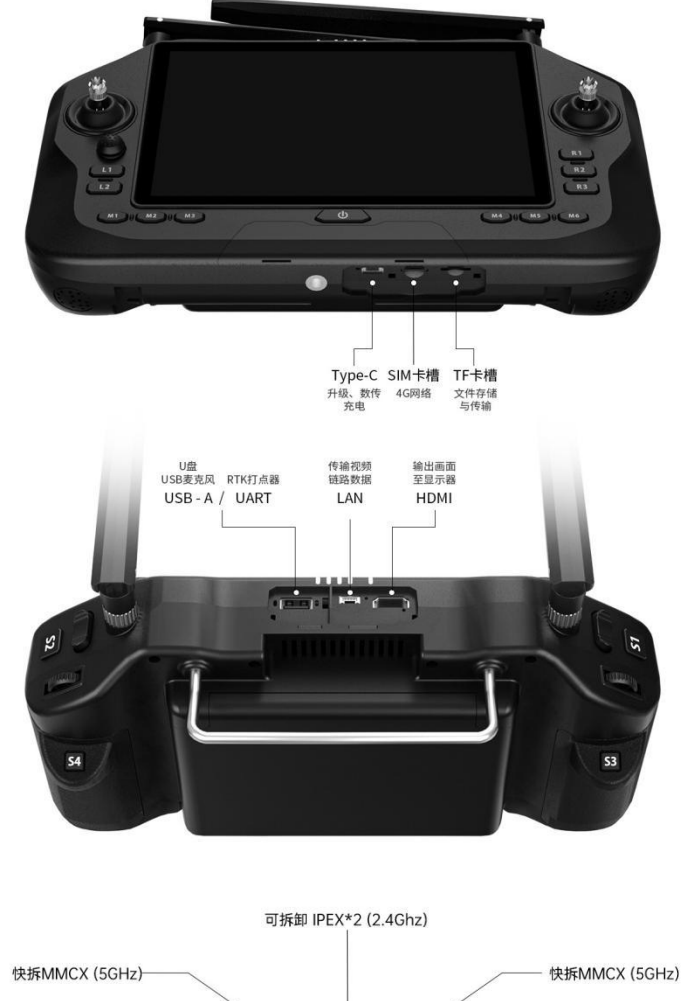

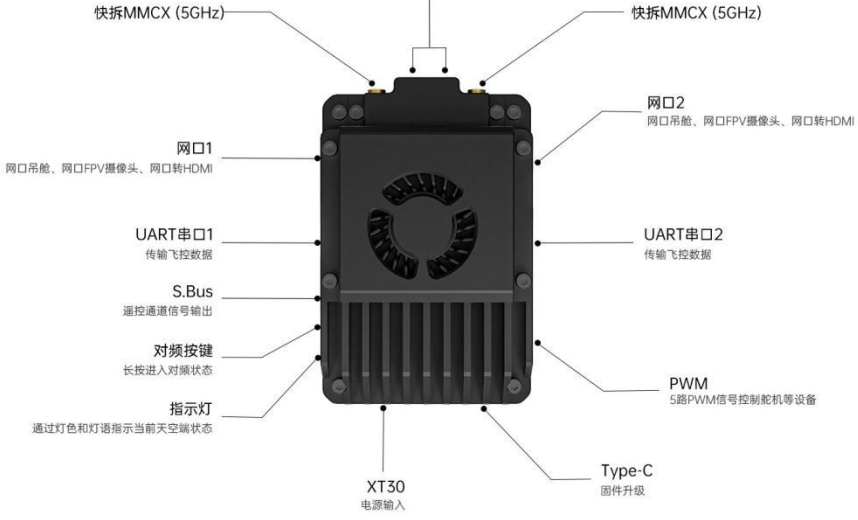

### **1.2.2 Interface Definition**

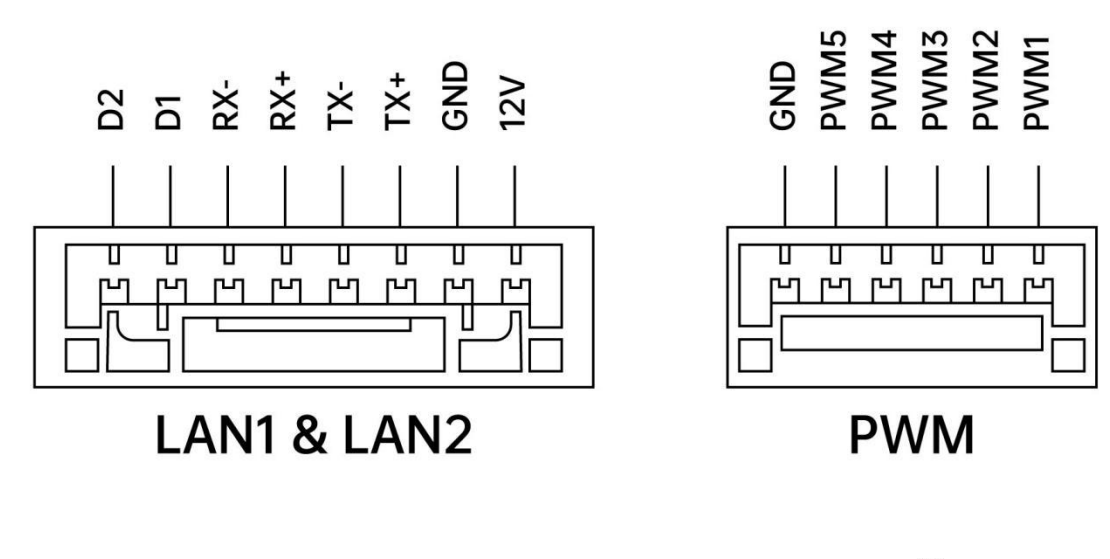

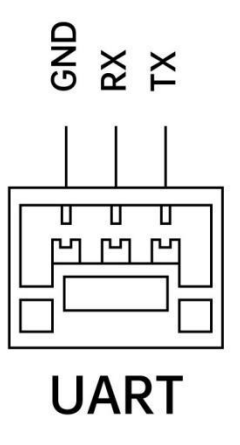

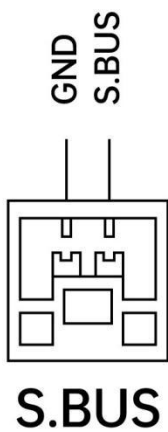

### 1.2.3 Key, switch type and channel definition

| Channel<br>Serial<br>Number | Physical Channel<br>Type     | Default<br>Physical Switch | Remarks |
|-----------------------------|------------------------------|----------------------------|---------|
| 1                           | Aileron Rocker               | J1                         |         |
| 2                           | Lift Joystick (US Hand)      | J2                         |         |
| 3                           | Throttle Rocker (US<br>Hand) | J3                         |         |

Copyright 2024 SIY I Siyi Technology All Rights Reserved.

| 4  | Directional Rocker                      | J4 |                                                          |
|----|-----------------------------------------|----|----------------------------------------------------------|
| 5  | Left 3rd gear switch                    | SA |                                                          |
| 6  | Right 3rd gear switch                   | SB |                                                          |
| 7  | Left Top Button                         | S1 |                                                          |
| 8  | Right top button                        | S2 |                                                          |
| 9  | Left Back Button                        | S3 |                                                          |
| 10 | Right Back Button                       | S4 | PWM1                                                     |
| 11 | Mode button 1                           | M1 | PWM2                                                     |
| 12 | Mode button 2                           | M2 | PWM3                                                     |
| 13 | Mode button 3                           | M3 | PWM4                                                     |
| 14 | Mode button 4                           | M4 | PWM5                                                     |
| 15 | Mode button 5                           | M5 | Searchlight<br>PTZ pitch                                 |
| 16 | Mode button 6                           | M6 | Searchlight<br>One key of PTZ to<br>return to the middle |
|    | Small rocker left and right translation | J5 |                                                          |
|    | Small remote sensing<br>up and down     | J6 |                                                          |

| translation                 |      |  |
|-----------------------------|------|--|
| <br>Left function button 1  | L1   |  |
| <br>Left function button 2  | L2   |  |
| <br>Right function button 1 | R1   |  |
| <br>Right function button 2 | R2   |  |
| <br>Right function button 3 | R3   |  |
|                             | RSSI |  |

### 1.3 technical parameters

### **Overall Performance**

| Typical<br>operation<br>scenario<br>Communication<br>distance | Plant protection flight altitude 3-6m communication distance:<br>3-6KM<br>Suburban flight altitude 120m, low occlusion, medium<br>interference communication distance: 10-15KM<br>Sea surface flying height 120m, no shelter, low interference<br>communication distance: 30-40KM<br>Parameters in this column are applicable to both UniRC 7 and UniRC 7 PRO |
|---------------------------------------------------------------|----------------------------------------------------------------------------------------------------|
| Working                                                       | UniRC 7 Pro:                                                                                                    |
| frequency of                                                  | 2.4015GHz - 2.4815 GHz                                                                                                    |
| figure                                                        | 5.725GHz - 5.850 GHz                                                                                                    |
| transmission                                                  | UniRC 7:                                                                                                    |

|                          | 2.4015GHz - 2.4815 GHz                                                                  |
|--------------------------|-----------------------------------------------------------------------------------------|
| Physical Channel         | Key switch * 16, 3 gear switch * 2, large rocker * 2, small rocker<br>* 1, pulsator * 2 |
| Operating<br>Temperature | -20℃ to 55℃                                                                             |

### GCS

| Display device                           | 7-inch touch LCD display<br>1600 nits<br>UniRC 7 Pro: 1920×1200<br>UniRC 7: 1280×800      |  |
|------------------------------------------|-------------------------------------------------------------------------------------------|--|
| Android system                           | Android 13                                                                                |  |
| Storage                                  | 4GB RAM +64GB ROM * Expandable (via microSD memory card)                                  |  |
| Wi-Fi                                    | Wi-Fi 5                                                                                   |  |
| Bluetooth                                | BT 5.0                                                                                    |  |
| GNSS                                     | GPS/GLONASS/BeiDou/Galileo/QZSS                                                           |  |
| Endurance                                | UniRC 7 Pro: 8 hours<br>UniRC 7: 11 hours                                                 |  |
| Battery capacity                         | 13400mAh                                                                                  |  |
| Charging mode                            | PD 30W                                                                                    |  |
| Digital<br>transmission<br>interface/SDK | UART/UDP, Bluetooth (data transmission), TYPE-C                                           |  |
| Functional<br>Interface                  | USB-A (default external U disk * only supports UniRC 7 Pro, can<br>be set to serial port) |  |

|                                | Network port (GH1.25 4Pin * only supports UniRC 7 Pro)<br>HDMI(* UniRC 7 Pro only)<br>Type-C (charging, file transfer, upgrade)<br>TF card slot<br>SIM card slot |  |  |
|--------------------------------|----------------------------------------------------------------------------------------------------|--|--|
| Antenna                        | UniRC 7 Pro : detachable foldable antenna * 2 + built-in antenna<br>* 2<br>UniRC 7 : detachable foldable antenna * 2                                             |  |  |
| Three-proofing characteristics | IP54                                                                                                    |  |  |
| Overall size                   | 274 (length) * 190 (width) * 100 (height) mm                                                                                                    |  |  |
| Weight                         | UniRC 7 Pro : UniRC 7 : 1.46kg 1.44kg                                                                                                    |  |  |

### air unit

| Remote control<br>signal output | 16 channel S.Bus<br>5-channel PWM                                                                                                    |  |  |  |  |
|---------------------------------|----------------------------------------------------------------------------------------------------|--|--|--|--|
| Functional<br>Interface         | (GH1.25 6Pin)<br>Digital transmission: UART * 2(GH1.25 3Pin)<br>Image and data: network port * 2(GH1.25 8Pin)<br>Power input: XT30<br>Firmware upgrade: Type-C data transmission: UART * 2(GH1<br>3Pin)<br>Image and data: network port * 2(GH1.25 8Pin)<br>Power input: XT30 |  |  |  |  |
| Antenna                         | UniRC 7 Pro:<br>Quick release antenna (5G MMCX)* 2 + Detachable antenna<br>(2.4G IPEX)* 2<br>UniRC 7:<br>Removable antenna (2.4G IPEX)* 2                                                                                                    |  |  |  |  |

| Supply voltage                     | 7-76V                                                                                                    |
|------------------------------------|----------------------------------------------------------------------------------------------------|
| Dimensions<br>(without<br>antenna) | UniRC 7 Pro:<br>63 (length) * 40 (width) * 27 (height) mm<br>UniRC 7:<br>57 (length) * 40 (width) * 28 (height) mm |
| Weight (without<br>antenna)        | UniRC 7 Pro : g 115<br>UniRC 7 : g 90                                                                              |
| Average power<br>consumption       | UniRC 7 Pro : 8W<br>UniRC 7 : 6W                                                                                   |

### 1.4 List of items

### Standard Package

| UniRC 7                                                      | UniRC 7 PRO                       |  |  |  |
|--------------------------------------------------------------|-----------------------------------|--|--|--|
| 1 x UniRC 7 GCS                                              | 1 x UniRC 7 PRO GCS               |  |  |  |
| 2 x 2.4G omnidirectional antenna                             | 2 x standard 2.4G omnidirectional |  |  |  |
|                                                              | antenna                           |  |  |  |
| 1 x UniRC 7 air unit                                         | 1 x UniRC 7 PRO air unit          |  |  |  |
| 2 x 2.4G omnidirectional antenna                             | 2 x 2.4G omnidirectional antenna  |  |  |  |
|                                                              | 2 x 5G omnidirectional antenna    |  |  |  |
|                                                              |                                   |  |  |  |
| 1 x PX4 / ArduPilot flight control digital transmission line |                                   |  |  |  |
| 1 x S.Bus male connector                                     |                                   |  |  |  |
| 1 x PWM connection line                                      |                                   |  |  |  |
| 1 x 30W PD fast charging head (Type-C, US gauge)             |                                   |  |  |  |
| 1 x PD fast charging data line (Type-C to Type-C)            |                                   |  |  |  |
| 1 x Type-C to USB-A adapter                                  |                                   |  |  |  |
|                                                              |                                   |  |  |  |
| 1 x storage box                                              |                                   |  |  |  |
| 2 x Quick-release belly rest                                 |                                   |  |  |  |
| 1 x GCS strap                                                | 1 x GCS Strap                     |  |  |  |

### **1.5 Status Indicator Definitions**

The status indicator lights at the GCS and the air unit of the SIYI link flash with different colors and different flashes. The frequency indicates different meanings.

### **1.5.1 Definition of indicator light at GCS**

• red light is always on: there is no communication between the GCS and the air unit

Red light flash: on-frequency

Red light slow flashing: firmware does not match

**Peee**red light three flashes: link initialization failed

red light 4 flash: GCS rocker needs to be calibrated

flashing red and green alternately: Android system shuts down unexpectedly

Slow Flashing of Red, Green and Yellow Alternate: Image Transmission Starting

Oyellow light flashes slowly: the ground terminal power supply voltage is abnormal.

yellow light flashes: Bluetooth on the ground is not recognized

ellow red: GCS temperature level 1 alarm

yellow red: GCS temperature secondary alarm

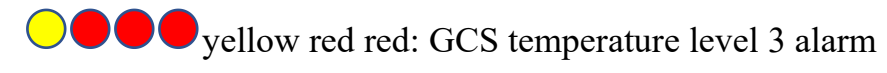

The green light is always on and flashing: the faster the flashing speed, the worse the signal strength

green light is always on: valid package 100%

green light flashing (1Hz): effective package 99% ~ 95%

green light flashing (interval 3/5 seconds): effective package  $75\% \sim 50\%$ 

green light flashing (interval 3/10 seconds): effective package 50% ~ 25%

green light flashing (1/25 second interval): valid packets less than 25%

green red: air unit temperature level alarm

green red: air unit temperature secondary alarm

Green Red Red: air unit Temperature Level 3 Alarm

### 1.5.2 Sky-end Indicator Definition

• red light is always on: there is no communication between the GCS and the air unit

Red light flash: on-frequency

Red light slow flashing: firmware does not match

Peeered light three flashes: link initialization failed

Slow Flashing of Red, Green and Yellow Alternate: Image Transmission Starting

Oyellow light flashes: voltage alarm (input voltage is lower than 12V)

The green light is always on and flashing: the faster the flashing speed, the worse the signal strength

green light is always on: valid package 100%

green light flashing (1Hz): effective package 99% ~ 95%

green light flashing (interval 3/5 seconds): effective package 75% ~ 50%

• green light flashing (interval 3/10 seconds): effective package 50% ~ 25%

green light flashing (1/25 second interval): valid packets less than 25%

green and red alternate flashing: start wireless frequency (power-on three times trigger)

green red: air unit temperature level alarm

green red: air unit temperature secondary alarm

Green Red Red: air unit Temperature Level 3 Alarm

### **Chapter 2 Before Use**

### 2.1 Ground Control Statioin (GCS)

### 2.1.1 Startup and shutdown

Boot:

In the shutdown state, short press the power button for about 1 second, the indicator light will be on, then long press the power button for about 2 seconds, and then the screen will be on to enter the working state. Shutdown:

In the power-on state, press and hold the power button for about 2 seconds, and a pop-up window will appear on the system interface. Touch the shutdown icon to turn off the power of the ground station.

## Attention

Forced shutdown: when the power is turned on, press the power button for about 8 seconds, and the power supply at the GCS will be forced to turn off.

Closed.

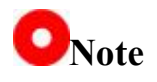

Information screen: in the power-on state, press the power button for a short time, and the screen of the ground station will go out and enter the energy-saving state.

### 2.1.2 Charging

The UniRC 7 handheld ground station only supports charging with the original standard 30W PD fast charging head in the off state.

#### Use steps

1. Use Type-C fast charging line to connect the GCS with the standard 30W PD fast charging head of the original factory.

2. If the battery indicator is observed to flash in turn, it means that it is charging.

3. If the power indicator turns to the 4 light, it means that the charging is complete.

## Attention

Please do not charge the Ground Control Station without inserting the battery.

### 2.1.3 Charging Indicator Definition

Note: • indicates that it is always on;  $\circ$  indicates that it is off;  $\odot$ 

indicates that it is flashing

|             | The first light. | Second light | Third Light | Second fourth lamp |
|-------------|------------------|--------------|-------------|--------------------|
|             |                  |              |             |                    |
| 0-25%       | $\odot$          | 0            | 0           | 0                  |
| 26%-50%     | •                | $\odot$      | 0           | 0                  |
| 51%-75%     | •                | •            | $\odot$     | 0                  |
| 76%-99%     | •                | •            | •           | $\odot$            |
| 100 percent | •                | •            | •           | •                  |

### 2.1.4 Switching System Language

SIYI handheld ground station Android system supports almost all available languages and can be easily switched in the system settings menu.

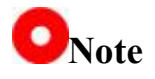

The default language for Android is Chinese (Simplified) ".

### Steps

1. Enter the Android system settings menu.

| 4:36 | ( <u>)</u> |           |        |       |    | 🙆 ↔ 🛢 85% |   |
|------|------------|-----------|--------|-------|----|-----------|---|
|      |            |           | Q 搜索应用 |       |    |           |   |
|      | 0          |           | 钧      | B     |    |           | - |
|      | Chrome     | PingTools | 设置     | 搜狗输入法 | 图库 |           |   |
|      | $\otimes$  |           |        |       |    |           | • |
|      | UniGCS     | 文件        |        |       |    |           |   |
|      |            |           |        |       |    |           |   |
|      |            |           |        |       |    |           | • |
|      |            |           |        |       |    |           |   |

 Go down the page to find the "System (Language, Time, Backup, Update)" menu and enter it.

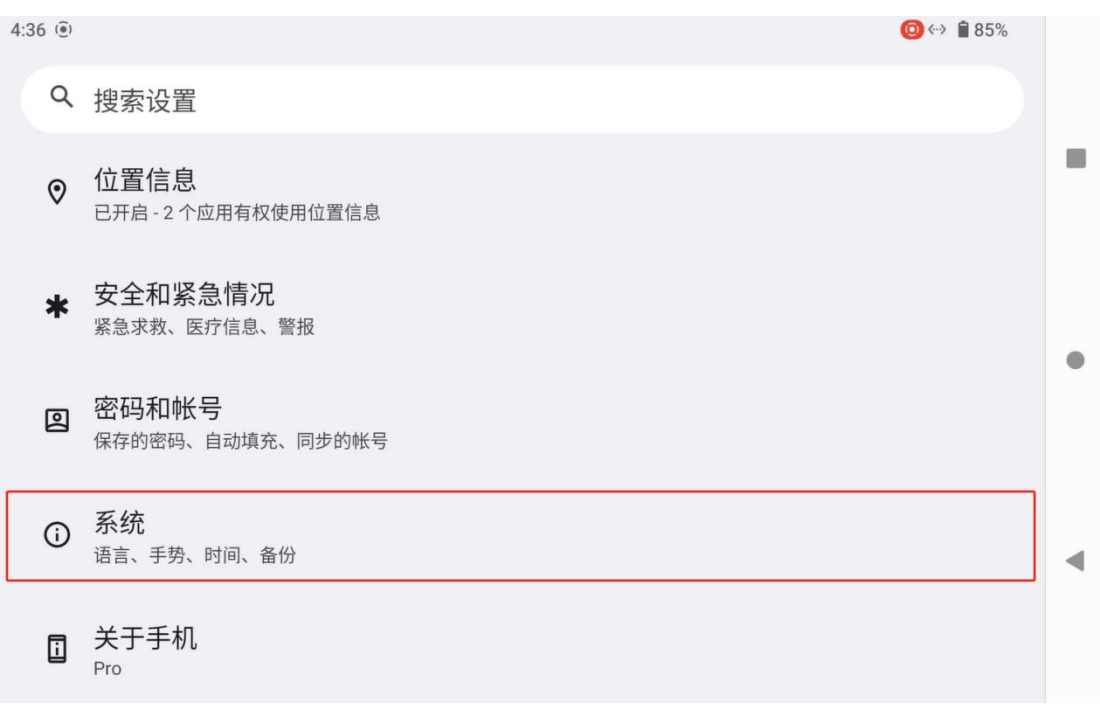

 Then go to the "Language and Input Method" menu, select "Language" and then "Add Language".

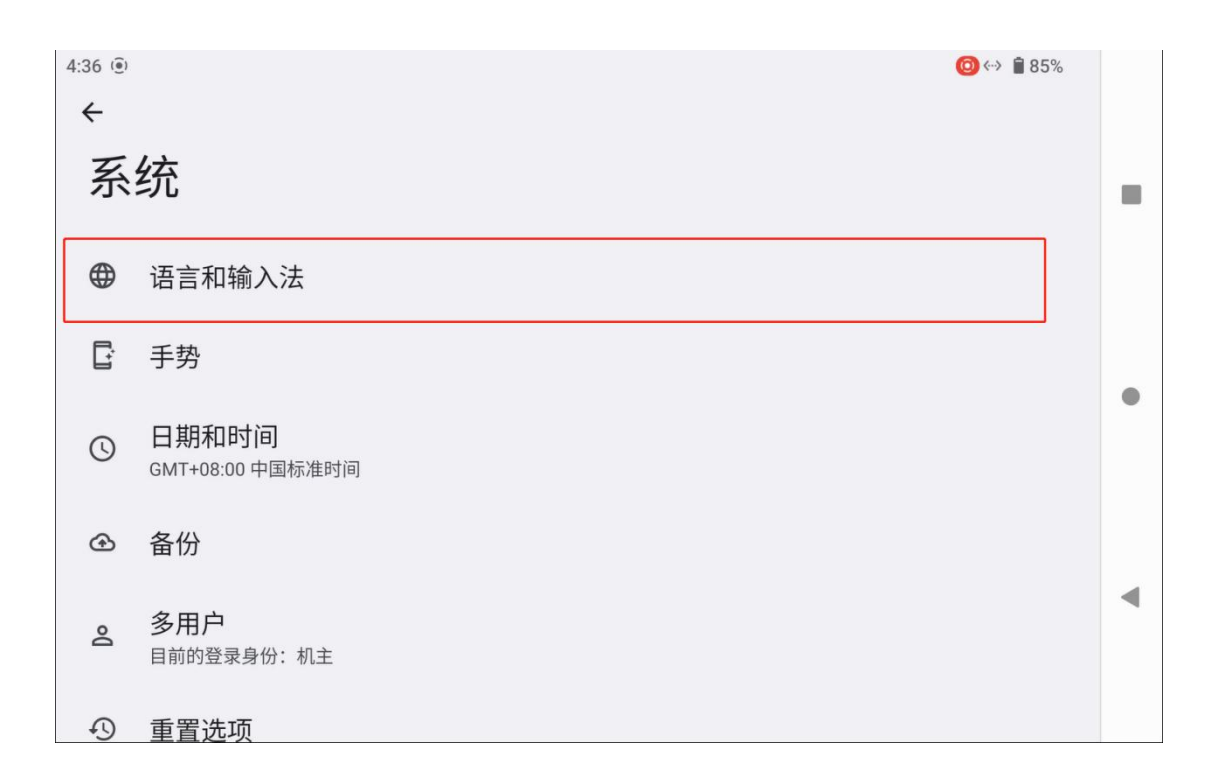

| 4:37 (1)                     | 🙆 ↔ 🕯 85% |   |
|------------------------------|-----------|---|
| 语言和输入法                       |           |   |
| 首选语言                         |           |   |
| 语言<br>中文(中国)                 |           | • |
| <b>应用语言</b><br>设置每个应用的语言     |           |   |
| 键盘                           |           |   |
| <b>屏幕键盘</b><br>搜狗输入法         |           |   |
| <b>灾休键</b> 舟                 |           |   |
| 4:37 (e)<br><del> &lt;</del> | 🙆 ↔ 曽 85% |   |
| 语言                           |           |   |
| 1 中文(中国)                     |           |   |
| 某些应用可能无法以该语言显示               |           |   |
| 十 添加语言                       |           | • |
|                              |           |   |
|                              |           | • |
|                              |           |   |
|                              |           |   |

 In American English, for example, slide down the page to find "English", then select "United States", the page will automatically jump back to "language and preferences".

| 4:37 🖲                          | ) <> 曽 85% |   |
|---------------------------------|------------|---|
| ← 添加语言                          | Q          |   |
| Eucitorapa                      |            | _ |
|                                 |            |   |
| Eesti                           | 1          |   |
|                                 |            |   |
| Ekegusii                        |            |   |
|                                 |            | • |
| English                         |            |   |
|                                 |            |   |
| Español                         |            |   |
|                                 |            |   |
| Euskara                         |            |   |
|                                 |            |   |
| Euegbe                          |            |   |
| 4:37 🖲 🧯                        | ً≫ 🕯 🕯 🌶   |   |
| ← English                       |            |   |
|                                 |            |   |
| 建议语言                            |            |   |
| Australia                       |            |   |
|                                 |            |   |
| Canada                          |            |   |
|                                 |            |   |
| India                           |            |   |
|                                 |            |   |
|                                 |            |   |
| United Kingdom                  |            |   |
| United Kingdom                  | -          |   |
| United Kingdom<br>United States | ]          | • |
| United Kingdom<br>United States | ]          | • |

 Drag the newly added "English (United States)" language bar and draw the first sequence, the system language will automatically switch to American English.

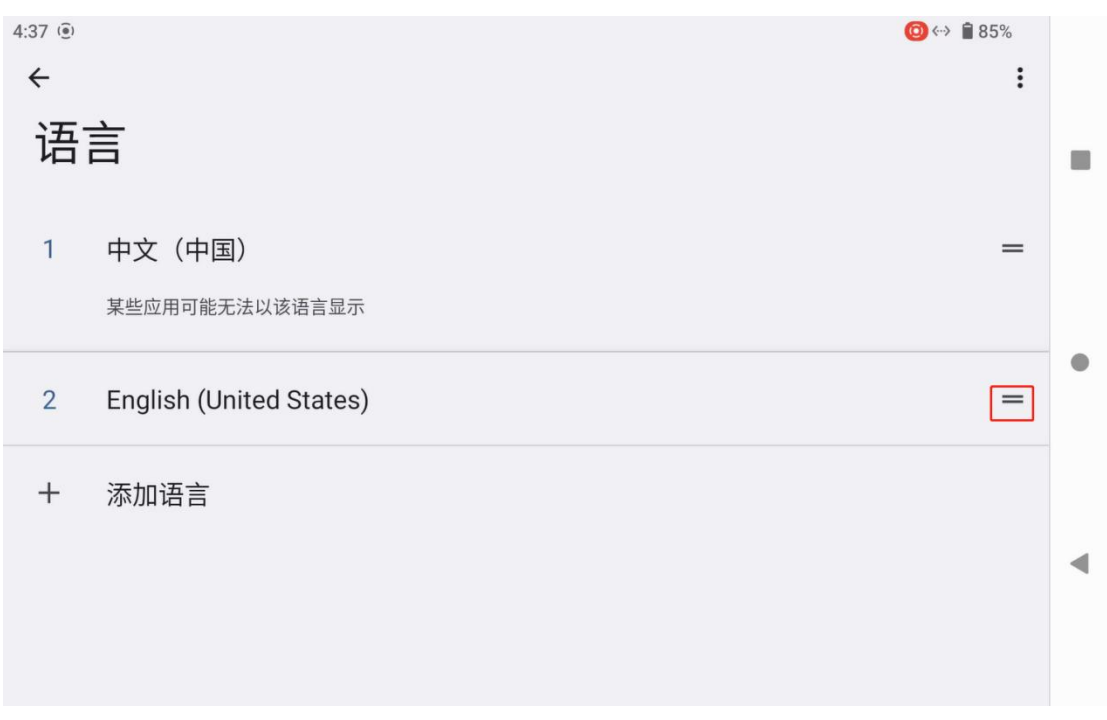

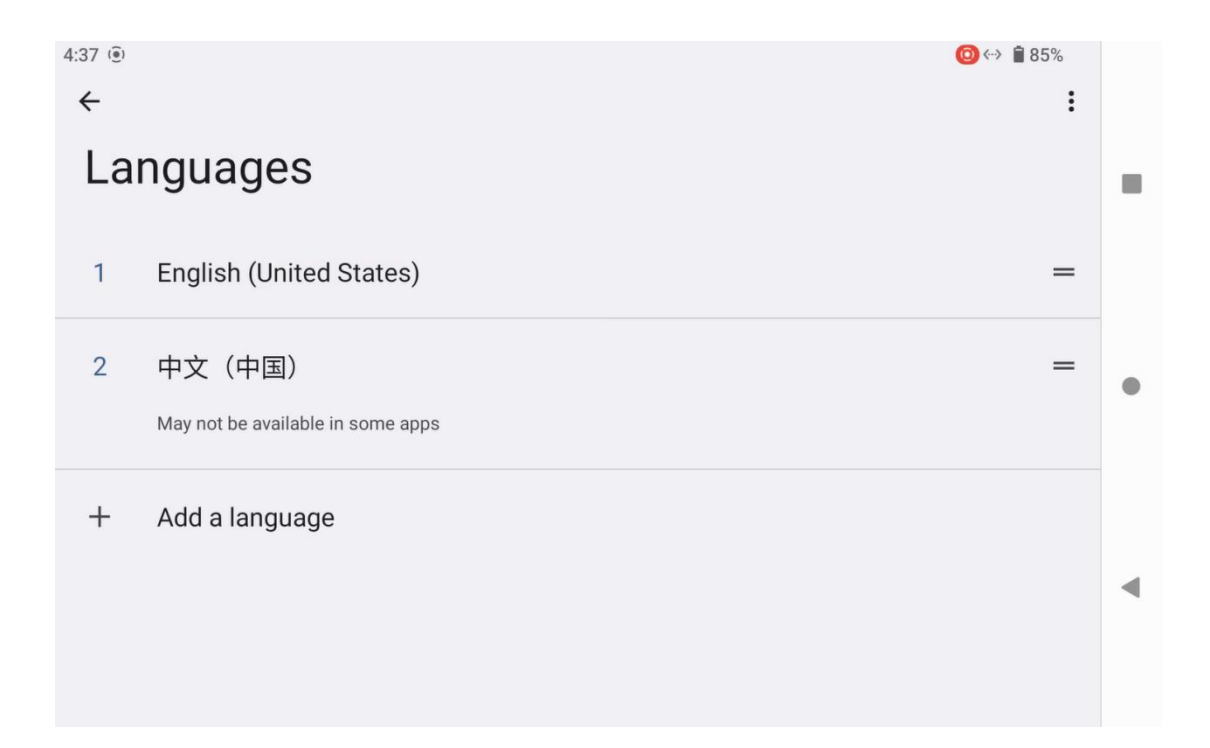

# 2.2 to improve communication distance and video fluency important note

In order to achieve the maximum communication distance and video fluidity of the UniRC 7 link, please be sure to read this instruction <sup>35/151</sup> Copyright 2024 SIY I Siyi Technology All Rights Reserved.

carefully and follow the instructions to install the antenna and set up the use of the link.

#### 2.2.1 Precautions for use

- UniGCS applications and RTSP streaming software such as QGroundControl should not be used to pull streams at the same time, and pulling streams running in the background will also occupy the bandwidth of image transmission and affect the distance;
- Only the power battery is allowed to supply power to the interface at the air unit, because high-definition image transmission requires high current, instantaneous current response and ripple of the power supply.
   Do not modify the sky terminal without permission, otherwise the link stability and graph transmission distance may be affected.

# 2.2.2 Installation and placement of standard omnidirectional antenna at GCS

- 1. The SMA connector of the antenna must be tightened;
- 2. The antenna shall be placed upward perpendicular to the GCS operation panel, keeping the flat surface of the antenna always facing the aircraft, and the antenna shall not be stacked or crossed. Please refer to the following image transmission:
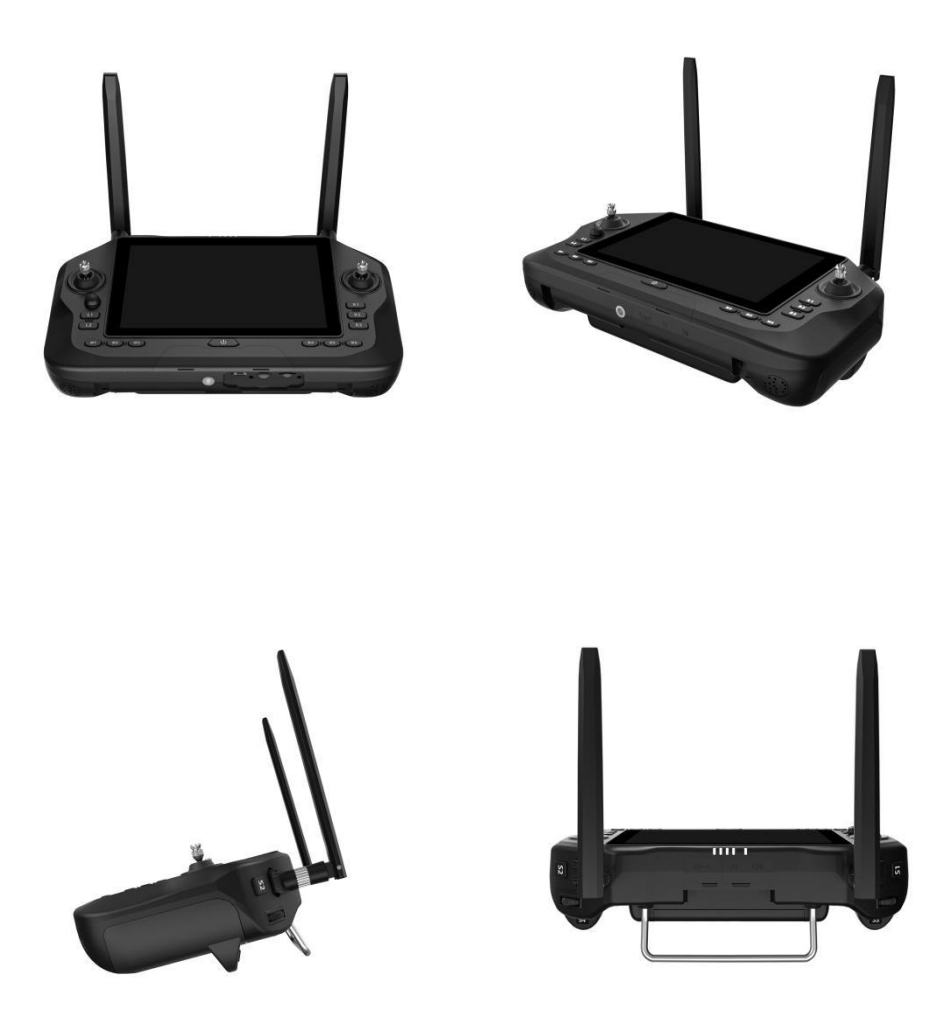

# 2.2.3 Installation and placement of standard omnidirectional antenna at air unit

- 1. The SMA connector of the antenna must be tightened;
- 2. The antenna MMCX and IPEX interface must be tightly inserted;
- 3. On a multi-rotor UAV, the standard omnidirectional antenna at the air unit should be installed vertically downward from the plane of the

fuselage; on a fixed-wing aircraft, the antenna can be installed vertically upward from the plane of the fuselage. Try to keep the flat surface of the antenna facing the ground in flight;

- The antenna feeder wiring shall be far away from the equipment with large power current and serious electromagnetic interference, such as electrical adjustment and motor;
- 5. The standard feeder at the air unit shall not cross. The antenna body, feeder and SMA connector shall avoid direct contact with metal and carbon fiber structural parts and keep a distance of at least 10mm;
- 6. Try to avoid placing the 4 antennas at the air unit together, and the distance between each other shall be at least 50mm; In flight, the communication between the aircraft and the GCS shall be prevented from being blocked by obstacles;
- 7. The connection between the antenna feeder at the air unit and the connectors at both ends shall not be pulled or bent excessively, otherwise the antenna will be damaged; if the antenna angle or orientation needs to be adjusted, only the middle part of the feeder shall be bent as far as possible.

# Attention

As shown in the figure below, for small and medium-sized multi-rotor UAVs, the air unit antenna should be placed vertically downward from <sup>38/151</sup> Copyright 2024 SIY I Siyi Technology All Rights Reserved.

the arm to keep the flat surface of the antenna facing the direction of the GCS.

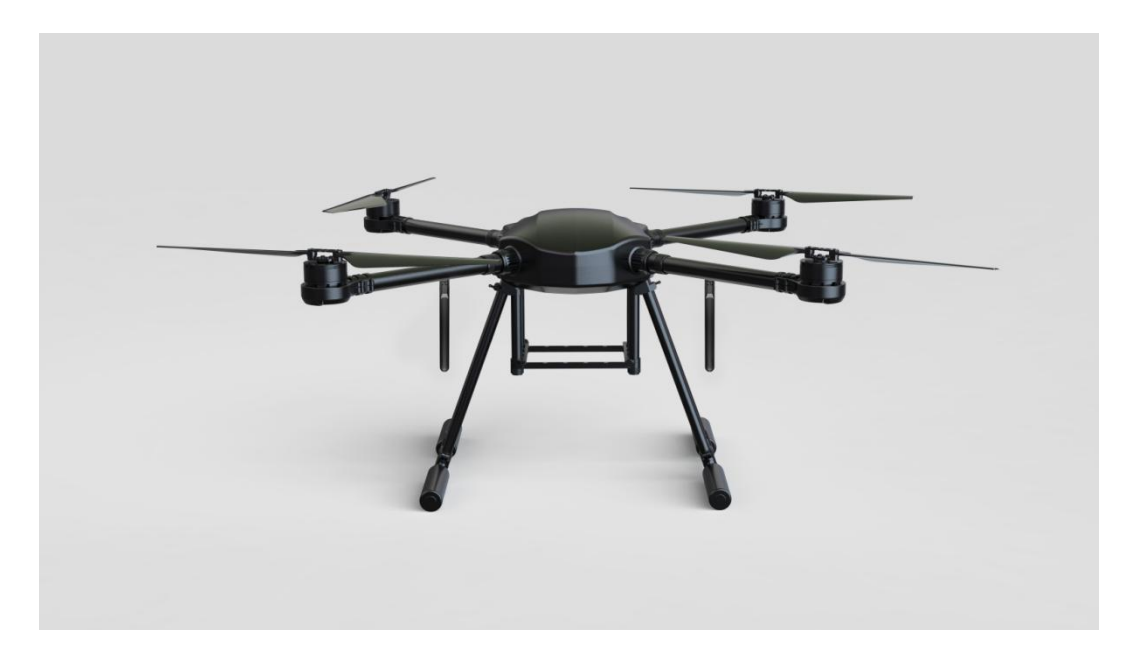

As shown in the figure below, for large multi-rotor UAVs, the air unit antenna should be placed perpendicular to the motor base to keep the flat surface of the antenna facing the direction of the GCS.

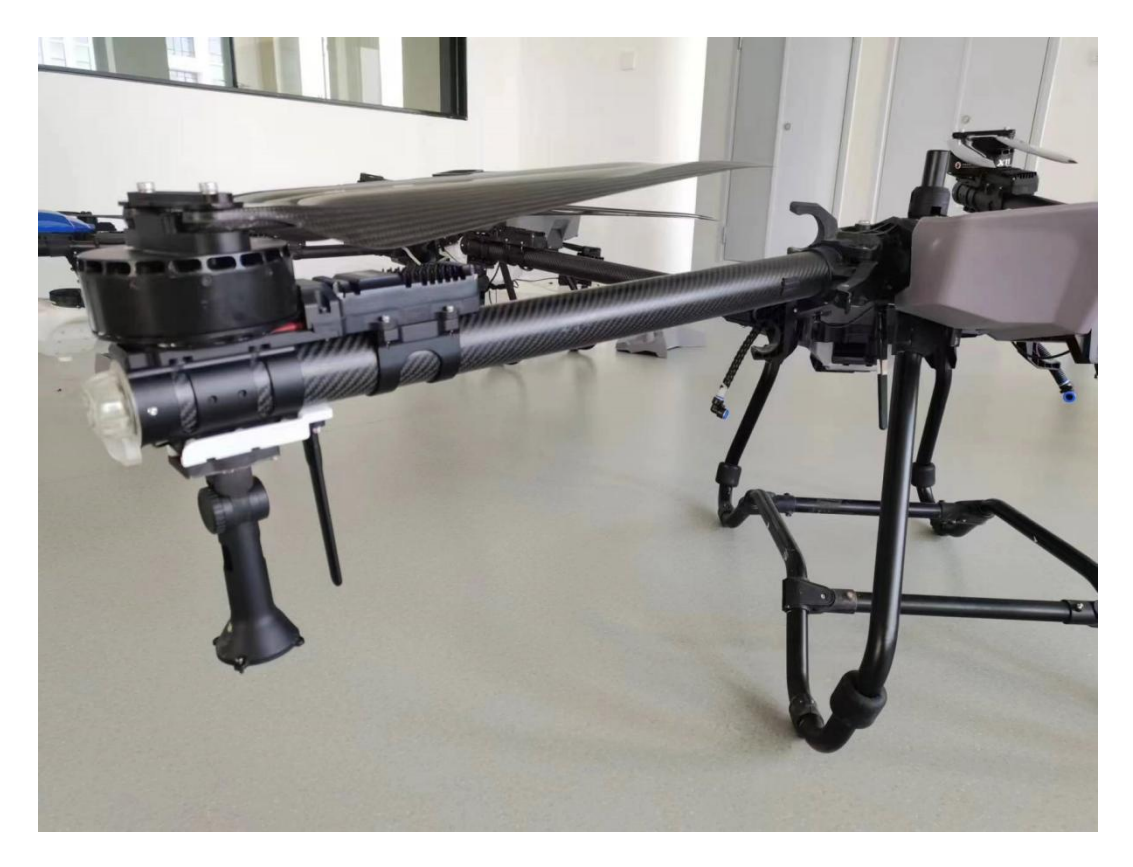

As shown in the figure below, for a fixed-wing aircraft, the antenna at the air unit can be placed perpendicular to the wing or vertical tail, and at the same time, try to keep the flat surface of the antenna facing the direction of the GCS.

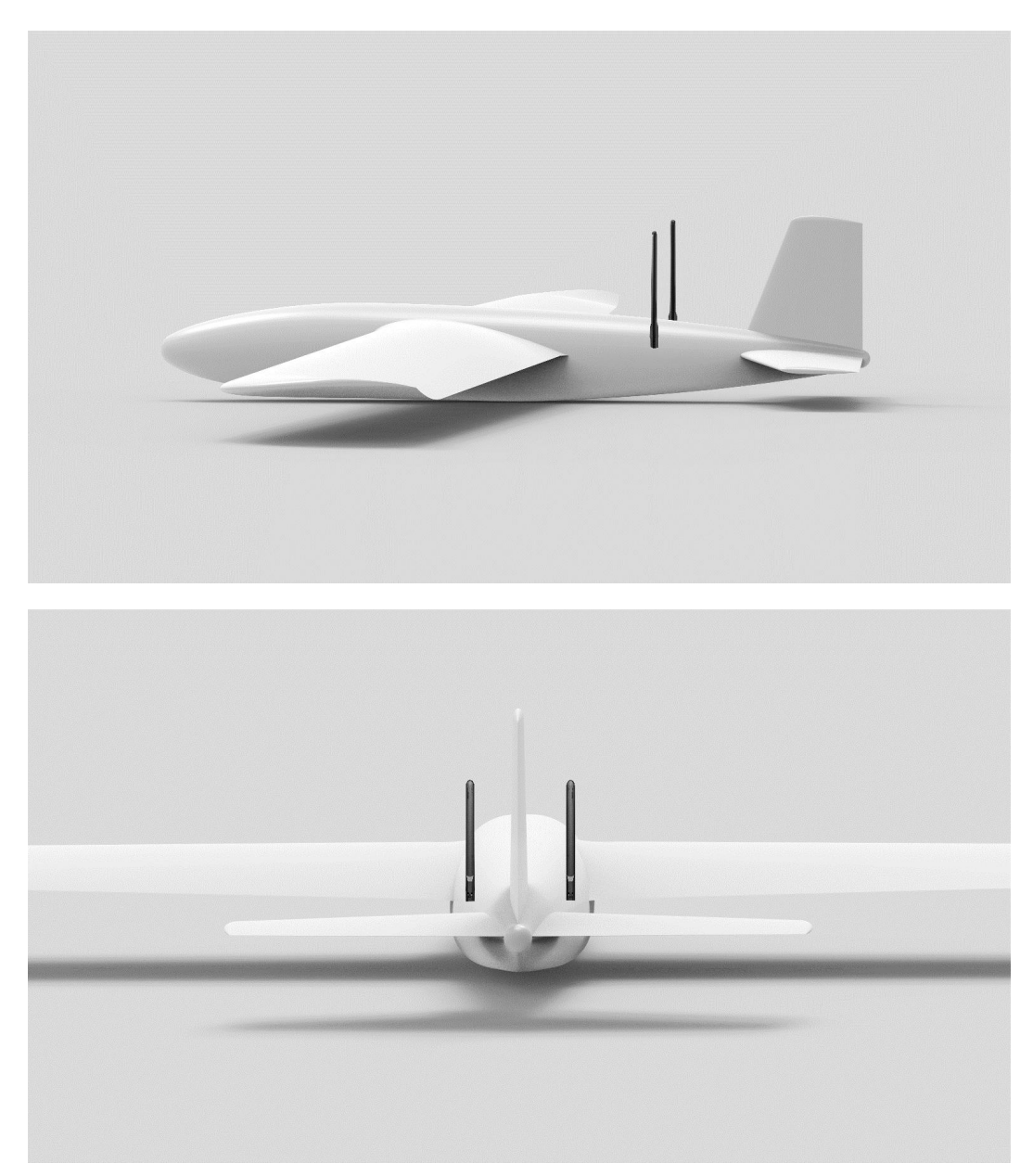

# 2.2.4 Communication distance is not ideal, need the necessary information before the original technical support

- 1. The intuitive phenomenon that makes you think that distance is not enough.
  - Signal loss: image loss, GCS status indicator is red
  - Only image is missing (GCS status indicator is green)
- 2. The flight distance and flight height of the UAV when the above phenomena are observed
- 3. Flight test environment (provide photos or videos of the drone's flight direction)
- 4. Check the communication related software information:
  - Working Mode and Frequency Band of Image Transmission

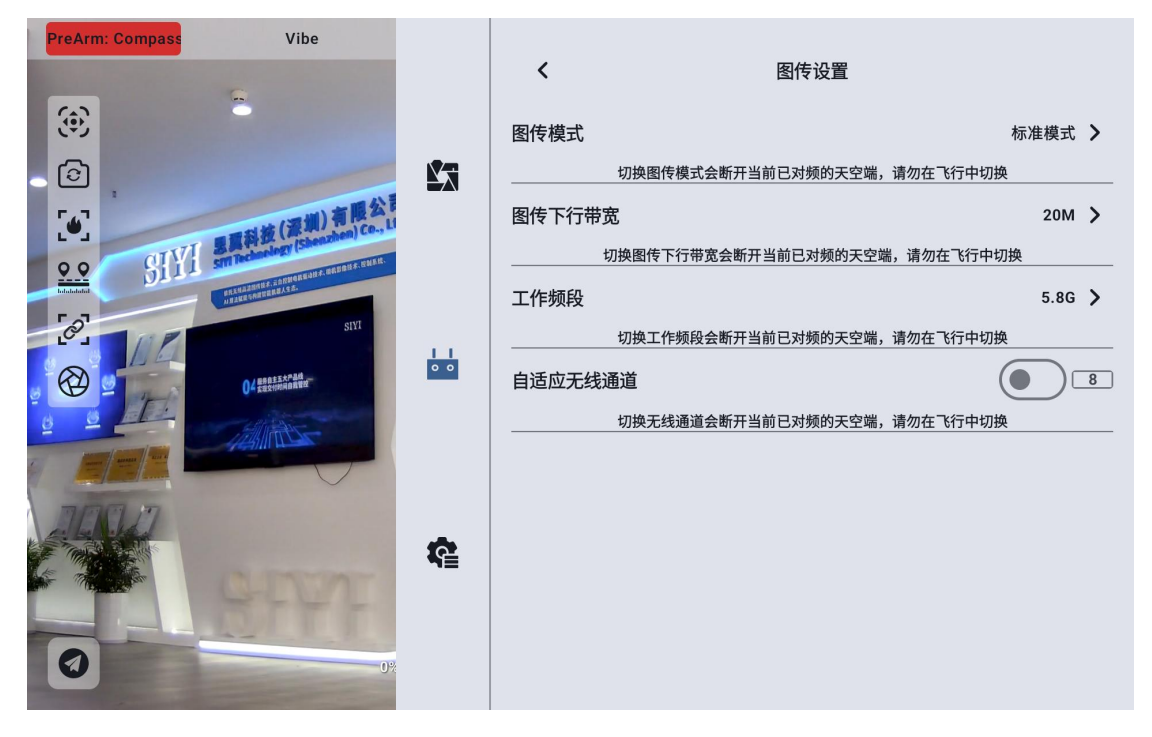

• GCS, air unit Firmware Version

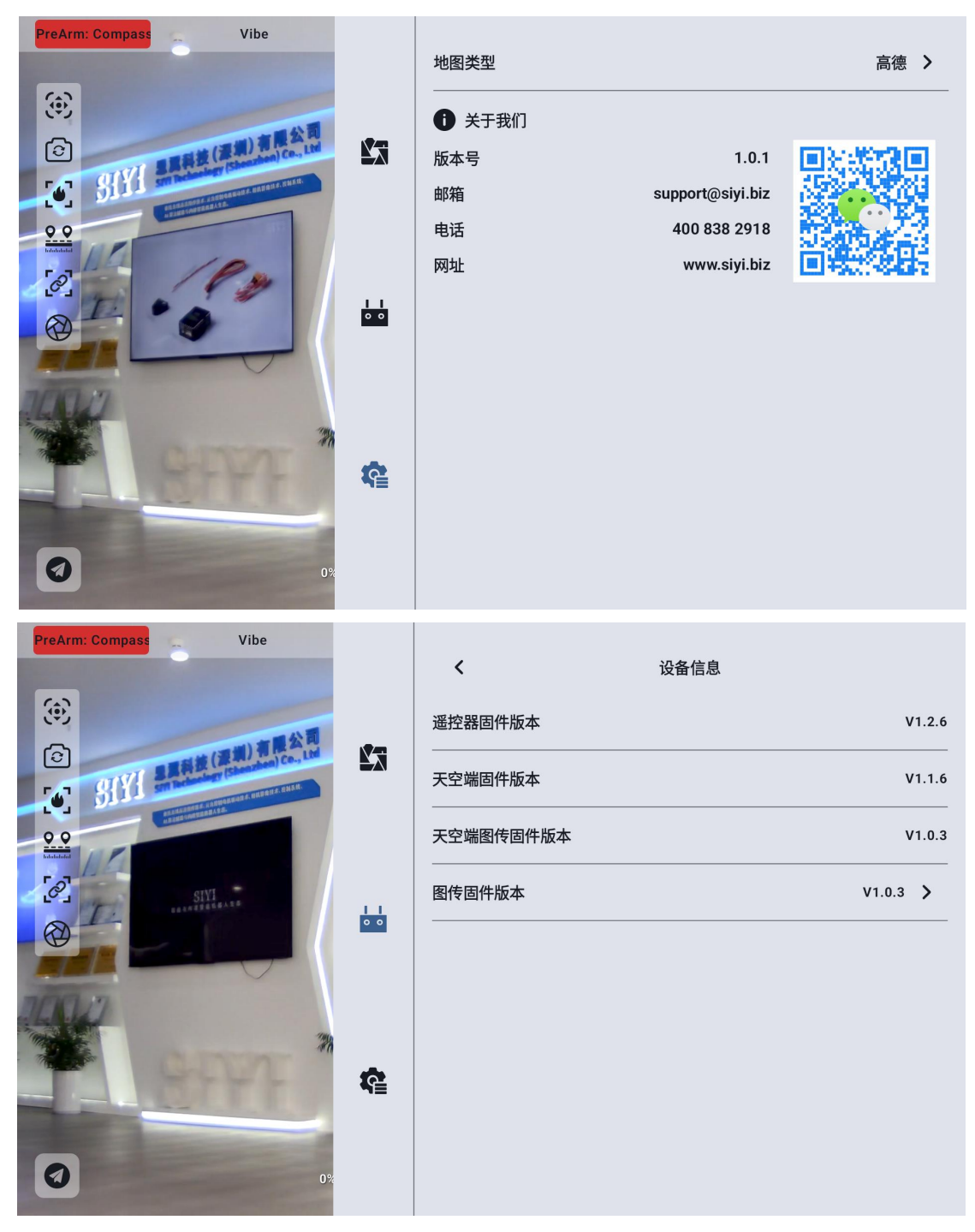

• UniGCS application version

- 5. Check the hardware configuration related to communication
  - GCS antenna type, installation angle and service angle (photos provided)

- air unit antenna type, installation angle (photos provided)
- air unit power supply mode, power supply voltage? Is there a retrofit power module?
- 6. If the problem cannot be solved after checking the above information, please provide the flight test recording screen when the link information is opened in the UniGCS application when the distance is close to the limit.

### **Chapter 3 "UniGCS" Application**

UniRC 7 supports "UniGCS" for display image transmission, data transmission, and parameter setting

### 3.1 flight interface and map interface

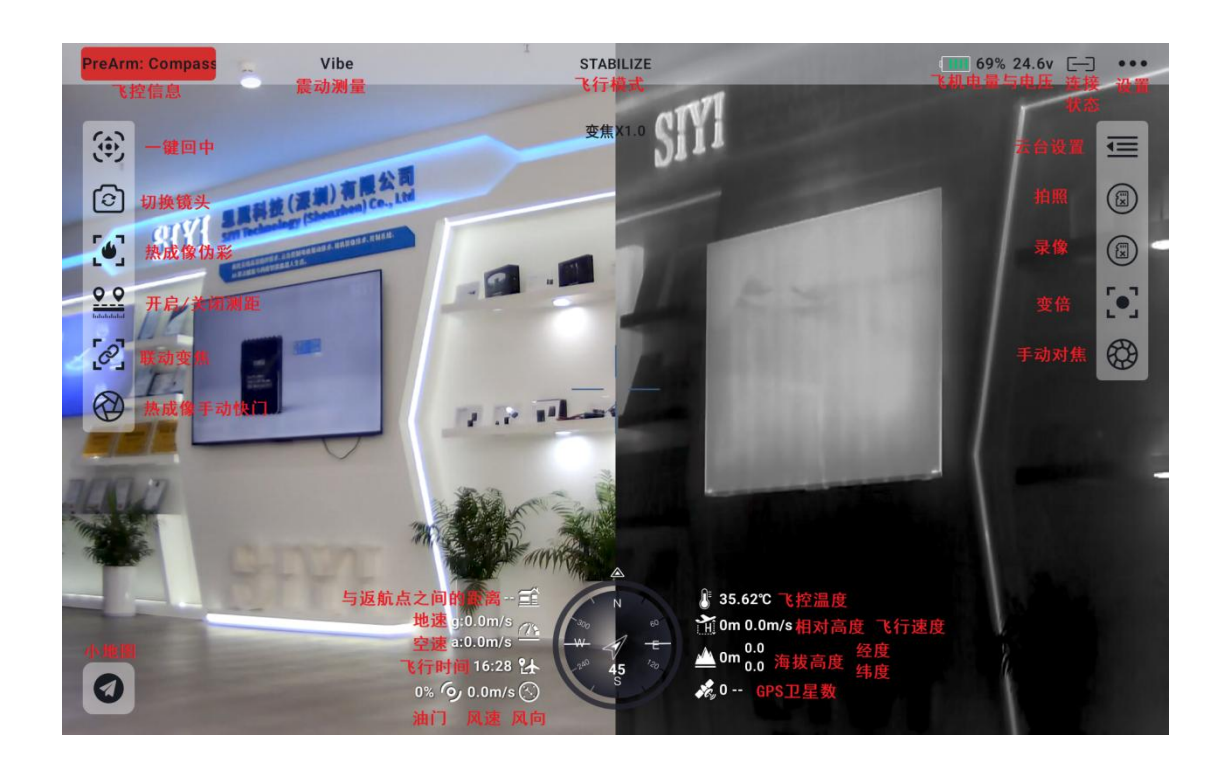

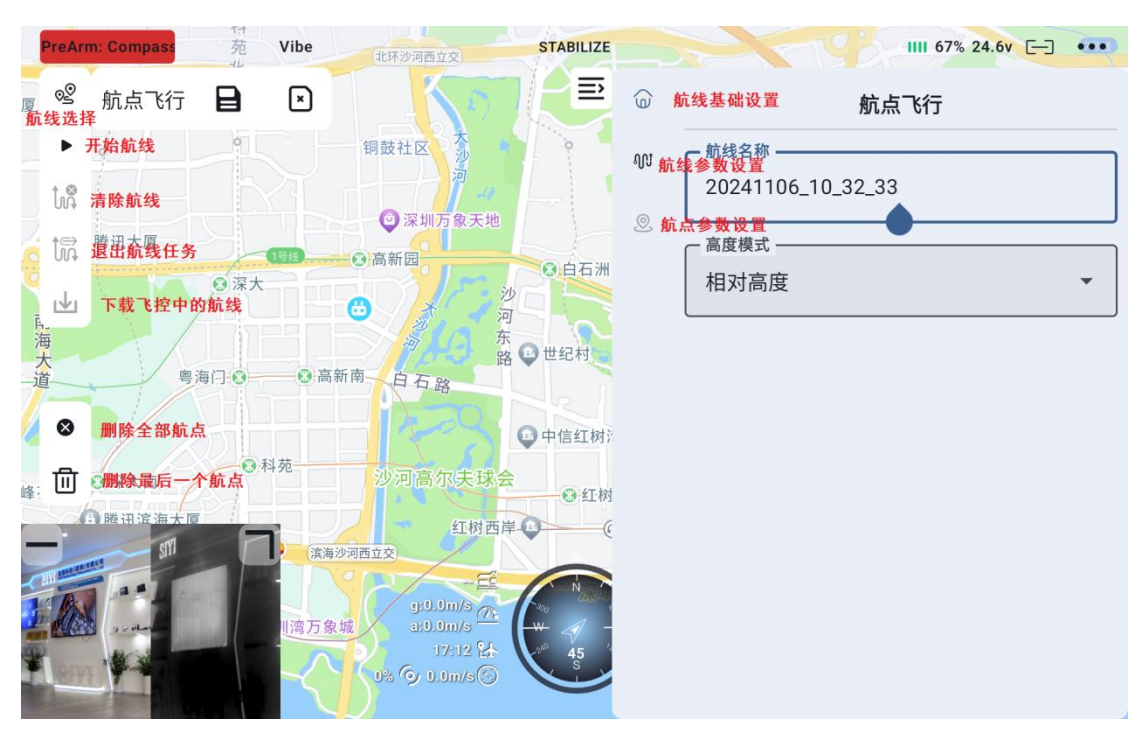

### 3.2 gimbal settings

### **3.2.1** Connecting the gimbal

After connecting the cloud platform to the air unit network port, select the cloud platform used in Camera A or Camera B.

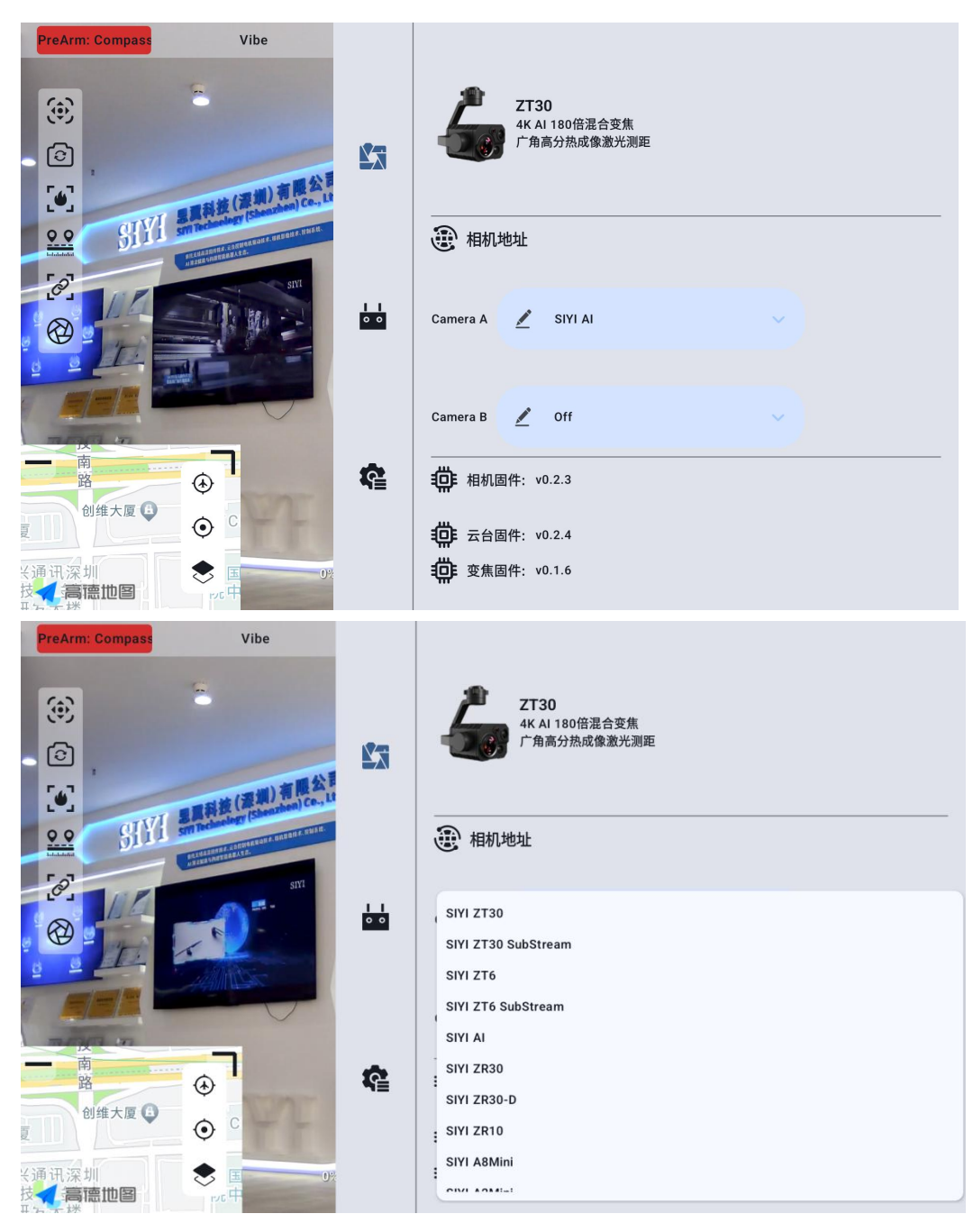

### You can also choose to manually enter the rtsp address to connect

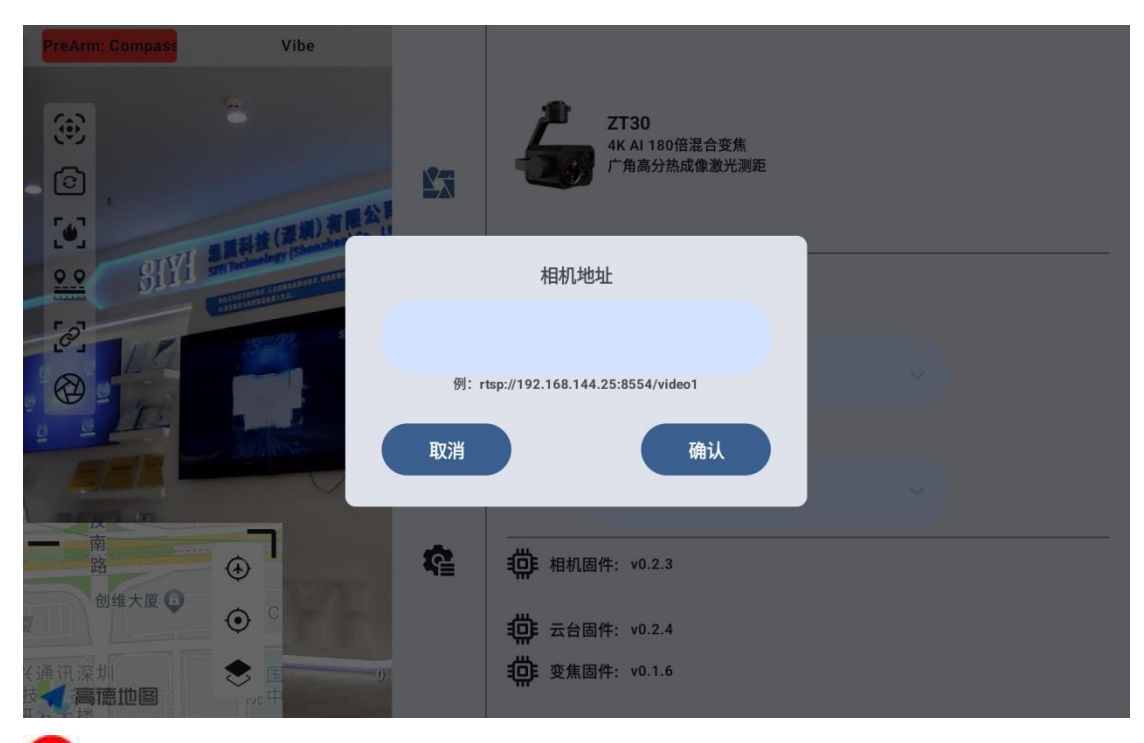

**Note** When two PTZ are connected at the same time, the IP address of one PTZ needs to be changed to the end of non -25. When connecting, choose to manually enter the rtsp address to connect

### **3.3 Remote Control Settings**

#### 3.3.1 Rocker Mode

UniRC 7 supports users to switch between "Japanese hand", "American hand" and "Chinese hand"

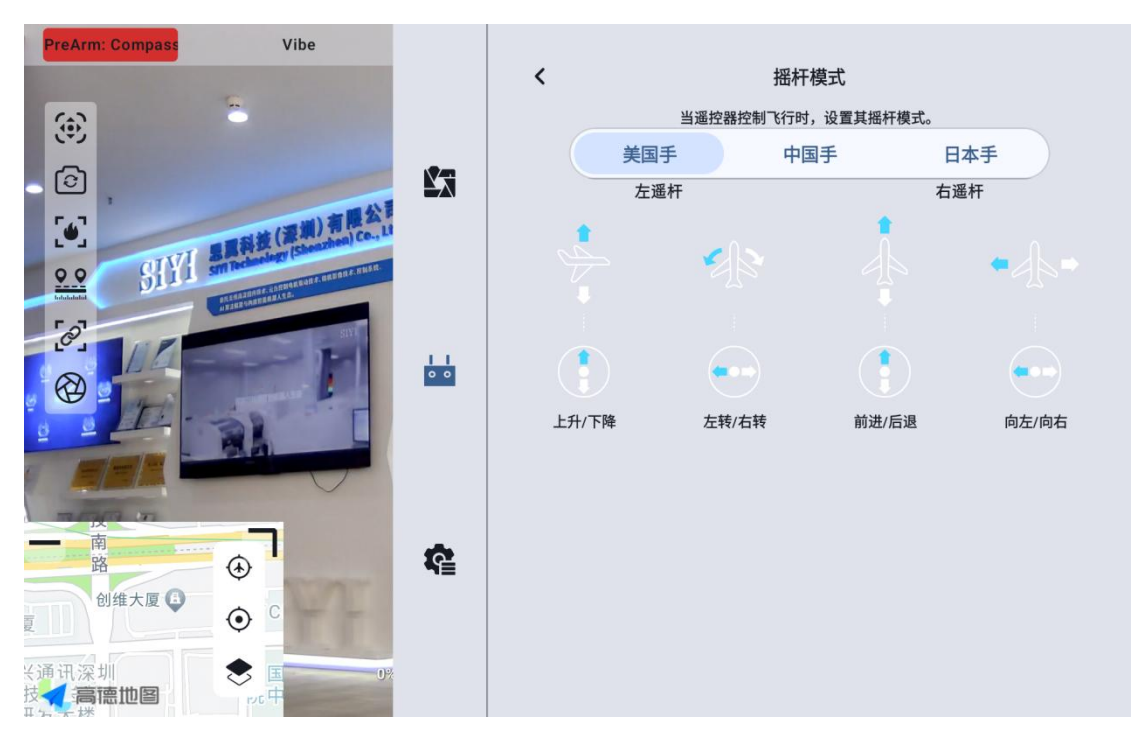

### 3.3.2 Remote Control Calibration

The remote control calibration function helps the user calibrate the neutral position and

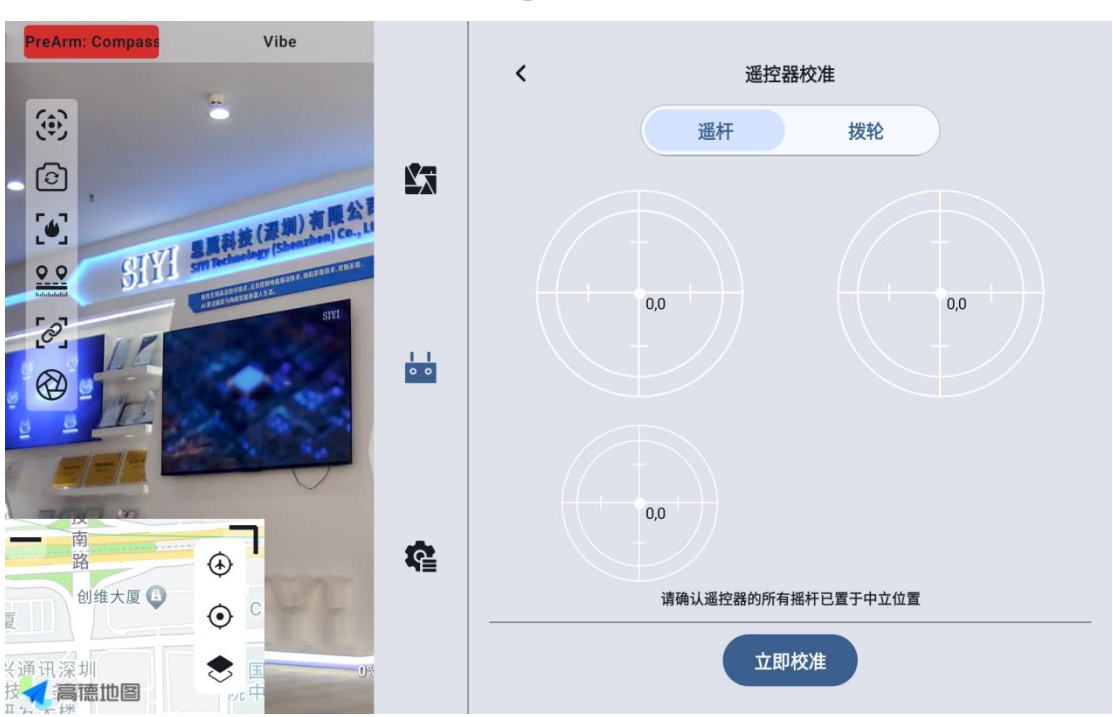

the maximum limit of the hand-held ground station joystick and paddle wheel. Regularly calibrating the joystick helps maintain the accuracy of the joystick channel output.

### 3.3.2.1 Rocker calibration steps

- 1. Before carrying out the rocker calibration, please make sure that the left and right rockers of the hand-held ground station are naturally stationary and are not displaced due to external forces.
- 2. In the "Rocker Calibration" menu, click "Start Calibration" and enter the following interface:

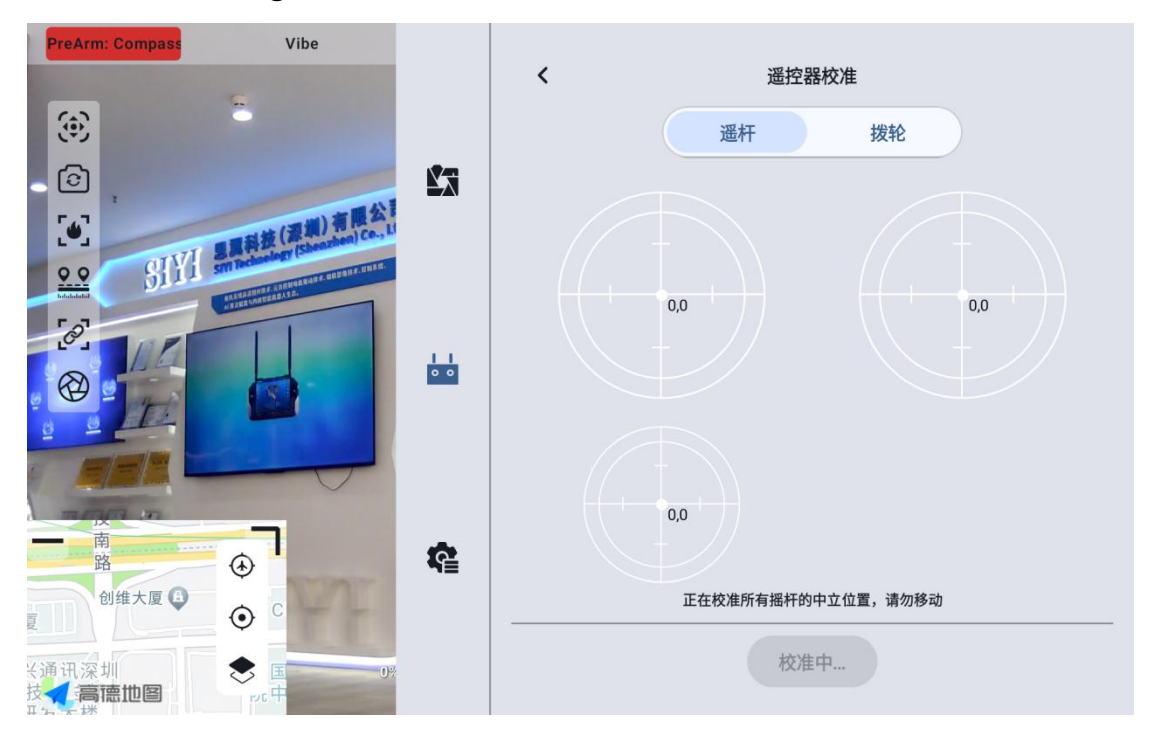

- 3. According to the prompt, if the rocker has been naturally stationary but the output value of the rocker channel is not 0, it means that the neutral point of the rocker has been offset. Do not touch the joystick at this time and wait for the neutral point alignment to complete.
- 4. When the following prompt appears, it means that the neutral point calibration has been completed, and then the maximum limit is calibrated.

According to the interface prompts, push each rocker to the maximum limit in each direction.

On: 0,100

Next: 0,-100

Left:-100,0

Right: 100,0

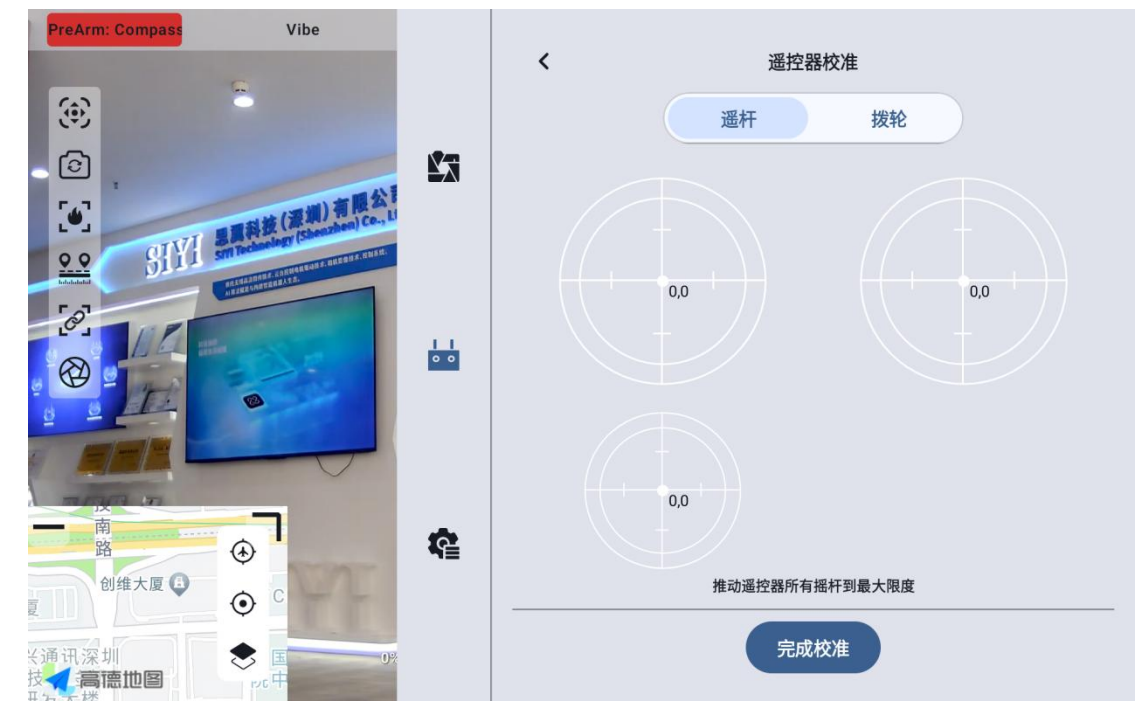

Then click Finish Calibration ".

5. The "Stick Calibration" menu shows that the calibration was successful.

### **O**Note

When the joystick does not return to the midpoint when it is naturally stationary (the channel output value is not 0) or the maximum or minimum value (-100,100) cannot be output when it is pushed to the limit pole position, the joystick calibration should be carried out immediately.

### **3.3.2.2** Steps for calibration of the shift wheel

- 1. Before calibrating the dial wheel, please ensure that the left and right dial wheels of the hand-held ground station are naturally stationary and are not displaced due to external forces.
- 2. In the "Dial Wheel Calibration" menu, click "Start Calibration" and enter the following interface:

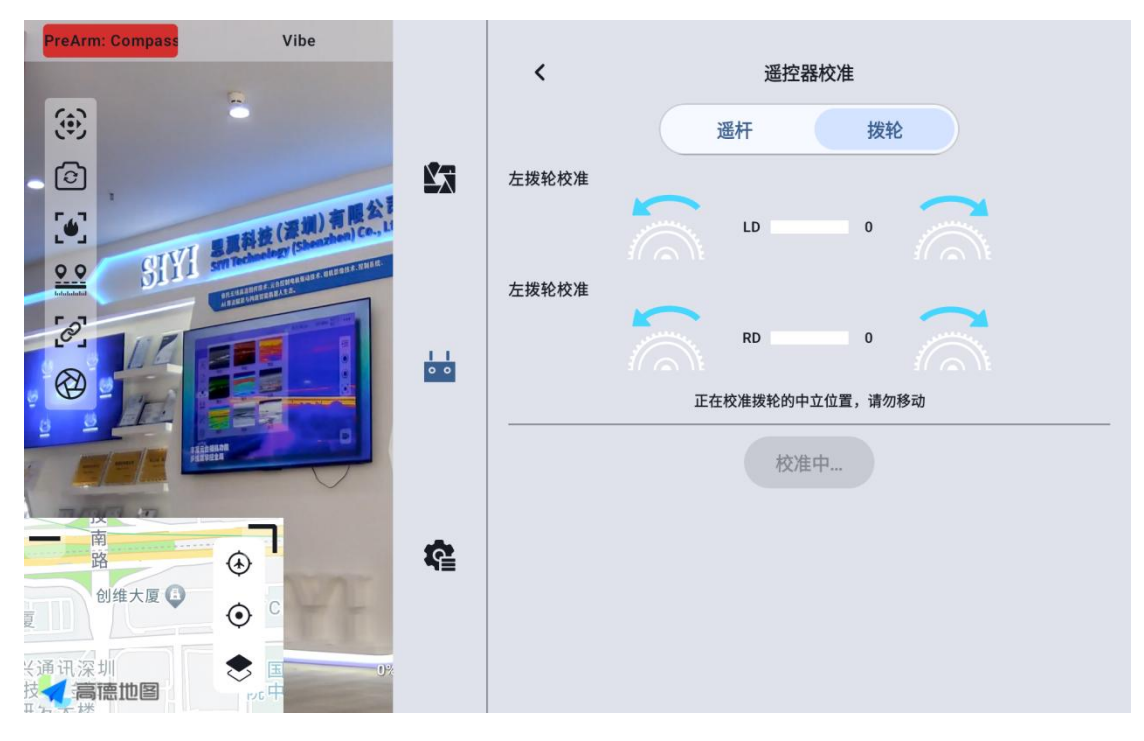

- 3. According to the prompt, if the dial wheel has been naturally stationary but the output value of the dial wheel channel is not 0, it means that the neutral point of the dial wheel has been offset. Do not touch the dial wheel at this time, and wait for the neutral point calibration to be completed.
- 4. When the following prompt appears, it means that the neutral point calibration has been completed, and then the maximum limit is calibrated.

According to the interface prompts, push each wheel to the maximum limit in each direction.

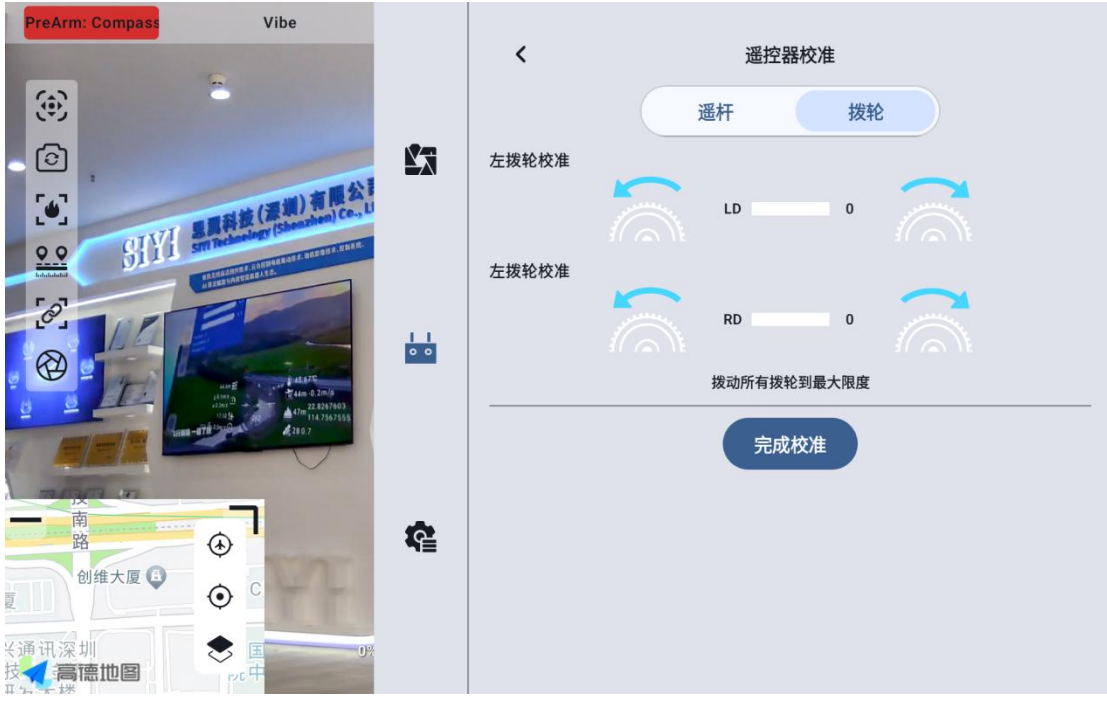

Left:-100 Right: 100

5. "Dial Wheel Calibration" menu returns to the initial interface, and the calibration is completed.

### **3.3.3 Data transmission settings**

The data transmission setting menu supports the user to identify the device number of the handheld ground station, set the data transmission connection mode and set the specific baud rate of the serial port.

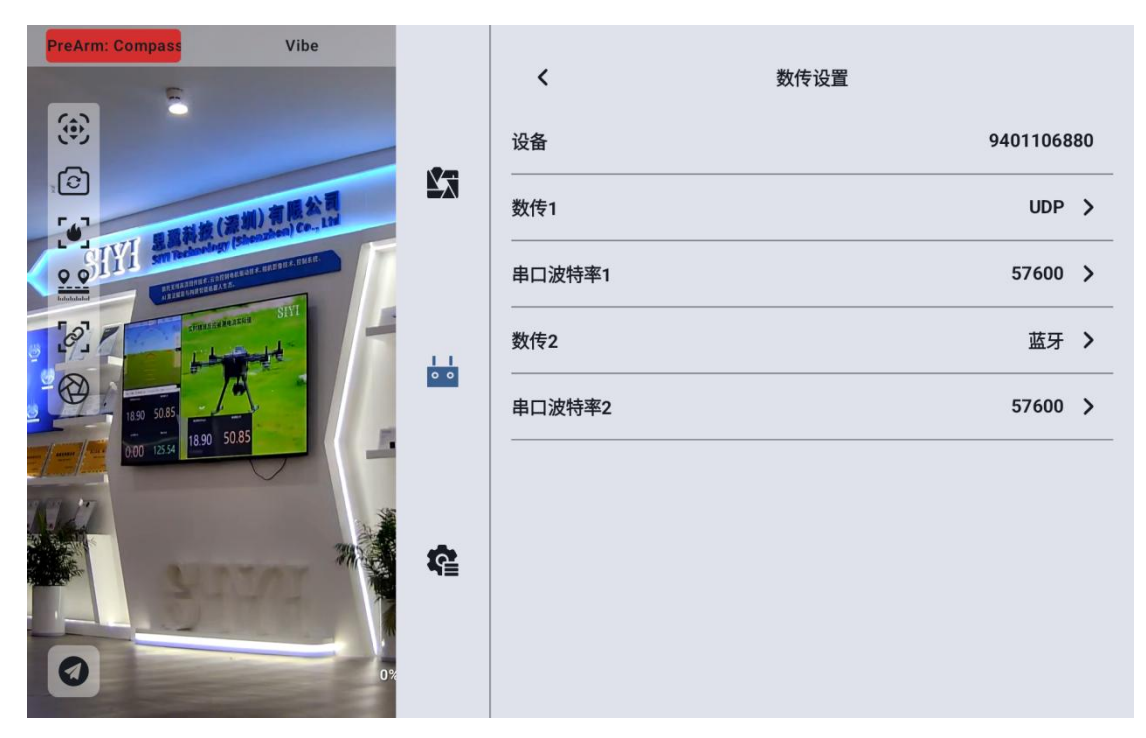

#### 3.3.3.1 About Data Transmission Settings

Equipment: Display the serial number of the Bluetooth module integrated in the handheld ground station, which will be identified as the corresponding Bluetooth name when the Bluetooth is matched, and the serial number is unique for each ground terminal.

Digital transmission 1: the data transmission connection mode of the equipment connected to the TELEM 1 port at the air unit.

Serial port baud rate 1: The serial port baud rate corresponding to the device connected to the TELEM 1 port at the sky terminal shall be set.

Digital transmission 2: the data transmission connection mode of the equipment connected to the TELEM 1 port at the air unit.

Serial port baud rate 2: The serial port baud rate corresponding to the device connected to the TELEM 1 port at the sky terminal shall be set.

### 3.3.3.2 Connection

The optional data transmission connection modes of UniRC 7 handheld ground station are: Bluetooth, Upgrade, UART serial port and UDP.

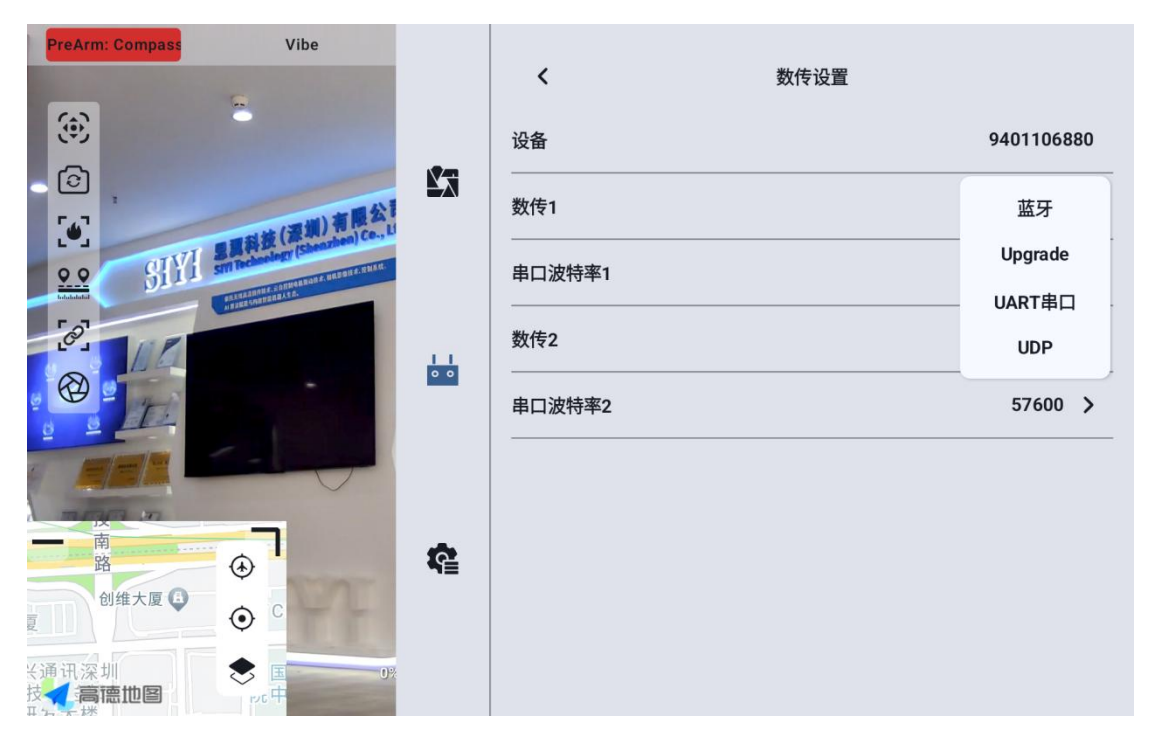

UART serial port: data transmission communication is carried out through the UART serial port built into the ground terminal (developers refer to the data transmission SDK document in chapter 6 of this manual to develop and support this function for their own ground station).

Bluetooth: data transmission communication is carried out through the built-in Bluetooth wireless connection at the GCS (most ground station software is supported, and data transmission communication with external devices such as Windows ground station software is also supported.)

Upgrade: Establish data transmission communication with external 55/151 Copyright 2024 SIY I Siyi Technology All Rights Reserved.

equipment such as Windows ground station software through the Type-C interface at the bottom of the handheld ground station.

UDP: Data transmission communication is carried out through UDP network protocol connection.

### 3.3.3.3 Serial Port Baud Rate

Please manually select the matching serial port baud rate setting.

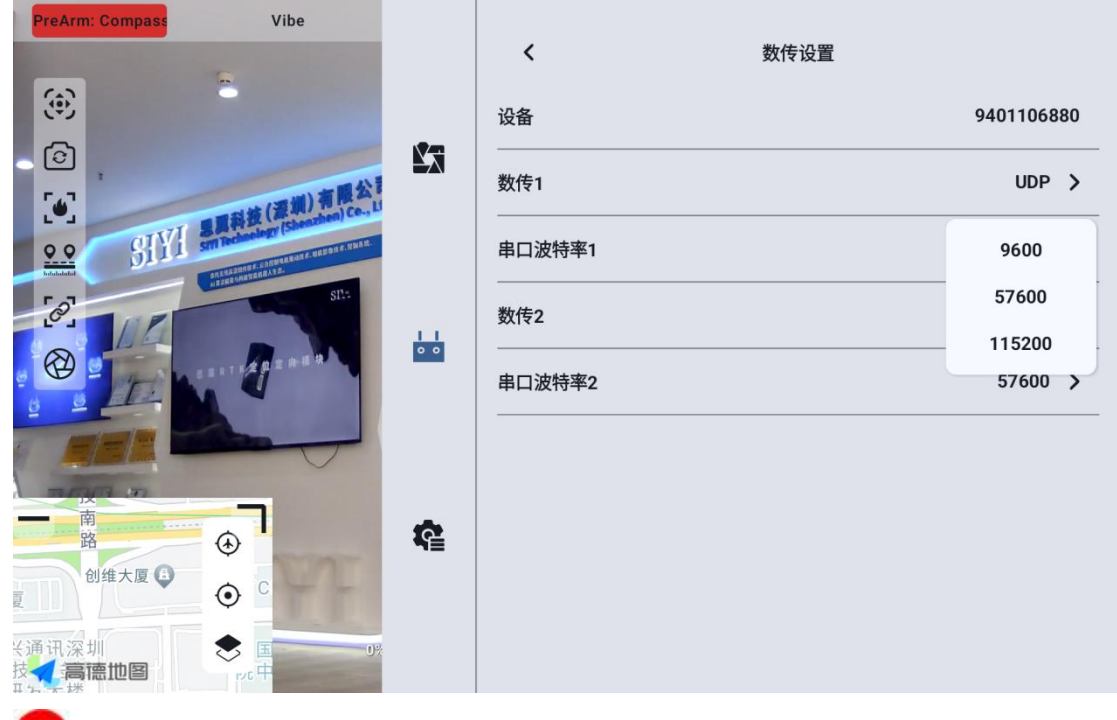

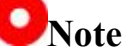

Before changing the baud rate of the serial port, please make sure that the ground terminal and the sky terminal have successfully used the frequency, otherwise the setting will not take effect.

### 3.3.4 Channel Settings

Through the channel setting function, users can set the stroke amount, neutral point, reverse direction of steering gear and channel mapping of

each channel of the hand-held ground station.

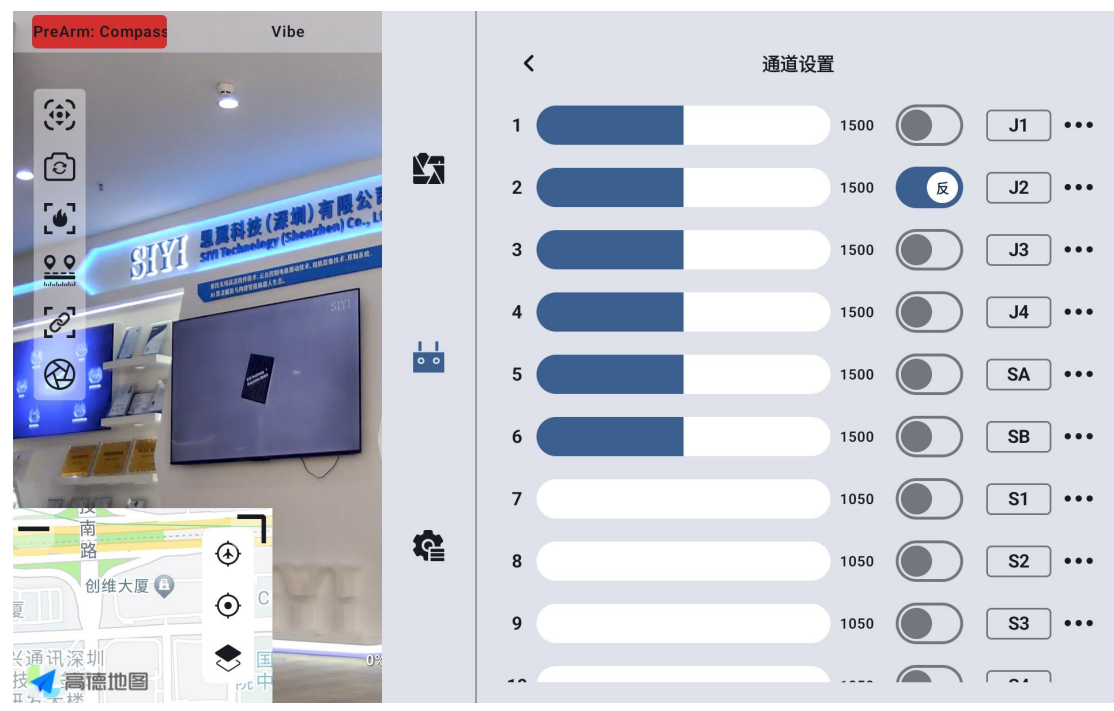

### 3.3.4.1 Steering gear stroke

The UniRC 7 handheld ground station has a default range of 1050 to 1950 strokes.

| PreArm: Compass                                                                                                    | Vibe  | < | 诵道设署   |              |
|----------------------------------------------------------------------------------------------------|-------|---|--------|--------------|
| ۰                                                                                                    |       | 1 | 1500   | J1           |
|                                                                                                    | 最小行程量 |   | 500    | <u>ه</u> الم |
|                                                                                                    | 1050  |   | 500    | J3 •••       |
|                                                                                                    | 行程量中位 |   | 500    | J4 ····      |
|                                                                                                    | 最大行程量 |   | 500    | SA           |
|                                                                                                    | 1950  |   | 500    | SB •••       |
| - <u>n</u>                                                                                                    | 取消    |   | 确定 )50 | S1 ···       |
| 路 创维大厦 ④ C                                                                                                    |       |   | 050    | S2 ····      |
| <ul> <li></li> <li></li> <li>&lt;</li></ul> |       | 9 | 1050   | S3 ···       |
|                                                                                                    |       |   | (      |              |

Select the target channel and enter the required stroke value to

successfully change it.

The median default channel stroke is 1500.

Select the target channel and enter the value of the desired neutral point change to successfully change it.

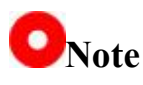

The range of the median stroke amount is  $\pm 500$ . If you want to set the neutral point to 1700, set the median stroke amount to +200. If you want to set the neutral point to 1300, set the median stroke amount to -200

### 3.3.4.2 Steering gear reverse

The servo reverse function is used to change the output direction of the channel stroke.

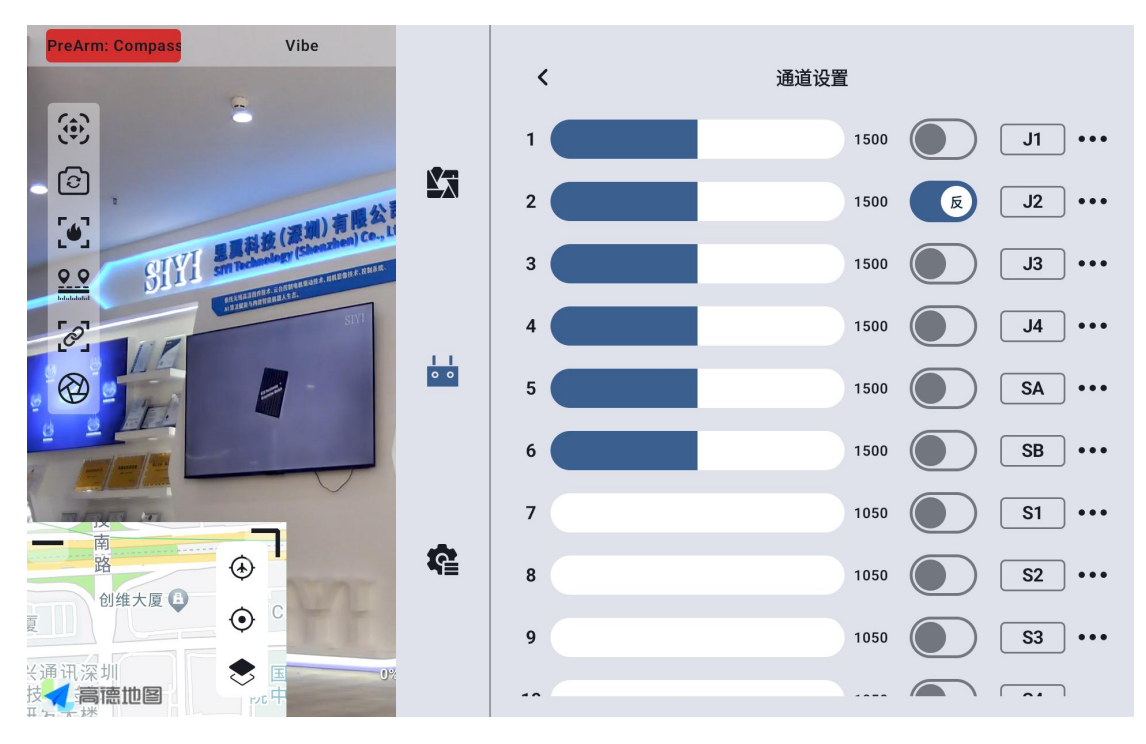

Select the target channel and click the corresponding steering gear 58/151 Copyright 2024 SIY I Siyi Technology All Rights Reserved.

forward and reverse switch to successfully set the steering gear forward and reverse.

### 3.3.4.3 Channel Mapping

The UniRC 7 handheld ground station supports a total of 26 physical channels and 16 communication channels and allows users to freely define the mapping relationship between physical buttons, switches, joysticks and communication channels through the channel mapping function.

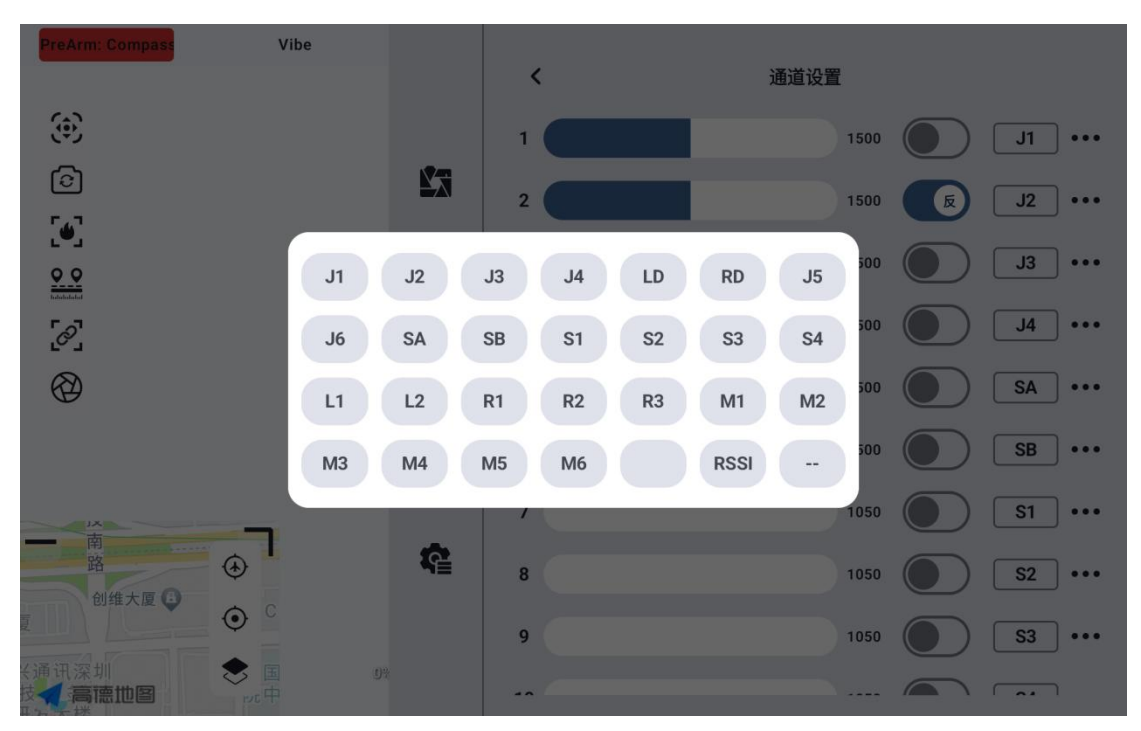

Select the target channel, click the channel mapping button, the pop-up switch list, select the required switch, you can successfully connect.

### 3.3.5 Link Information

Through real-time display link status information to visually display the 59/151 Copyright 2024 SIY I Siyi Technology All Rights Reserved.

quality of wireless communication.

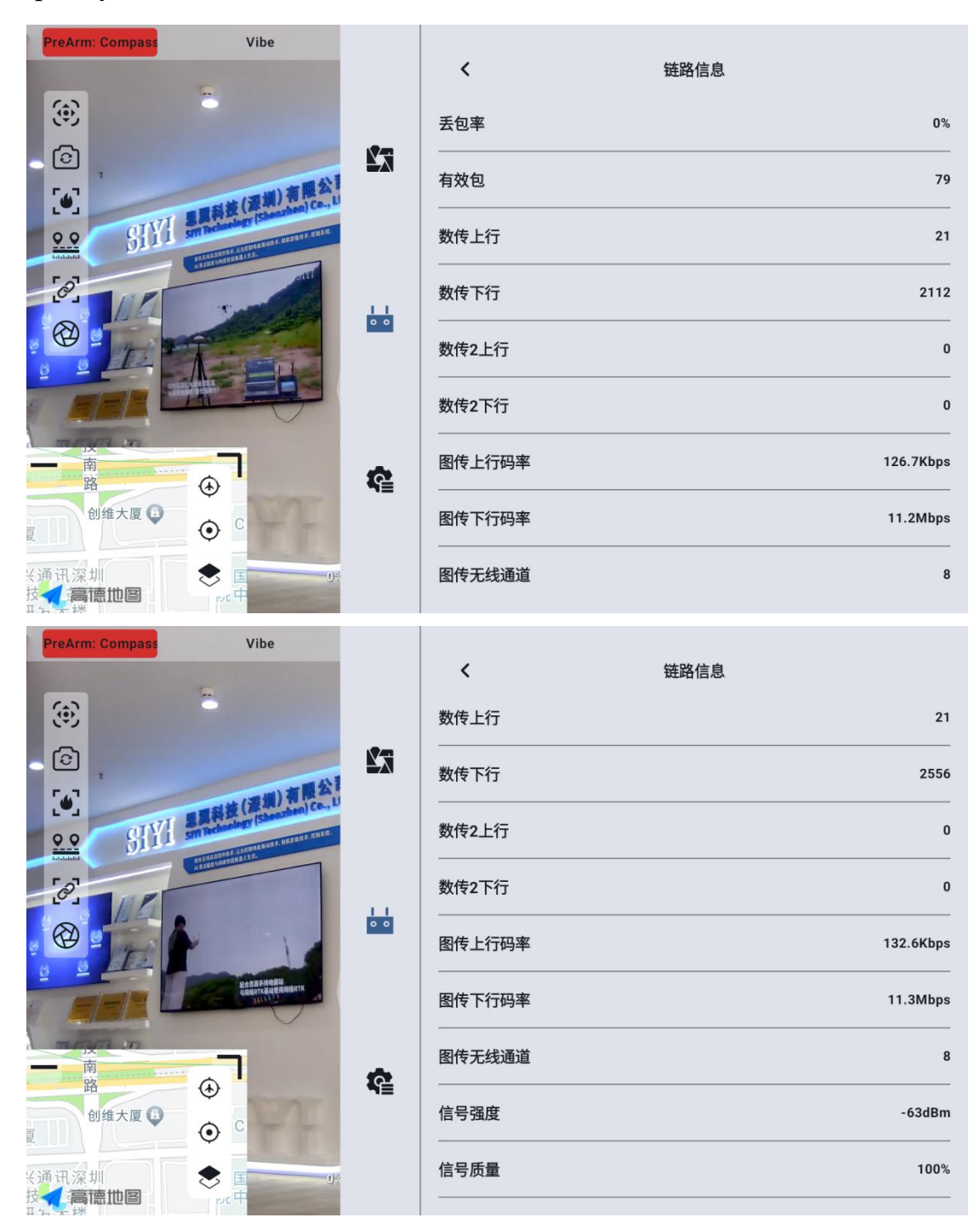

### **About Link Information**

Packet loss rate: the number of packets per second that fail to return to the ground

Valid packets: Number of packets successfully delivered back to the

ground per second

Data transmission uplink: the amount of data uploaded to the sky terminal per second (bytes)

Data transmission downlink: the amount of data downloaded from the air unit per second (bytes)

Figure transmission uplink code rate: Figure transmission uplink per second data size

Figure transmission downlink code rate: Figure transmission uplink per second received data size

Figure transmission wireless channel: the working frequency point under the current working frequency of the link

Signal strength: the strength of radio waves communicated between the ground station and the air unit

Signal quality: transmission signal reliability and stability between ground station and air unit

### 3.3.6 Button dial wheel setting

The UniRC 7 handheld ground station supports the working mode of setting keys and dial wheels.

### 3.3.6.1 Key Settings

This function allows you to set the way the keys work.

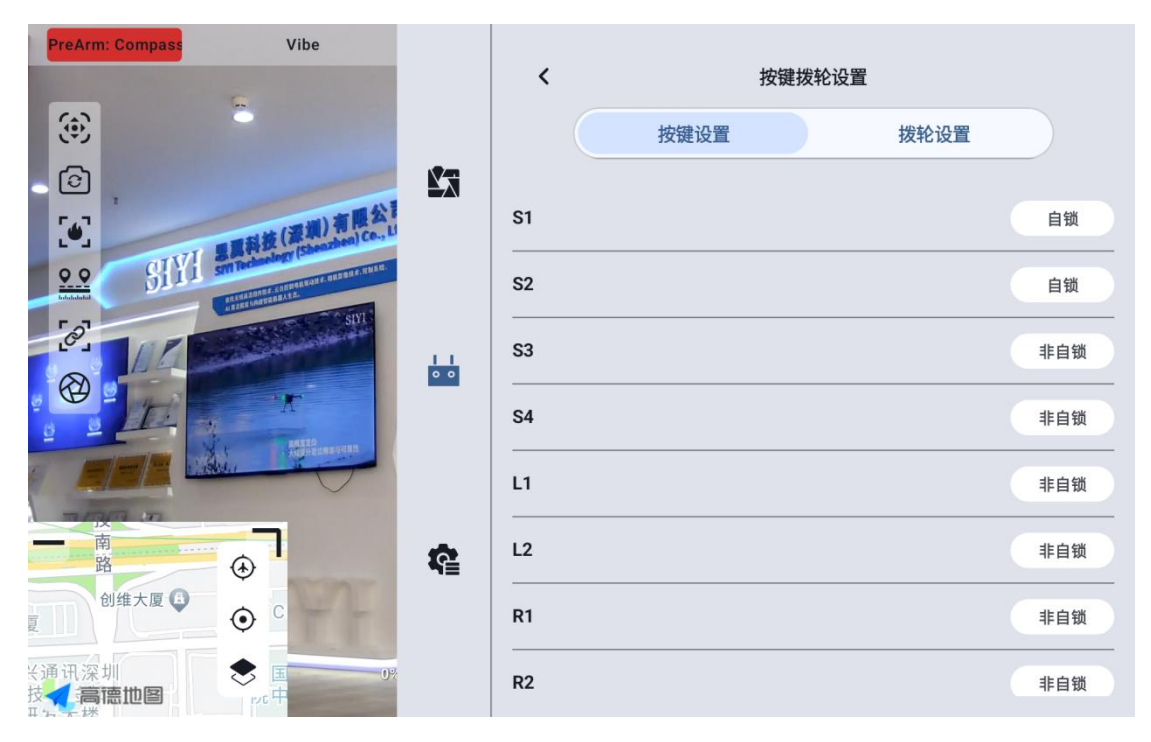

#### About the way keys work

Self-locking: After pressing the self-locking key, the key will rebound but the key channel will continue to output, the output value is 1950, and the channel output is 1050 when pressed again.

Three-gear switch: In this mode, the key will have 3 gears, similar to the three-gear switch. When the key is pressed for a short time, the channel output value will be switched between 1950 and 1050. When the key is pressed for a long time, the channel output value will be 1500.

Non-self-locking: When the self-locking button is pressed, the channel has an output, and when the channel is loose, the output is zero.

### 3.3.6.2 Setting of the shifting wheel

Through this function, the working mode of the left and right dial wheels of LD and RD can be set.

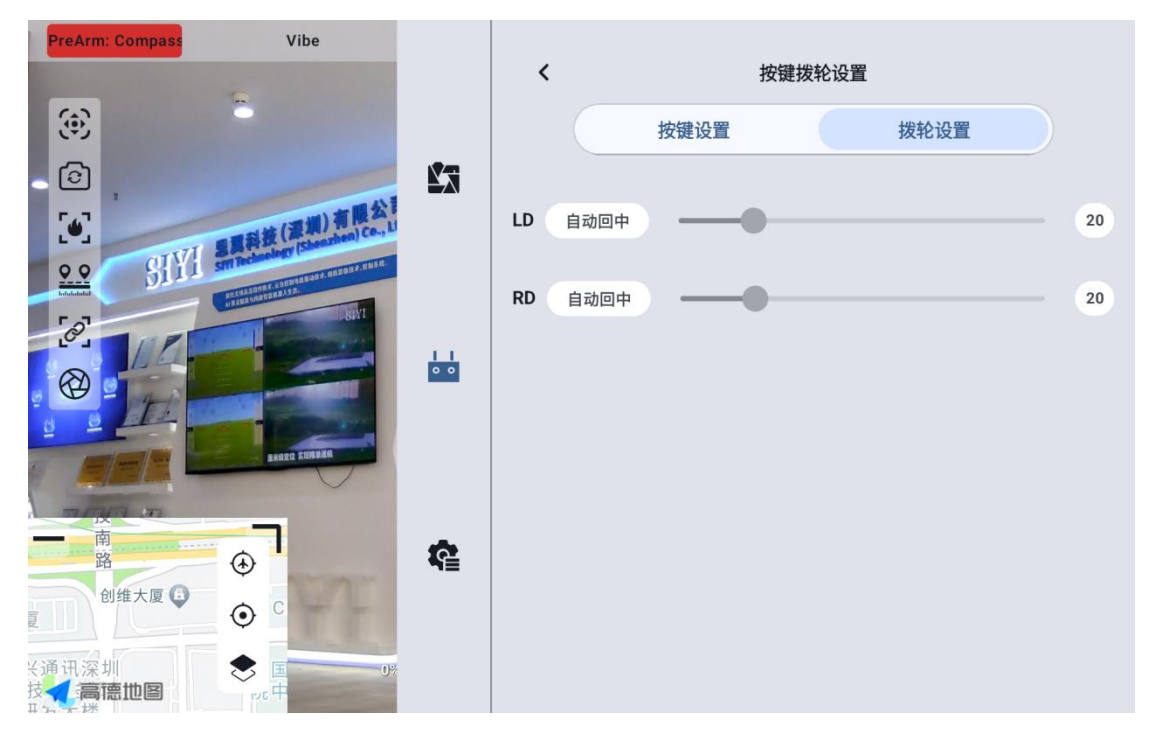

#### About the working mode of the dial wheel

Automatic return to center: in the "automatic return to center" mode, the dial wheel is loosened when pushed, and the output value of the dial wheel will return to the initial value (channel midpoint).

Non-automatic return to the middle: in the "non-automatic return to the middle" mode, the push wave wheel is released, and the output value of the dial will maintain the current channel output value and will not return.

### **3.3.7 Receiver Settings**

Match the corresponding link communication channel for the 5 channel of the sky-side PWM interface.

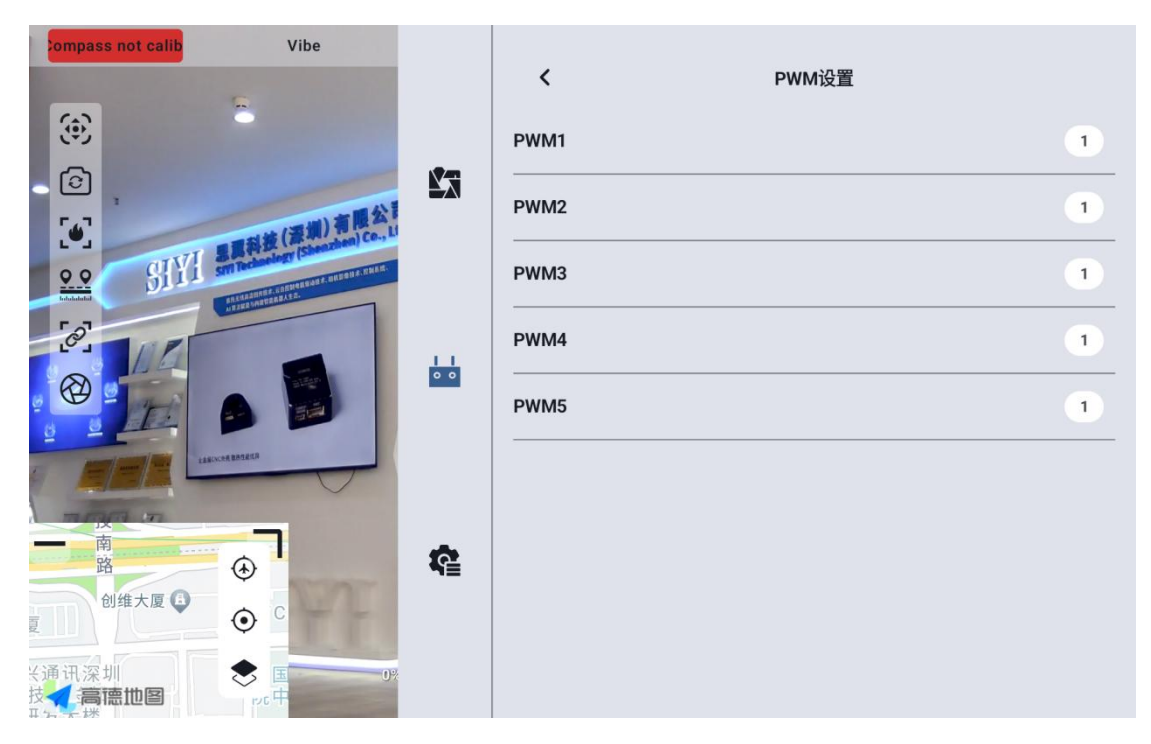

### 3.3.8 Out-of-control protection

After the first frequency match between the GCS and the air unit, be sure to set up the runaway protection function.

Out-of-control protection means that when the connection between the GCS and the air unit is lost, the air unit PWM continues to output the preset channel value to avoid the machine falling to the greatest extent.

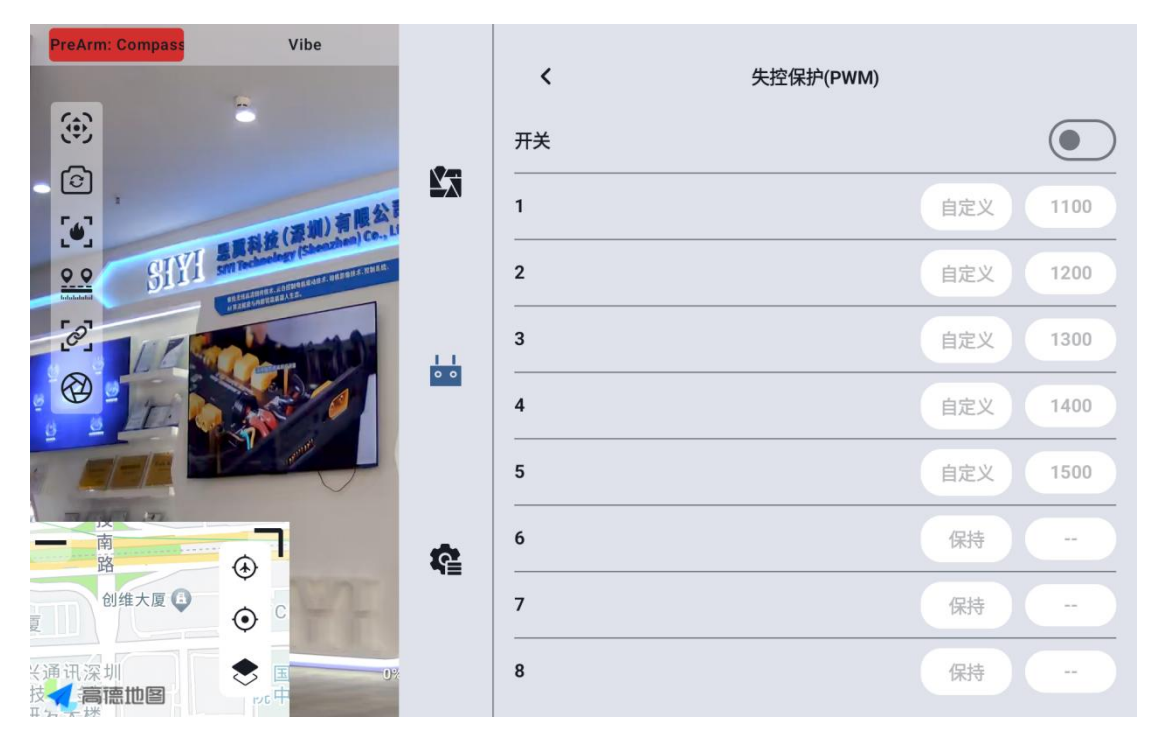

Follow these steps to set up runaway protection for your handheld ground station:

- 1. Make sure the GCS has been matched to the air unit.
- 2. Enter the runaway protection menu and display the following interface:

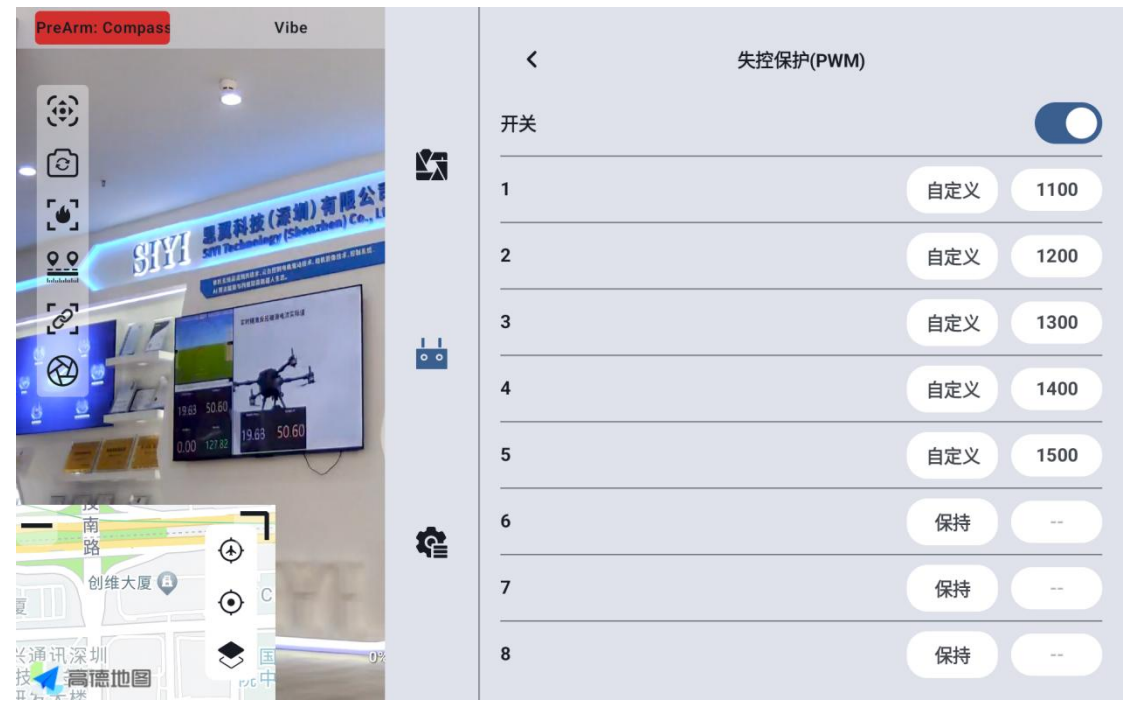

Copyright 2024 SIY I Siyi Technology All Rights Reserved.

- 3. The out-of-control protection function is turned off by default, and the number on the left represents the communication channel. When the out-of-control protection output channel value is not set, the channel output value displays "Hold" by default ".
- 4. If you need a channel to output a specific value, please turn on the runaway protection switch first, then click the "hold" button after the corresponding channel to enter the "custom" state, and then enter the required stroke amount.
- 5. After the setting is completed, when the link loses connection, the channel will output the set amount of travel.

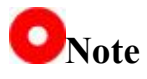

If the flight control used with your hand-held ground station communicates through S.Bus protocol, you do not need to set up loss-of-control protection on the ground terminal (unless the flight control has special requirements to maintain a value through a certain channel when out of control to trigger the loss-of-control protection to enter the return flight), you only need to set corresponding protection measures in the flight control ground station software, there are out-of-control Peugeot bits in the S.Bus communication protocol to tell the flight control which situations belong to out-of-control situations.

### 3.3.9 System Settings

#### 3.3.9.1 Multi-air unit

The multi-sky terminal function supports saving multiple sets of sky

terminal frequency information and corresponding channel setting data on the same ground terminal. In this way, after each air unit and GCS are matched for the first time, users no longer need to rematch the frequency to switch.

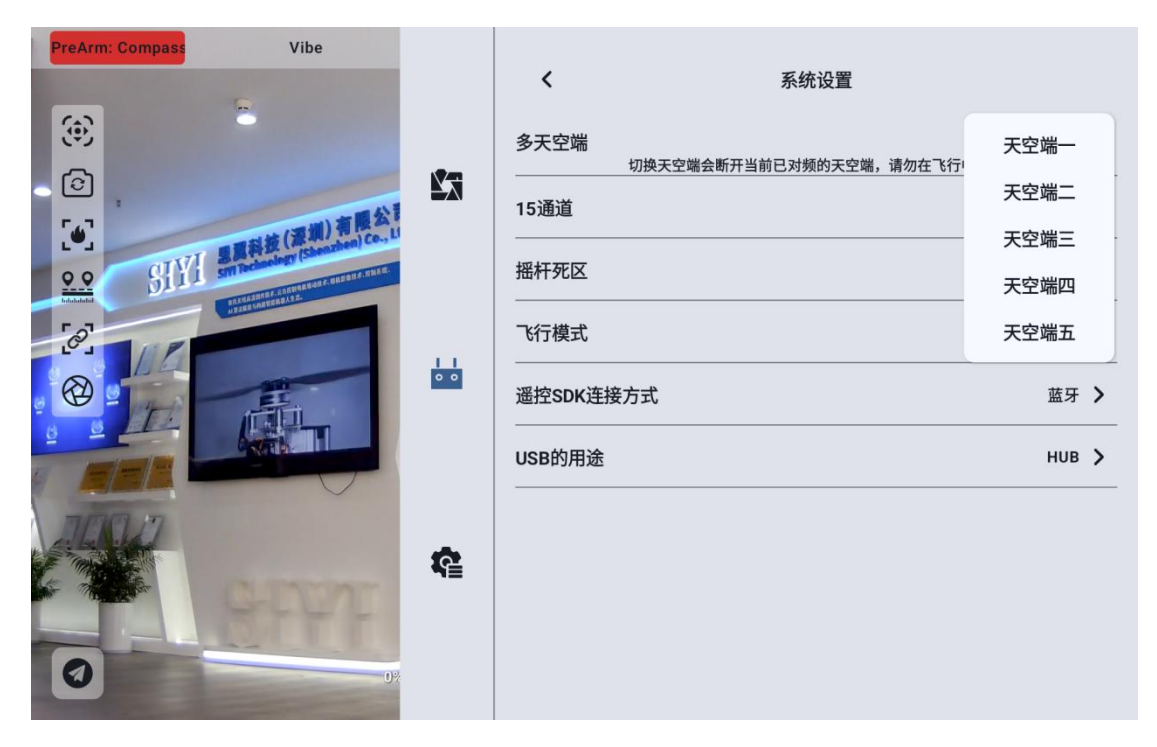

# **Danger**

It is forbidden to switch the sky terminal in flight. Switching the sky terminal in flight will cause the link to lose control!

### 3.3.9.2 Channel 15

Switch the control right of the 15th communication channel to the searchlight switch of the three-proof camera or the pitch rotation of the A2 mini gimbal

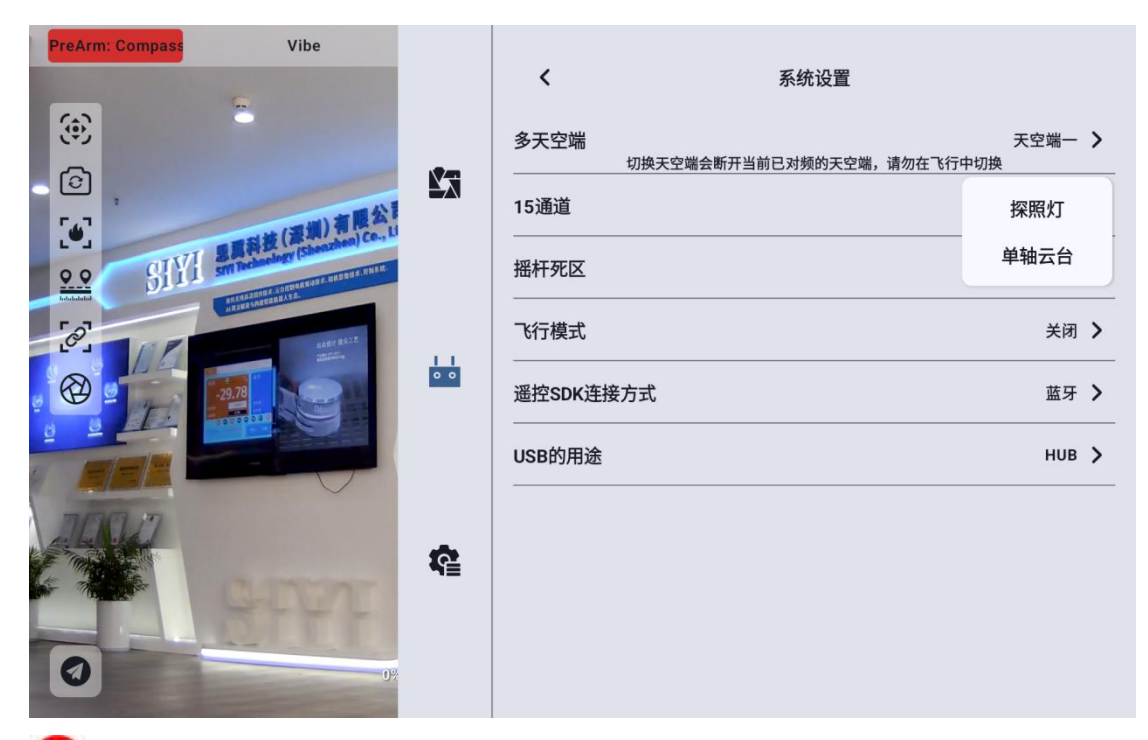

• Note: Channel 15 corresponds to the equipment connected to LAN 1 interface at the air unit, channel 16 corresponds to the equipment connected to LAN 2 interface at the air unit, and channel 16 is a searchlight by default

#### **3.3.9.3 Rocker Deadband**

Adjust the rocker deadband to accommodate a variety of handling feel.

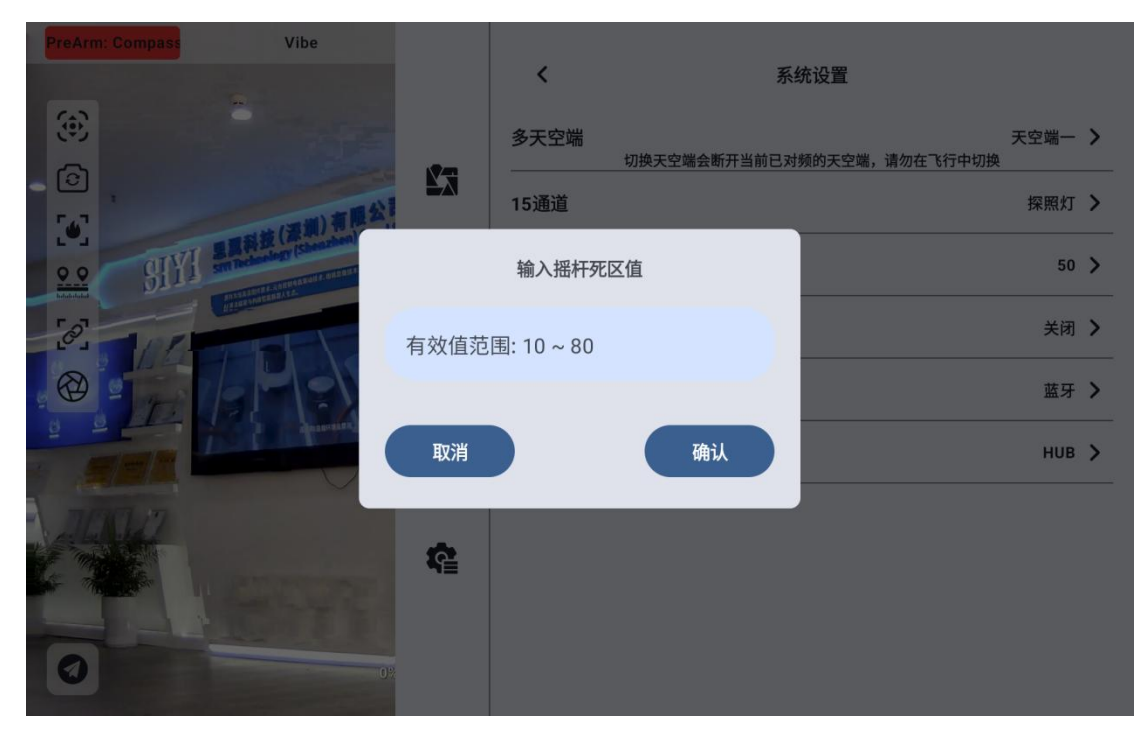

### 3.3.9.4 Flight Mode

Flight mode can be set to 3-gear mode, 6-gear mode and off

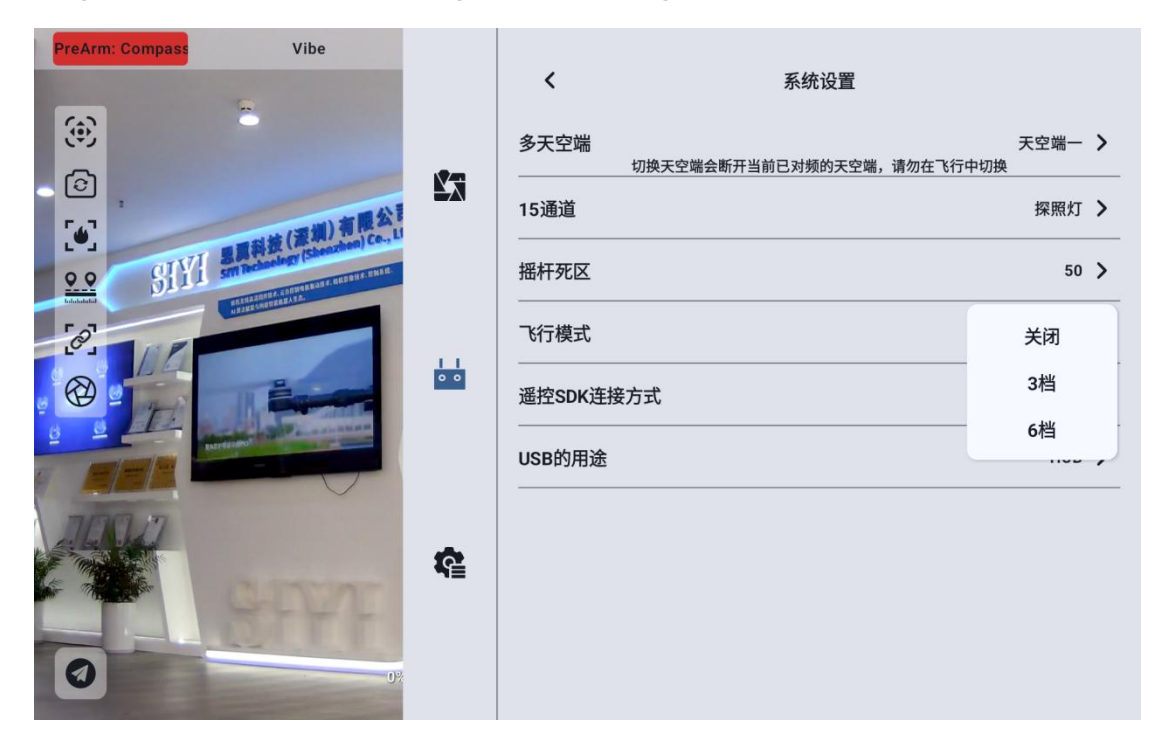

Off: Turn off the Flight Mode feature

3-gear mode: the key M1-M3 is mapped to 1 channel, the channel output

is 1050 when M1 is pressed, the channel output is 1500 when M2 is pressed, and the channel output is 1950 when M3 is pressed.

6-gear mode: the key M1-M6 is mapped to 1 channel. When M1 is pressed, the channel output is 1000, when M2 is pressed, the channel output is 1250, when M3 is pressed, the channel output is 1425, when M4 is pressed, the channel output is 1575, when M5 is pressed, the channel output is 1700, and when M6 is pressed, the channel output is 2000,

### 3.3.9.5 Flight Channel

Flight Mode Mapping Communication Channel

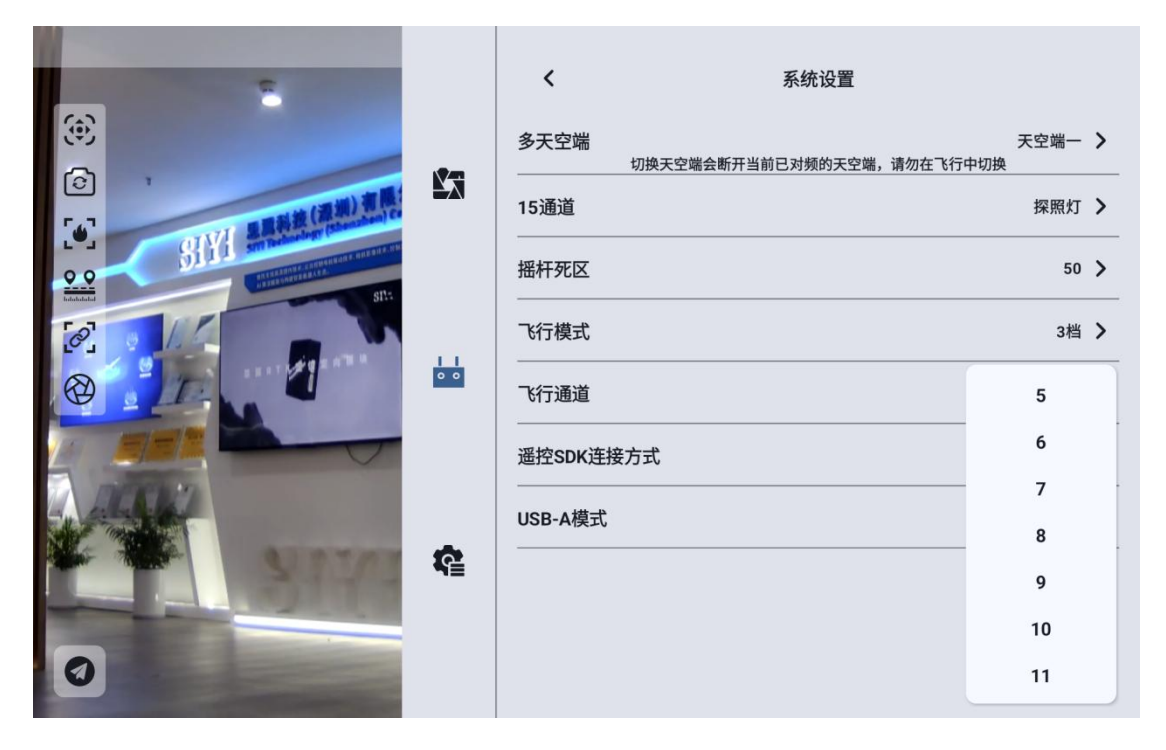

### **3.3.9.6 Remote Control SDK Connection Mode**

Users connect links to their own networks and ground stations through

the SDK

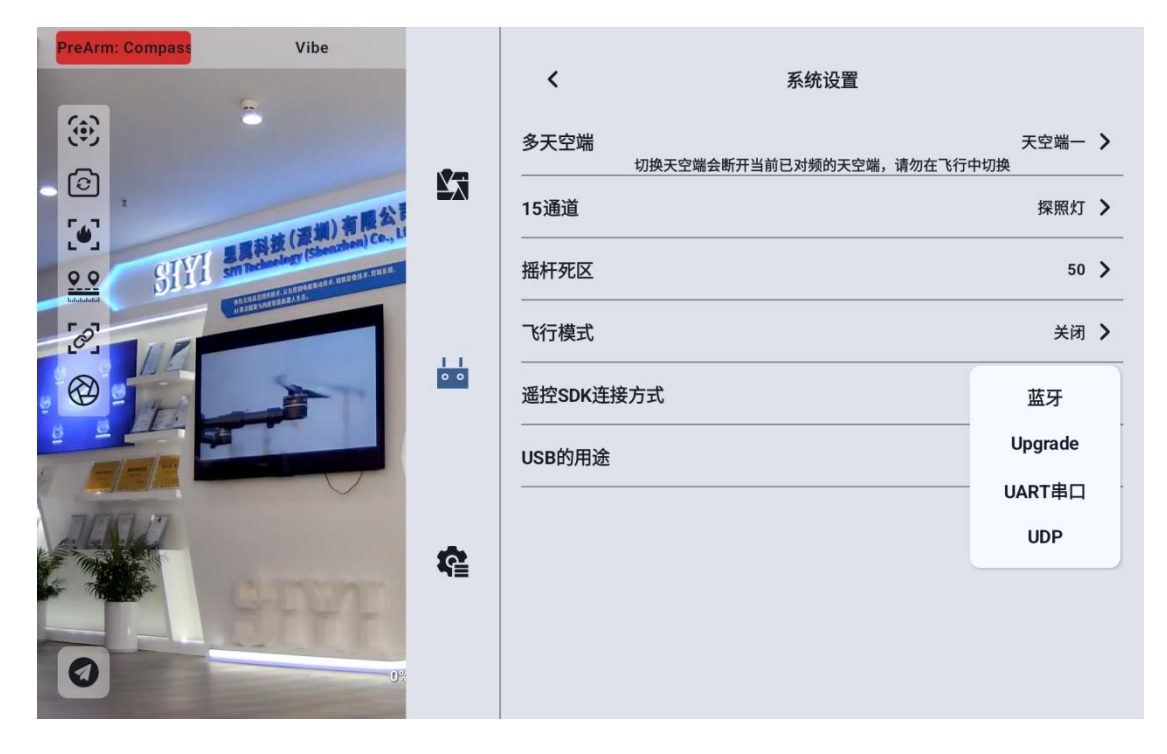

### 3.3.9.7 Use of remote control USB

The user can manually switch the working mode of the internal USB of

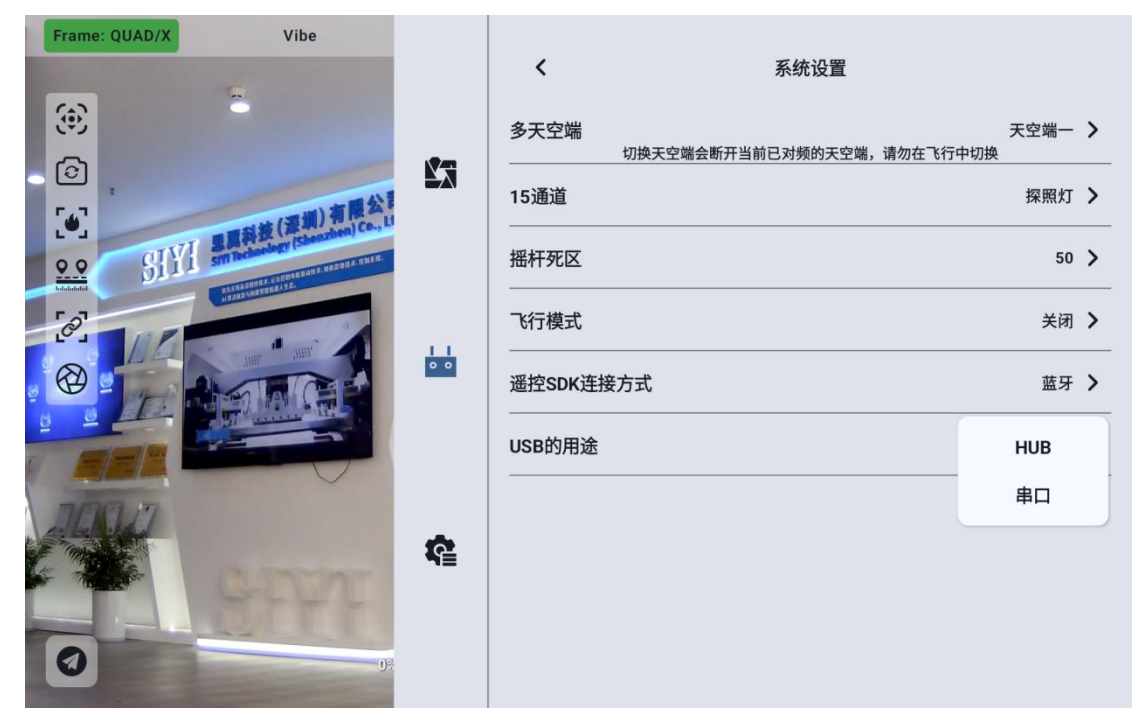

the remote control

Copyright 2024 SIY I Siyi Technology All Rights Reserved.

### 3.3.10 Multi-machine interconnection

Function development, please look forward.

### 3.3.11 Image Transmission Settings

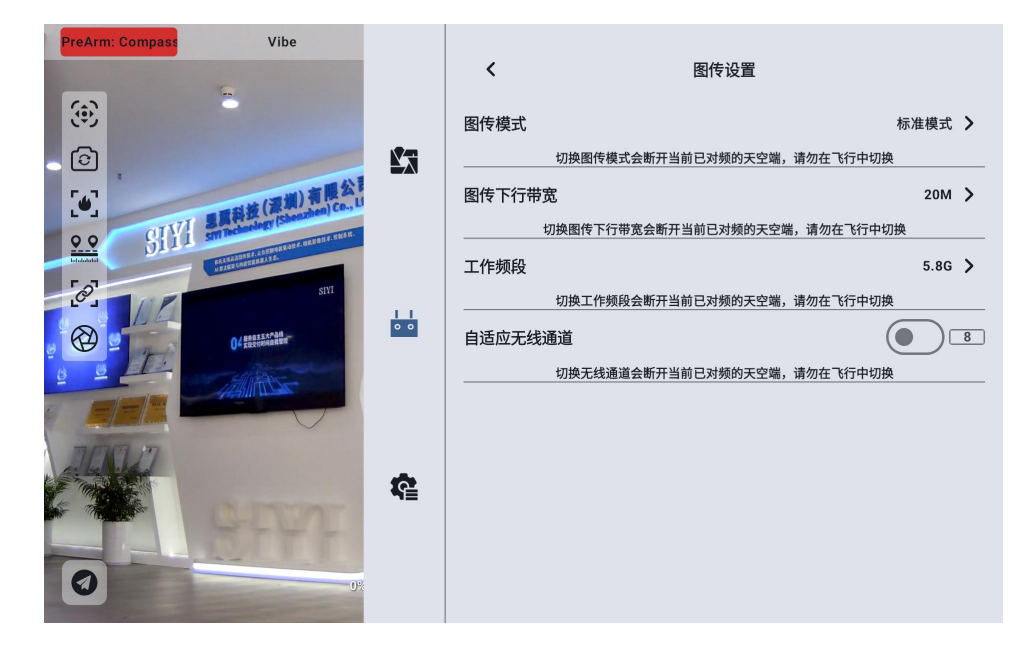

### 3.3.11.1 Image transmission mode

Change the code rate mode of image transmission
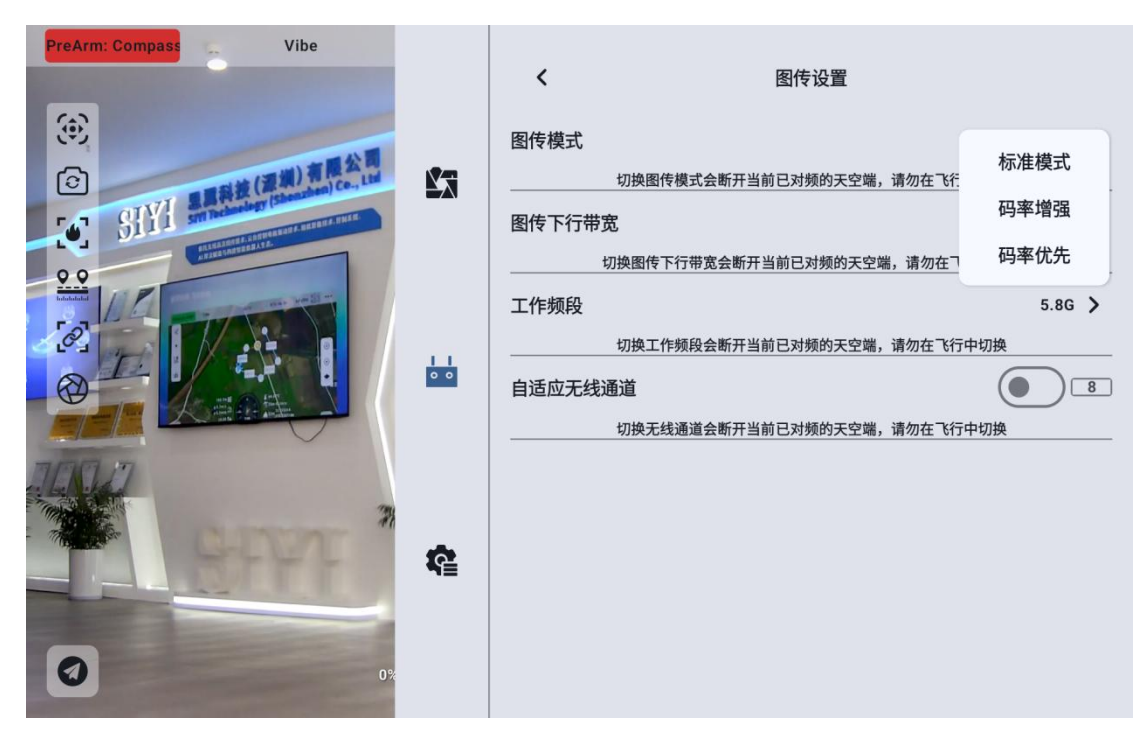

### 3.3.11.2 Figure transmission downlink bandwidth

The maximum bandwidth of the downlink that can be switched.

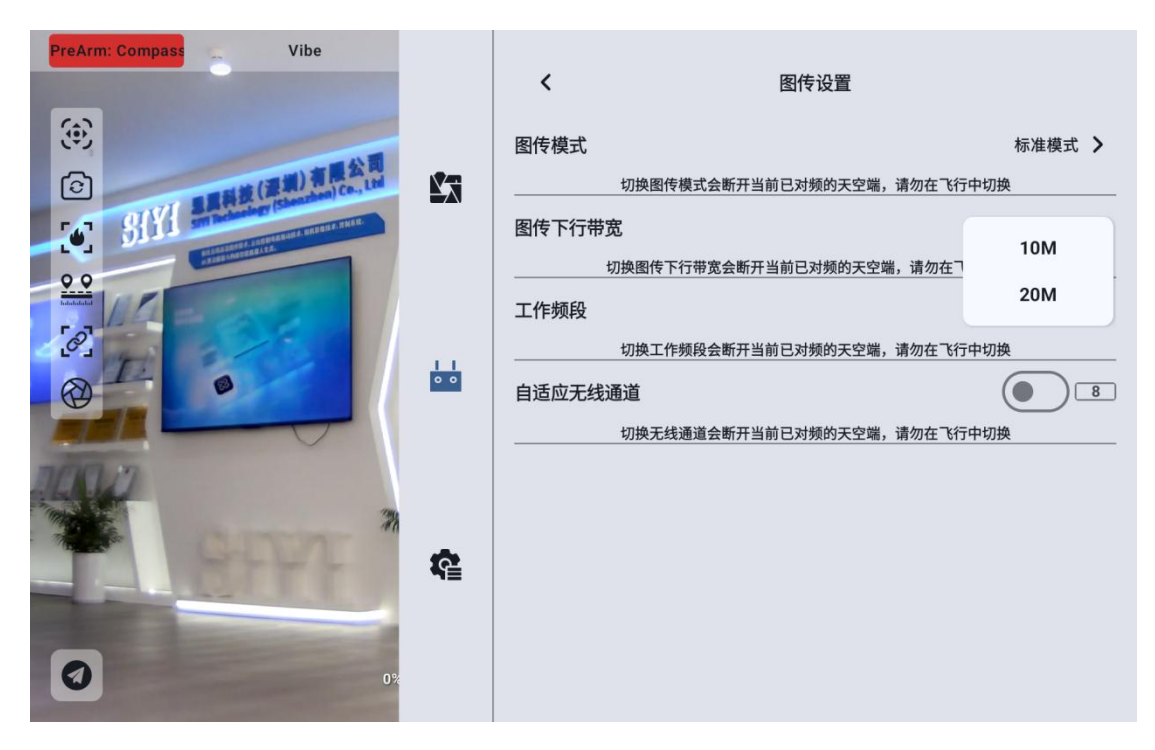

### **3.3.11.3 Operating frequency band**

Copyright 2024 SIY I Siyi Technology All Rights Reserved.

Manually switch the frequency band of the remote control

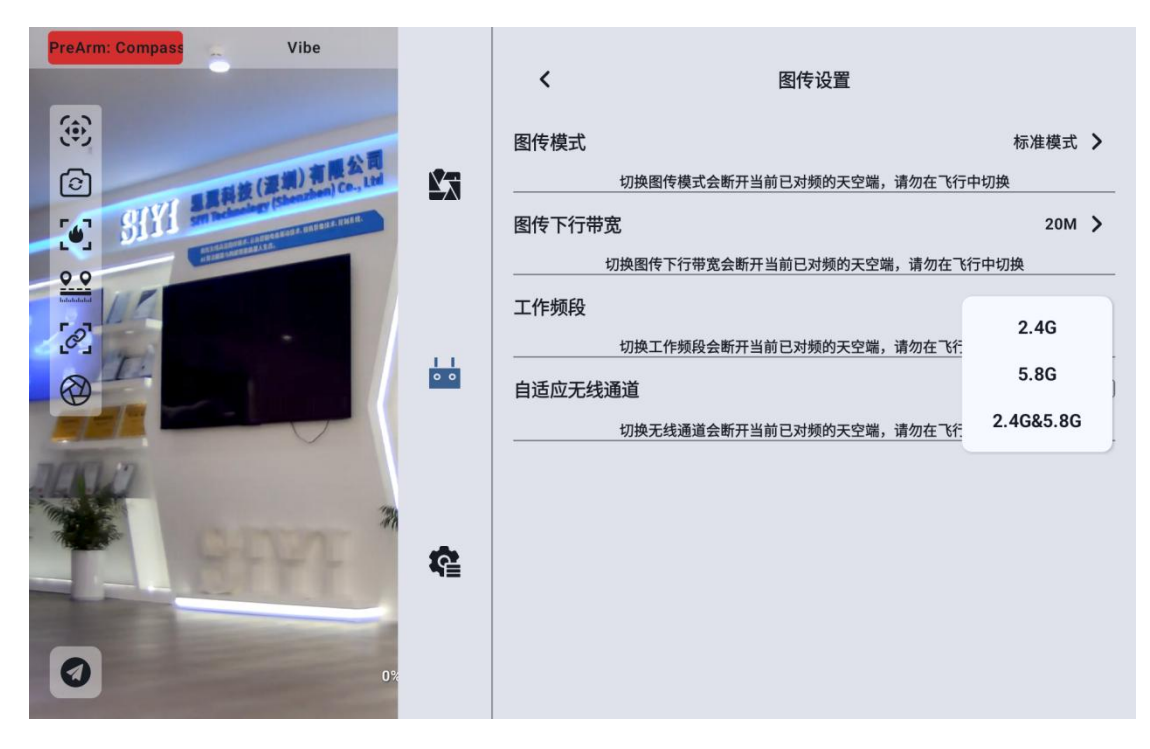

### 3.3.11.4 Adaptive Wireless Channel

In the environment of complex electromagnetic interference or noisy wireless signals, turn on this function, and the SIYI link will search for the wireless channel with the lowest interference when establishing the link to achieve the most favorable conditions for wireless communication. After turning off the adaptive wireless channel, the wireless channel can be manually selected between 1-32.

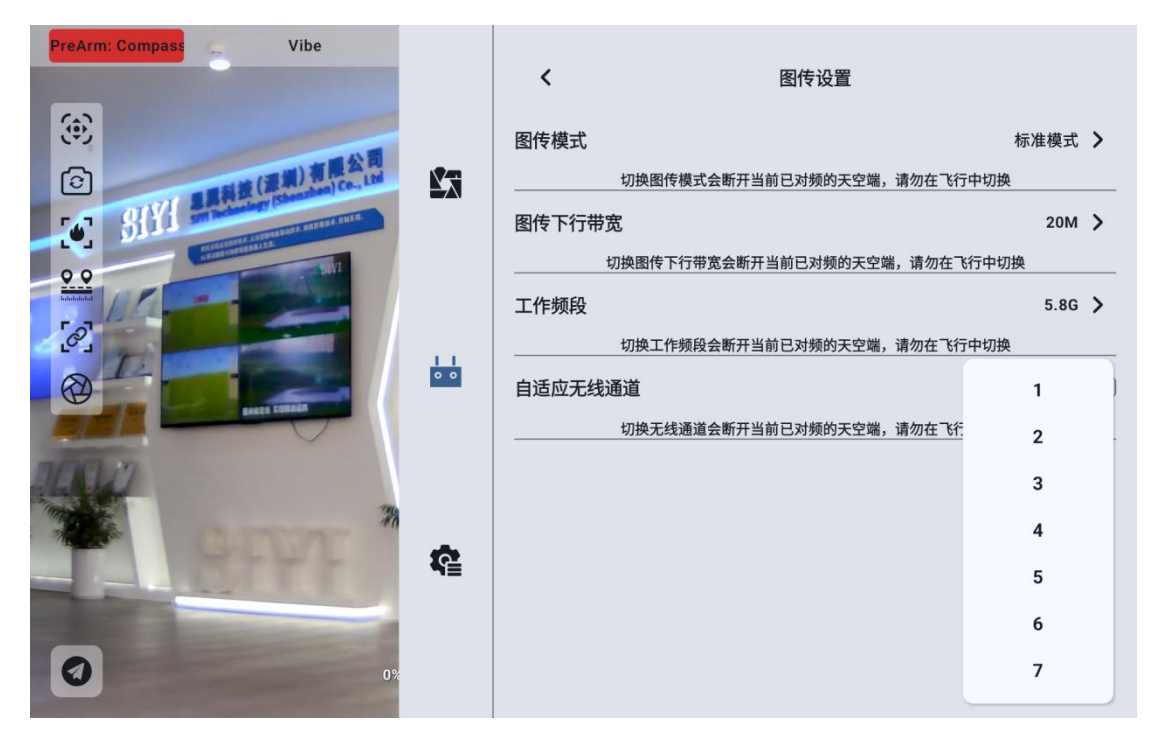

### 3.3.11.5 Equipment Information

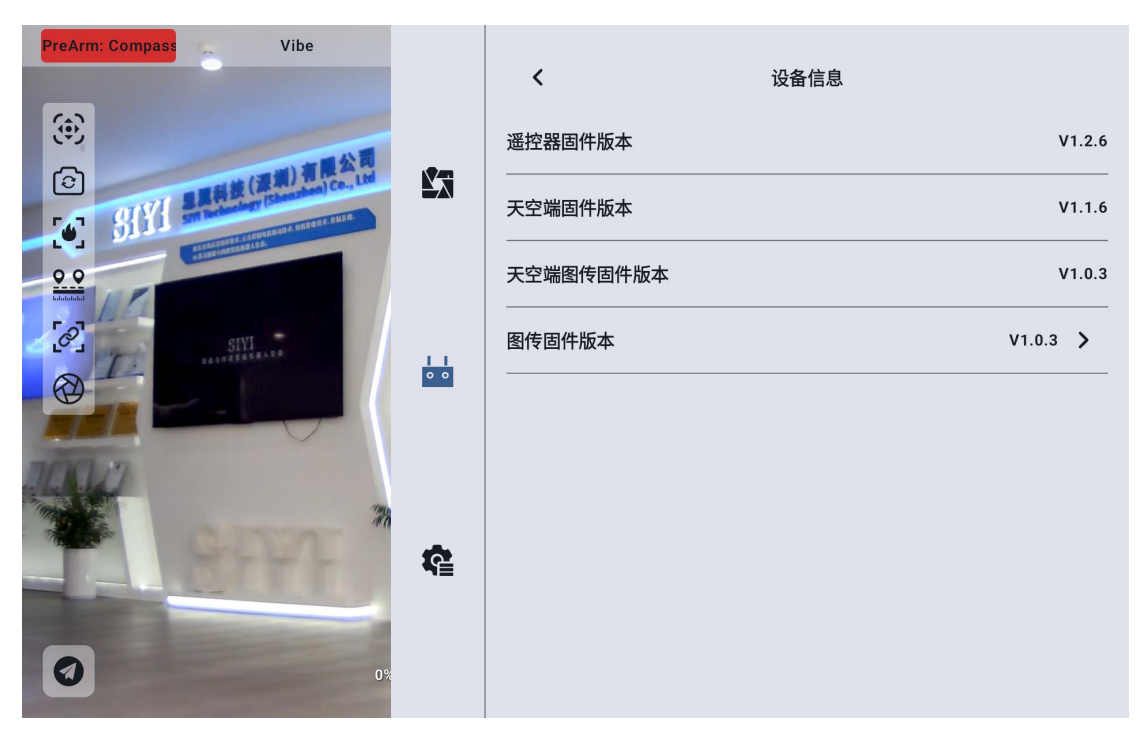

Remote control firmware version: the current firmware version information of the remote control board

#### Skyside Firmware Version: The current firmware version of the Skyside

Skyside Image Transmission Firmware Version: the current firmware version of the Skyside Image Transmission Module

Image transmission firmware version: the current firmware version information of the remote control image transmission module

Click the graphic firmware version to manually select the local graphic firmware version to upgrade the graphic firmware version of the sky terminal and remote controller.

| PreArm: Compass Vib | 图传固件升级     |          |
|---------------------|------------|----------|
|                     | Alarms     | V1.2.6   |
| SIYI SAME           | Android    | V1.1.6   |
| P. P.<br>Indiana    | Audiobooks | V1.0.3   |
|                     | DCIM       | V1.0.3 > |
|                     | Documents  |          |
| 1002                | Download   |          |
| - <u>888</u>        | Movies     |          |
| 0                   | 取消 确定      |          |

•Note: The firmware of the graphic transmission module at the air unit and the GCS needs to be the same version before communication can be carried out.

### 3.3.11.6 Pair Frequency

Please follow the steps below for the GCS and the air unit:

- Open the remote control setting menu in "UniGCS", and click "Remote Control Frequency";
- The status indicator light at the ground terminal enters the red light flash state, the "Frequency" menu shows "In Frequency", and the hand-held ground station starts buzzing;
- **3**. Then press the sky-end-to-frequency button for 2 seconds, and the sky-end status indicator will also enter the red flash state;
- 4. At this time, please wait for about 5 to 10 seconds, wait for the GCS and air unit status indicator lights to turn green and keep on, then the frequency is successful.

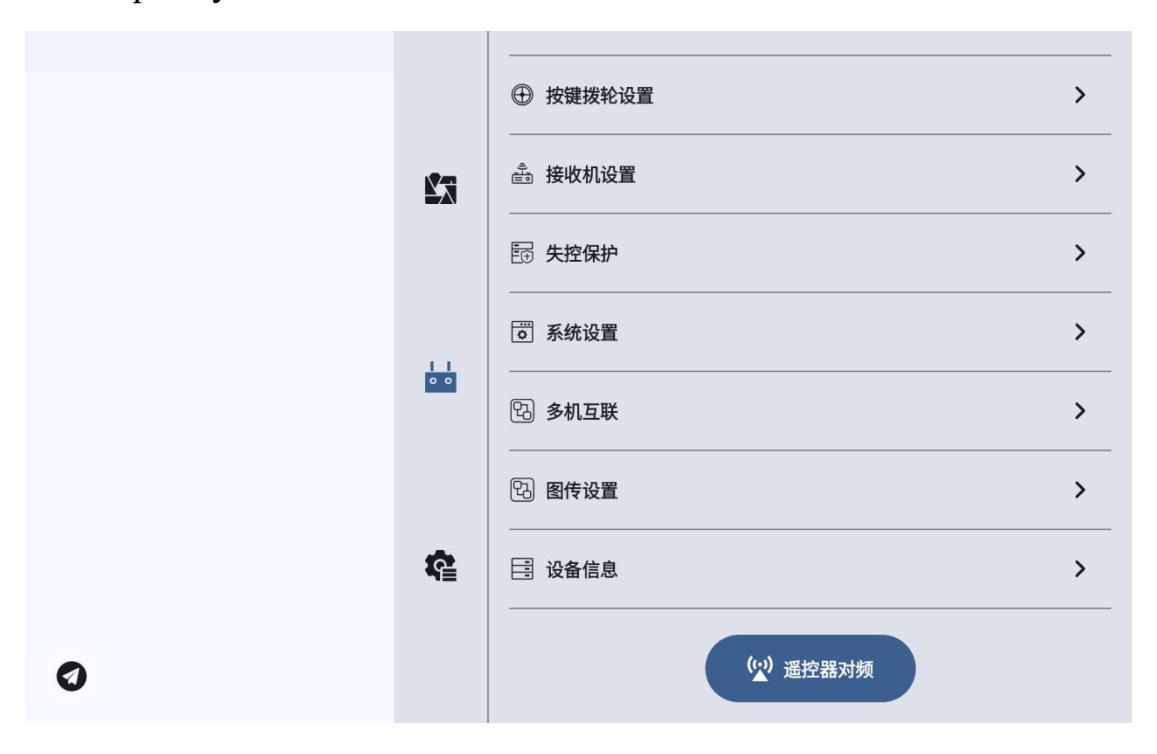

### **3.4 Device Information**

Displays the version number of the UniGCS application and the commonly used SIYI Technology contact information. You can also switch the map type in this menu.

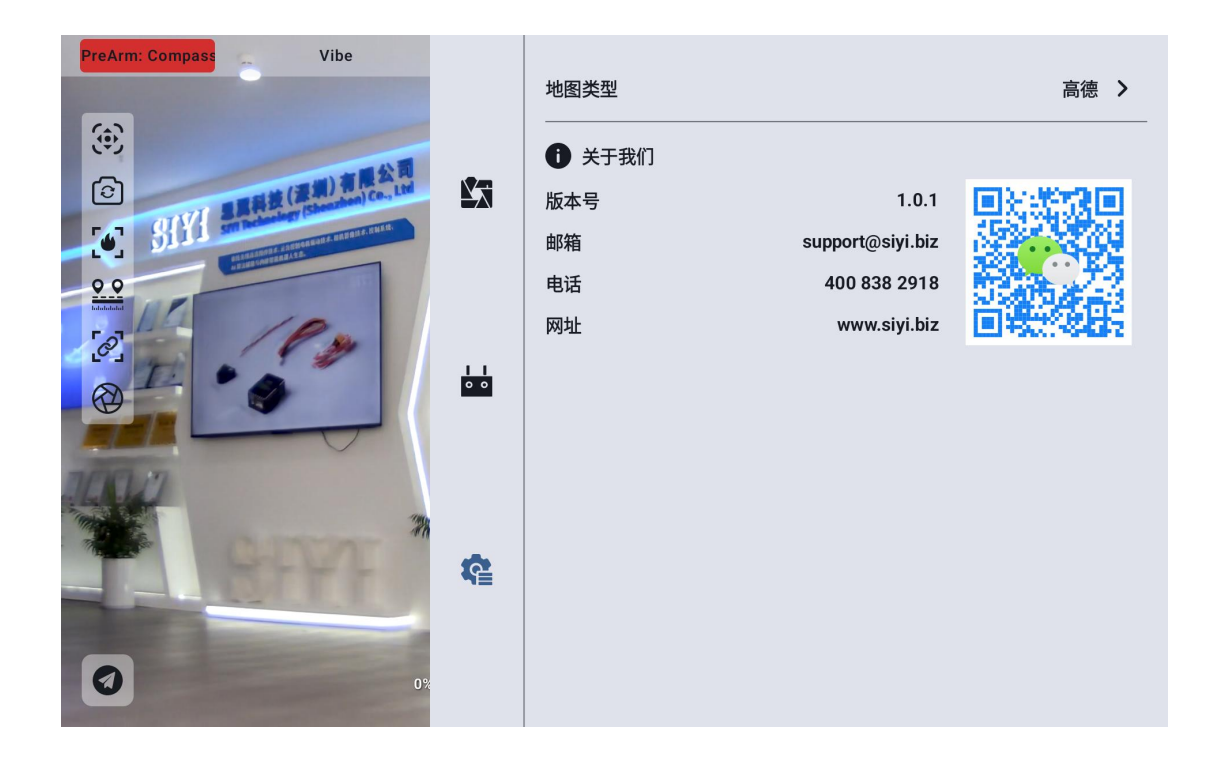

### **Chapter 4 Digital Transmission**

The data transmission function is one of the core functions of most SIYI link products. The SIYI link and handheld ground station support communication with different ground station software through a variety of software and hardware interfaces.

•• Note UniRC 7 supports dual serial ports. Please ensure that the set data transmission interface is consistent with the data transmission interface connected to the actual air unit before normal use.

# 4.1 communicates with Android ground station through UART serial port

- 1. Enter the "UniGCS" application, open the data transmission setting, set the connection mode to "UART" connection, and set the baud rate to be consistent with the flight control data transmission serial port.
- 2. Open the ground station software to connect

**Note** Developers refer to the Digital Transmission SDK documentation in Chapter 6 of this manual to develop and support this function for their own ground stations.

### 4.1.1 Boying "XUAV"

- 1. Enter the "UniGCS" application, open the data transmission setting, set the connection mode to "UART serial port" connection, and set the baud rate of the sky terminal to "57600".
- Open the "XUAV" ground station, select the connection mode as serial port, set the serial port address to/dev/ttyHS3, baud rate: 115200. Click Connect.

| く 连接设备 | 备       |       |             |  |
|--------|---------|-------|-------------|--|
| 无人机    | H12/Pro |       |             |  |
| RTK设备  | H16/Pro |       |             |  |
| RTK测绘  | H30     |       | 使用串口进行连接    |  |
| 单点测绘   | MK15/32 | 串口地址: | /dev/ttyHS3 |  |
|        | G10A    |       |             |  |
|        | 远传S1    | 波特率:  | 115200      |  |
|        | UDP     |       | 点击此处连接设备    |  |
|        | TCP     |       |             |  |
|        | 串口      |       |             |  |

3. Just wait patiently for the software connection between the handheld ground station and the flight control ground station.

### **O**Note

The SIYI link also supports the connection of "XUAV" ground stations via Bluetooth.

### 4.2 communicate with Android ground station via Bluetooth 4.2.1QGroundControl

3. Enter the "UniGCS" application, open the data transmission setting, set the connection mode to "Bluetooth" connection, and set the baud

rate of the sky terminal to be consistent with the flight control data transmission serial port.

- Enter the Android system settings menu, open the Bluetooth settings, search for the Bluetooth device with the name "BLUE 94 \*\*\*\*\*\*", and make a pairing connection.
- 5. Run the QGC ground station software, enter the "Application Settings" menu of QGC application settings, click "Comm Links" and add "Add" a new connection method, named "Bluetooth".

| 🖗 Back < 🔇   | Application Settings           |
|--------------|--------------------------------|
| General      | Name Plustooth                 |
| Comm Links   | Automatically Connect on Start |
| Offline Maps | High Latency                   |
| MAVLink      | Type Bluetooth 👻               |
| Console      | Device                         |
| Help         | Bluetooth Devices              |
|              | Scan Stop                      |

6. Select the connection type "Type" as "Bluetooth", and then click Search "Scan".

| 常规         | Device BLUE-9401106880    |
|------------|---------------------------|
| まいり ンケ 4 ウ | Address 41:42:B0:D1:00:CD |
| 迪讯汪按       | Bluetooth Devices         |
| 离线地图       | EF-R350913                |
| MAVLink    | HTC BS 2D8818             |
| 控制台        | 大厅的小米电视                   |
| 帮助         | 大会议室—Redmi电视              |
|            | SIYI-A269                 |
|            | 中会议室的电视                   |
|            | BLUE-9401106880           |
|            | C114 4050                 |

Select the Bluetooth device named "BLUE-xxxxxxx" and click
 "OK" to return to the Comm Links menu.

| Back <       | Application | Setting | S      |         |            |
|--------------|-------------|---------|--------|---------|------------|
| General      |             |         | Seria  | ıl      |            |
| Comm Links   |             |         | UDP    | Ĵ       |            |
| Offline Maps |             |         | Blueto | oth     |            |
| MAVLink      |             |         |        |         |            |
| Console      |             |         |        |         |            |
| Help         |             |         |        |         |            |
|              | Delete      | Edit    | Add    | Connect | Disconnect |

1. Select the set "Bluetooth" connection mode and click "Connect". If the progress bar on the top of QGC ground station changes, it indicates that the data transmission communication between the hand-held ground station and the flight control ground station software has entered the process of automatic connection, and normal communication can be achieved after the connection is completed.

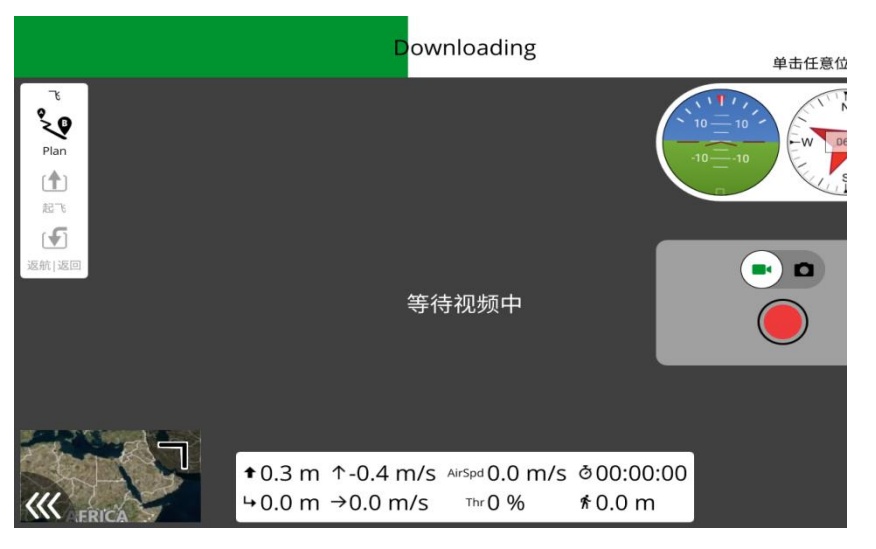

### ONote

Step 1-2 has been completed before the factory settings.

When adding and setting the connection mode for the first time in QGC, please do not check the "Automatically Connect on Start" option for automatic connection at startup. You can check it after confirming that the data transmission can be successfully connected.

### 4.2.2 Mission Planner

- 1. Enter the "UniGCS" application, open the data transmission setting, set the connection mode to "Bluetooth" connection, and set the baud rate to be consistent with the flight control data transmission serial port.
- Run the Mission Planner ground station, select the corresponding port (standard serial on the COM-xx Bluetooth link) and baud rate, and finally click Connect.

| Mission Parwar 1.3.70 build 1.3.7277.34800    |                              |                                                                                   |                                                                                  |                                                                                    | - 0 ×                                                                           |
|-----------------------------------------------|------------------------------|-----------------------------------------------------------------------------------|----------------------------------------------------------------------------------|------------------------------------------------------------------------------------|---------------------------------------------------------------------------------|
| 1) 🖷 🙆 🚣 🖓 🖵 🖵 🔭                              |                              |                                                                                   | ARI                                                                              | DUPILOT                                                                            | AUTO<br>COMT BIGBIES (COMT)                                                     |
| 165 S 165 210 221W 240 255 W                  |                              | Manual Sectors And                                                                | Minute server industries                                                         | Warmanny Islandad                                                                  | TCP                                                                             |
|                                               | y of this 200m<br>his region | have imagery at this zoom<br>level for this region.                               | hince imagery at this zoom<br>level for this region.                             | have imagery at this zoom<br>level for this region.                                | Investment of the region                                                        |
|                                               |                              |                                                                                   |                                                                                  |                                                                                    | $\langle \rangle$                                                               |
| 10 10 日鮮完                                     |                              |                                                                                   |                                                                                  |                                                                                    | $\sim$                                                                          |
| 5 5                                           | and a                        | Exception (#17.818)                                                               | Exception #15 2001                                                               | Exception #17 #883                                                                 | Language Mit 2001                                                               |
|                                               |                              | and the second second second                                                      |                                                                                  |                                                                                    |                                                                                 |
| -6 -5                                         | to the zoom                  | have in agery at the zoom<br>level for this region.                               | have imagery at this zoon<br>level for this region.                              | have imagery at this zoom<br>level for this regon.                                 | have imagery at this zoom<br>level for this region                              |
| -10 Bad Compass Health                        |                              |                                                                                   |                                                                                  |                                                                                    |                                                                                 |
| 空速 0.0m/s Manual<br>伝達 0.0m/s -20             |                              |                                                                                   |                                                                                  |                                                                                    |                                                                                 |
| EKF Vibe GPS: 75GPS                           | Mant .                       | Exception H-ft-IR81                                                               | Exception Meth Mill                                                              | Exception #####                                                                    | Exception Mrt Bill                                                              |
| 1918 动作 胃单动作 经飞机检查 化肉 秋念 软机 强制日志 数据闪中日志 脚车 油槽 | and the second               |                                                                                   |                                                                                  | Charles Constanting of the                                                         |                                                                                 |
|                                               | y at this zoom               | have imagery at this zoom<br>level for this region.                               | have imagery at this zoom<br>level for this region.                              | have imagery at his zoom<br>level for this region.                                 | have imaginy of this zoom<br>level for this region                              |
|                                               |                              |                                                                                   |                                                                                  |                                                                                    |                                                                                 |
|                                               |                              |                                                                                   |                                                                                  |                                                                                    |                                                                                 |
| $\cap \cap \cap$ 221 17                       | Mari -                       | Exception #61881                                                                  | Exceptor #6.881                                                                  | Exception #0.4883                                                                  | LADERSON # 12 ED 41                                                             |
| 0.00 221.17                                   |                              |                                                                                   |                                                                                  |                                                                                    |                                                                                 |
|                                               | y at this zoom               | Ne are sorry, but we don't<br>have imagery at this zoom<br>level for this region. | Ne are sony, but we don't<br>have imagery at this room<br>level for this region. | New are serry, but we don't<br>have imagery at this zoom<br>level for this region. | Ne are sony, but we don't<br>have imagery at this zoom<br>level for this region |
|                                               | NOTES STATE                  |                                                                                   |                                                                                  |                                                                                    | and Windows                                                                     |
|                                               |                              | s 0000000 0 00. ∎ i≹ič 💌 880.∓                                                    | 5 168 81.0 19                                                                    |                                                                                    |                                                                                 |

3. Wait patiently for the connection to be established.

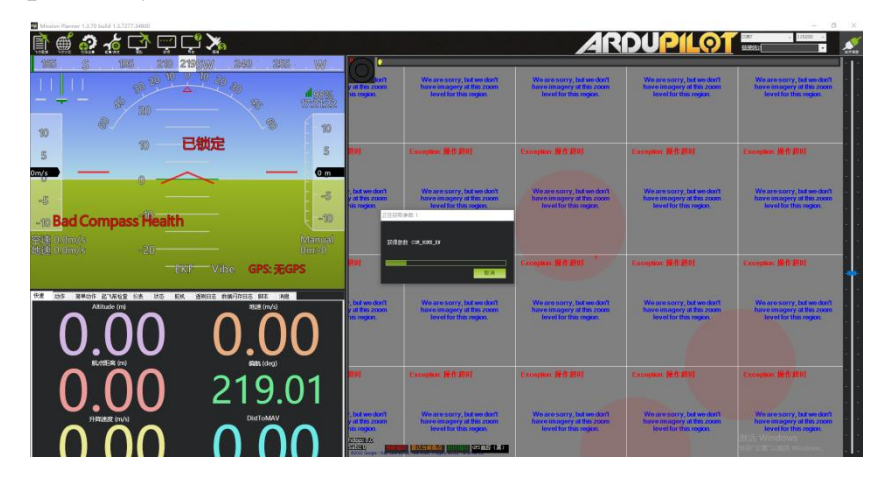

### 4.2.3 Pole Wing "Flight Defense Steward"

1. Enter the "UniGCS" application, open the data transmission settings, set the connection mode to "Bluetooth" connection, and set the baud rate to 57600.

2. Open the connection method selection bluetooth and click OK

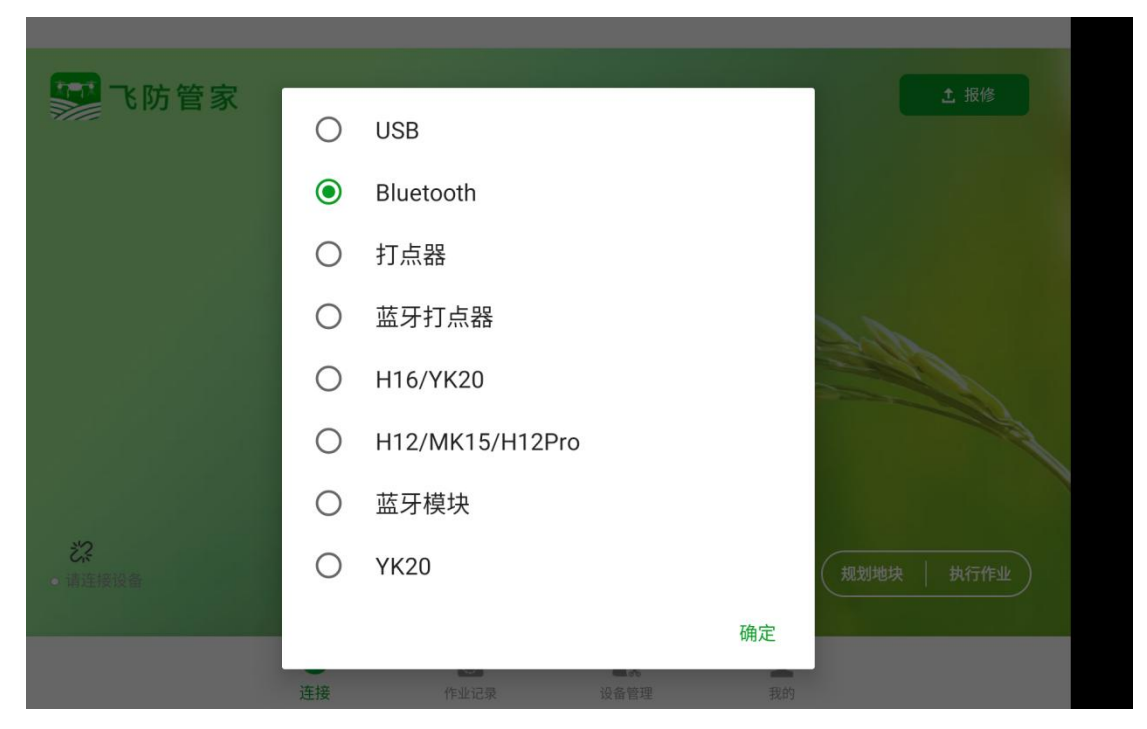

3. Select Remote Bluetooth and click Connect

| ☞ 飞防管家                               |   |
|--------------------------------------|---|
|                                      |   |
|                                      |   |
| 选择要连接的设备                             | C |
| 已配对的设备                               |   |
| BLUE-9401106880<br>41:42:B0:D1:00:CD |   |
| 其他可用设备                               |   |
| null<br>73:99:5F:2C:86:D5            |   |
| SIYI-A233<br>64:6C:80:E4:25:84       |   |
| N                                    |   |

4. Wait patiently for the connection to be established.

### 4.3 communicates with Android ground station via UDP 4.3.1QGroundControl

- 1. Enter the "UniGCS" application, open the data transmission setting, set the connection mode to "UDP" connection, and set the baud rate to be consistent with the data transmission flight control serial port.
- 2. Run the QGC ground station software, enter the "Application Settings" menu of QGC application settings, click "Comm Links" and add "Add" a new connection method, named "UDP".

| A Back < 🕲   | Application | Setting | S      |         |            |
|--------------|-------------|---------|--------|---------|------------|
| General      |             |         | Serial |         |            |
| Comm Links   |             |         | UDP    |         |            |
| Offline Maps |             |         |        |         | _          |
| MAVLink      |             |         |        |         |            |
| Console      |             |         |        |         |            |
| Help         |             |         |        |         |            |
|              | Delete      | Edit    | Add    | Connect | Disconnect |

 Select the connection type "Type" to "UDP", the interface "Port" to "0", the server address "Server Addresses" to enter "192.168.144.20:19856" and add the server "Add Server", then click "OK" to return to the "Comm Links" menu.

| Q       | 创建新的连接配置                                                     |            |
|---------|--------------------------------------------------------------|------------|
| 通讯连接    | Name UDP                                                     |            |
| 离线地图    | 开始时自动连接                                                      |            |
| MAVLink | 高延迟                                                          |            |
| 控制台     | 类型 UDP<br>Note: For best perfomance, please disable AutoConr | ▼          |
| 帮助      | the General page.                                            |            |
|         | Server Addresses (optional)                                  |            |
|         | 192.168.144.20:19856                                         | Add Server |
|         | 确认取消                                                         | ]          |

4. Select the set "UDP" connection mode and click "Connect". If the progress bar on the top of QGC ground station changes, it indicates that the data transmission communication between the hand-held ground station and the flight control ground station software has entered the process of automatic connection, and normal communication can be achieved after the connection is completed.

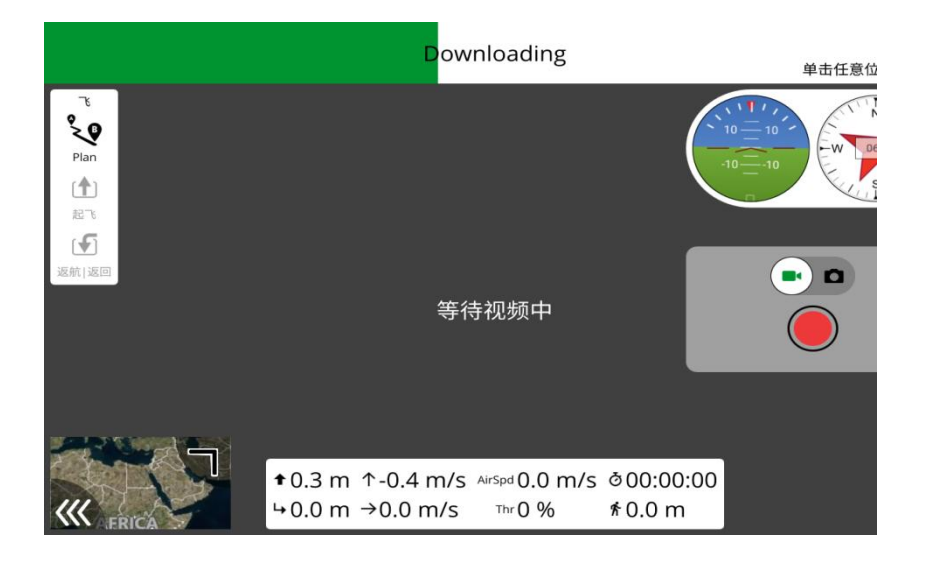

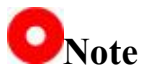

When adding and setting the connection mode for the first time in QGC, please do not check the "Automatically Connect on Start" option for automatic connection at startup. You can check it after confirming that the data transmission can be successfully connected.

#### 4.3.2 Mission Planner

1. Enter the "UniGCS" application, open the data transmission setting, set the connection mode to "UDP" connection, and set the baud rate to be consistent with the data transmission flight control serial port.

Run the Mission Planner ground station software, select the corresponding port (UDPCl) and baud rate, set the interface "Port" to "19856", enter "192.168.144.20" for the server address "Server Addresses", and finally click Connect.

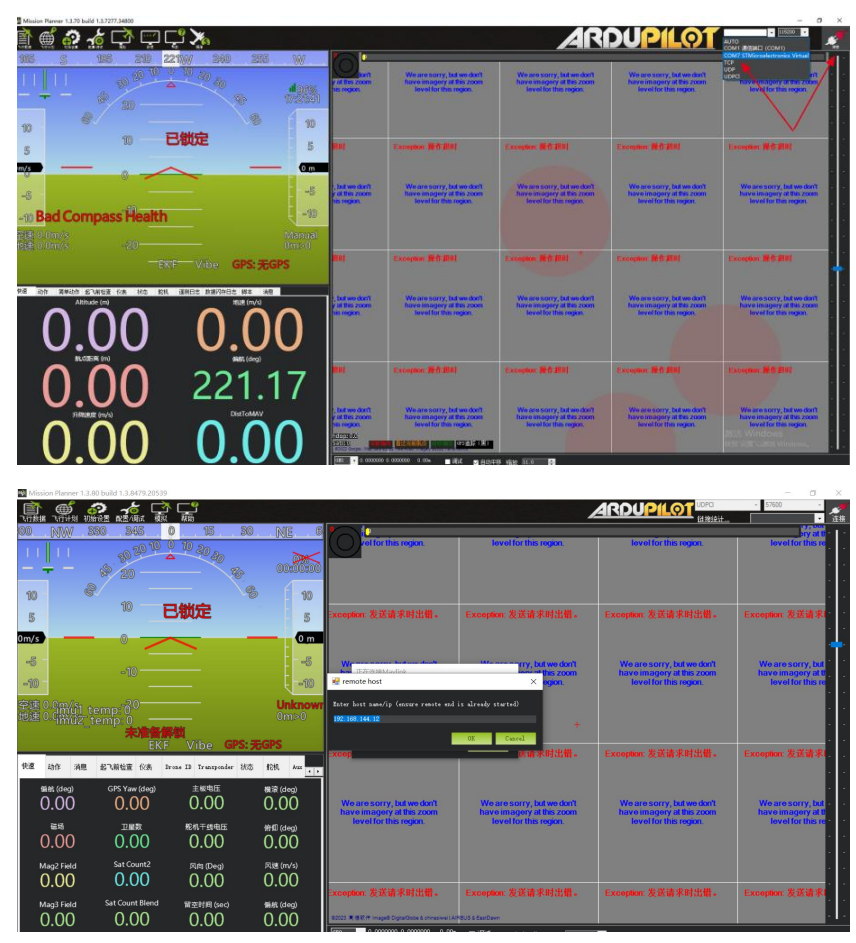

3. Wait patiently for the connection.

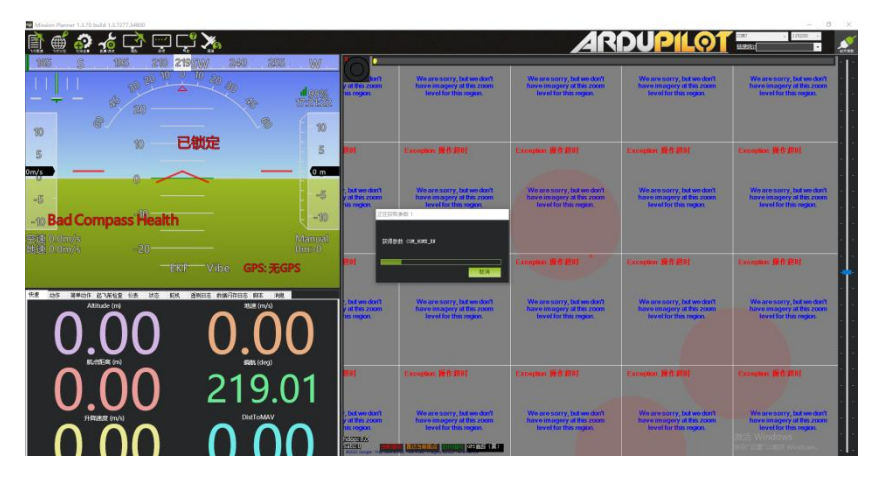

### 4.3.3 VK' S "VGCS" ground station

1. Enter the "SIYI Remote Control" application, open the data transmission settings, set the connection mode to "UDP" connection, and change the baud rate to "115200".

- 新的
   H16-Uart0
   H16-Uart1
   (MK32 MK15)-UDP
   (H20 H30)-Uart0
   (H20 H30)-Uart1
   H12Pro
- 2. Open the connection method and add connection options

3. Select the connection method as UDP, fill in 192.168.144.20:19856 in the server address and add the service, and change the port to 0.

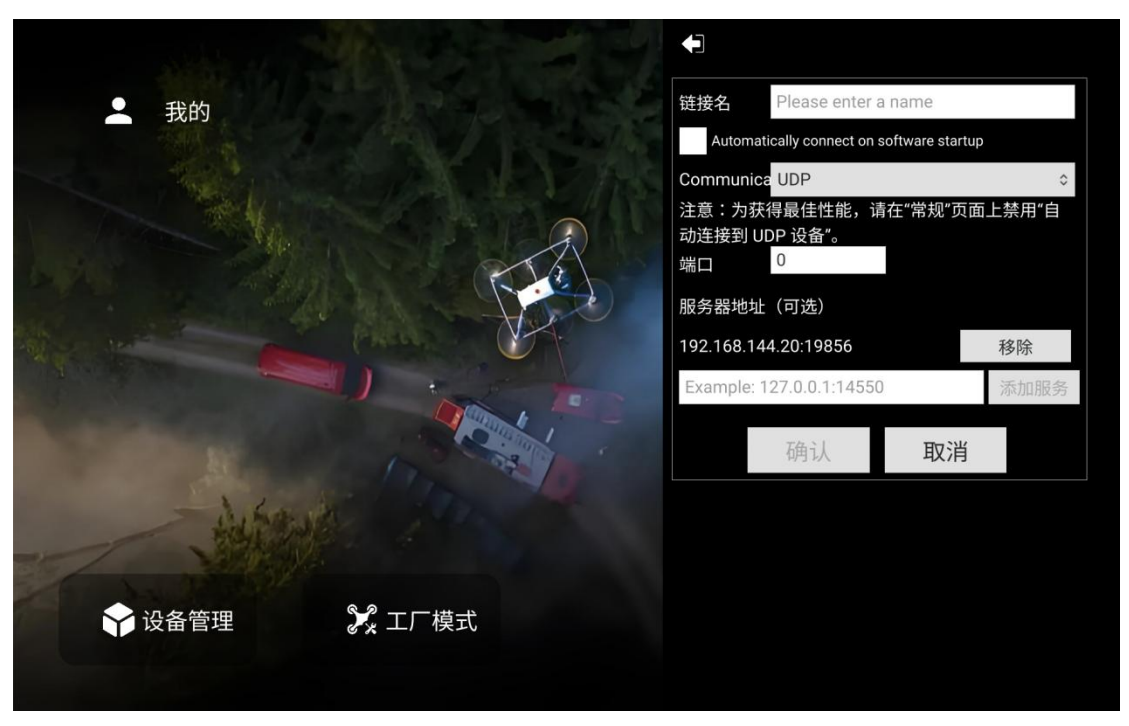

4. Save connection settings and connect

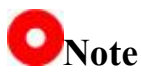

The SIYI link also supports the connection of "VGCS" ground stations via Bluetooth.

### 4.4 communicates with Windows ground stations through the ground-side Type-C upgrade interface

### 4.4.1QGroundControl

- 1. Using the original upgrade cable, connect the upgrade port Type-C the bottom of the GCS to the PC, and a communication port will be created on the PC for the GCS.
- 2. Enter the "UniGCS" application, open the data transmission setting, set the connection mode to "Upgrade", and set the baud rate to be consistent with the data transmission flight control serial port.

 Open the QGC ground station software, enter the QGC application settings "Application Settings" menu, click "Comm Links" and add "Add" a new connection method, named "Upgrade / Type-C".

| Back <  | Application Settings  |  |
|---------|-----------------------|--|
| 常规      | 创建新的连接配置              |  |
| 通讯连接    | Name Upgrade / Type-C |  |
| 离线地图    | 开始时自动连接               |  |
| MAVLink | 高短地S<br>Type 申口       |  |
| 控制台     | Serial Port COM66     |  |
| 帮助      | Baud Rate 57600       |  |
|         | Advanced Settings     |  |
|         | 确认 取消                 |  |

- 4. Select the connection type "Type" as "Serial", and select the corresponding port and baud rate.
- 5. Select the set "Upgrade / Type-C" connection mode and click "Connect". If the progress bar at the top of QGC ground station changes, it means that the data transmission communication between the GCS and the ground station has entered the process of automatic connection, and normal communication can be achieved after the connection is completed.

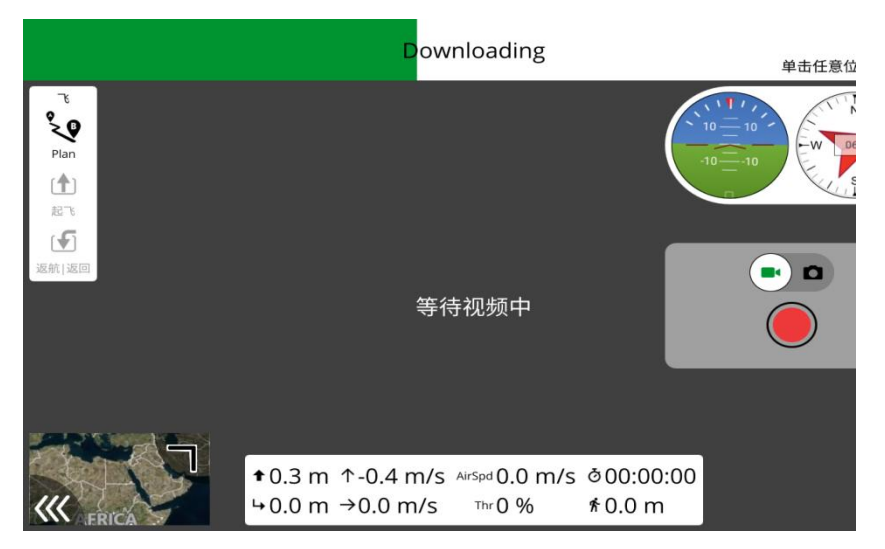

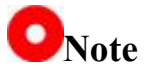

When adding and setting the connection mode for the first time in QGC, please do not check the "Automatically Connect on Start" option for automatic connection at startup. You can check it after confirming that the data transmission can be successfully connected.

#### 4.4.2Mission Planner

Enter the "UniGCS" application, open the data transmission setting, set the connection mode to "Upgrade", and set the baud rate to be consistent with the data transmission flight control serial port.

- 1. With the original Type-C upgrade line, the GCS at the bottom of the Type-C port connected to the PC, the PC will be the GCS to create a communication port.
- 2. Run the Mission Planner ground station software, select the corresponding port and baud rate, and finally click on the connection.

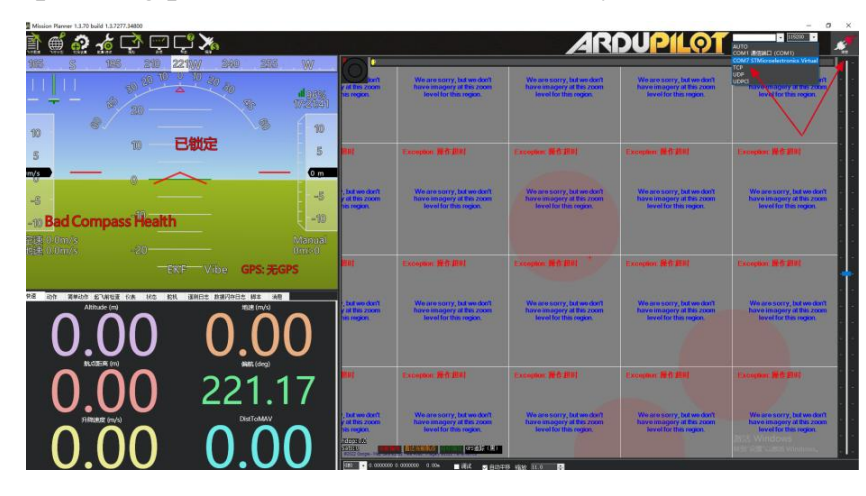

3. Wait patiently for the connection.

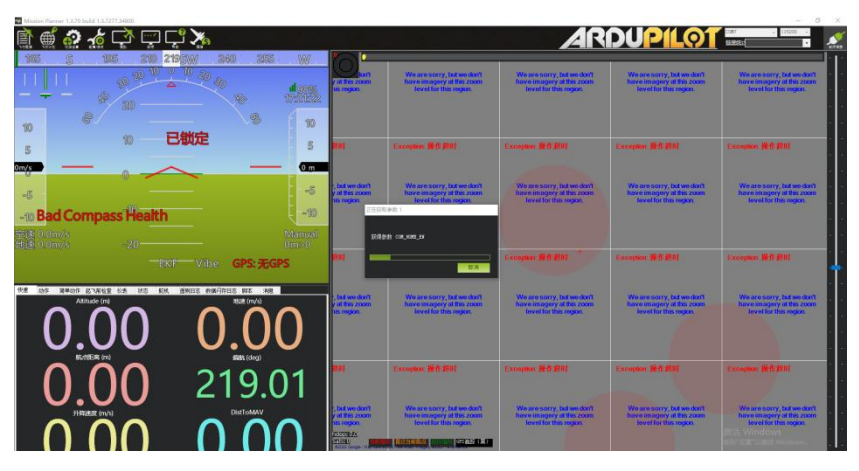

### 4.5 through the ground side WiFi hotspot and Windows ground station communication via UDP 4.5.1QGroundControl

- 1. Enter the "UniGCS" application, open the data transmission setting, set the connection mode to "UDP" connection, and set the baud rate to be consistent with the data transmission flight control serial port.
- 2. Open the WiFi hotspot of the Android system on the ground side and establish a link between the ground side and the Windows computer through WiFi.
- 3. Run the QGC ground station software, enter the "Application Settings" menu of QGC application settings, click "Comm Links" and add "Add" a new connection method.

| 🖾 Back < 🤇   | Application Settings                                                                          |
|--------------|-----------------------------------------------------------------------------------------------|
| General      | Name UDP                                                                                      |
| Comm Links   | Automatically Connect on Start                                                                |
| Offline Maps | High Latency                                                                                  |
| MAVLink      | Type UDP 👻                                                                                    |
| Console      | Note: For best performance, please disable AutoConnect to UDP devices on<br>the General page. |
| Help         | Port 19856                                                                                    |
|              | Server Addresses (optional)                                                                   |
|              | 192.168.144.12 Add Server                                                                     |

4. Name it "UDP", select the connection type "Type" to "UDP", set the interface "Port" to "19856", enter "192.168.144.12" for the server address "Server Addresses" and add the server "Add Server", then click "OK" to return to the "Comm Links" menu.

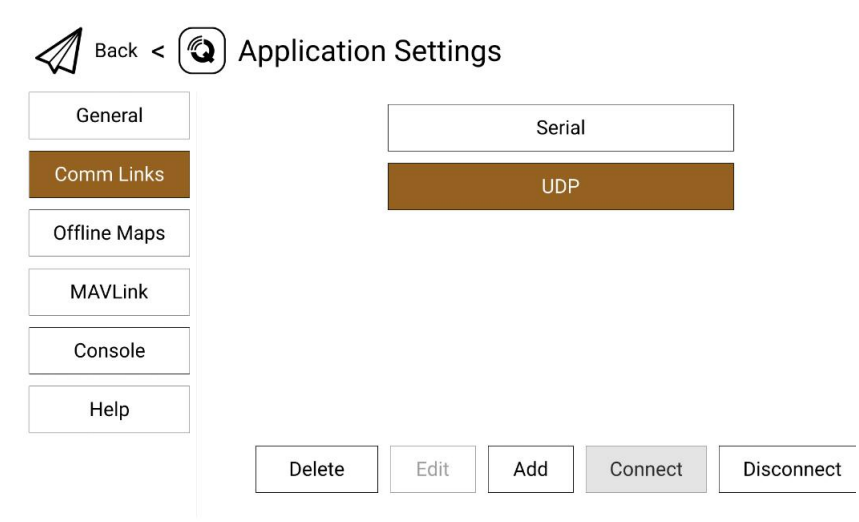

5. Select the set "UDP" connection mode and click "Connect". The connection is successful.

## ONote

When adding and setting the connection mode for the first time in QGC, please do not check the "Automatically Connect on Start" option for automatic connection at startup. You can check it after confirming that the data transmission can be successfully connected.

### 4.5.2 Mission Planner

- 1. Enter the "UniGCS" application, open the data transmission setting, set the connection mode to "UDP" connection, and set the baud rate to be consistent with the data transmission flight control serial port.
- 2. Open the WiFi hotspot of the Android system on the ground side and establish a link between the ground side and the Windows computer through WiFi.

Run the Mission Planner ground station software, select the corresponding port (UDPCl) and baud rate, set the interface "Port" to "19856", enter "192.168.144.20" for the server address "Server Addresses", and finally click Connect.

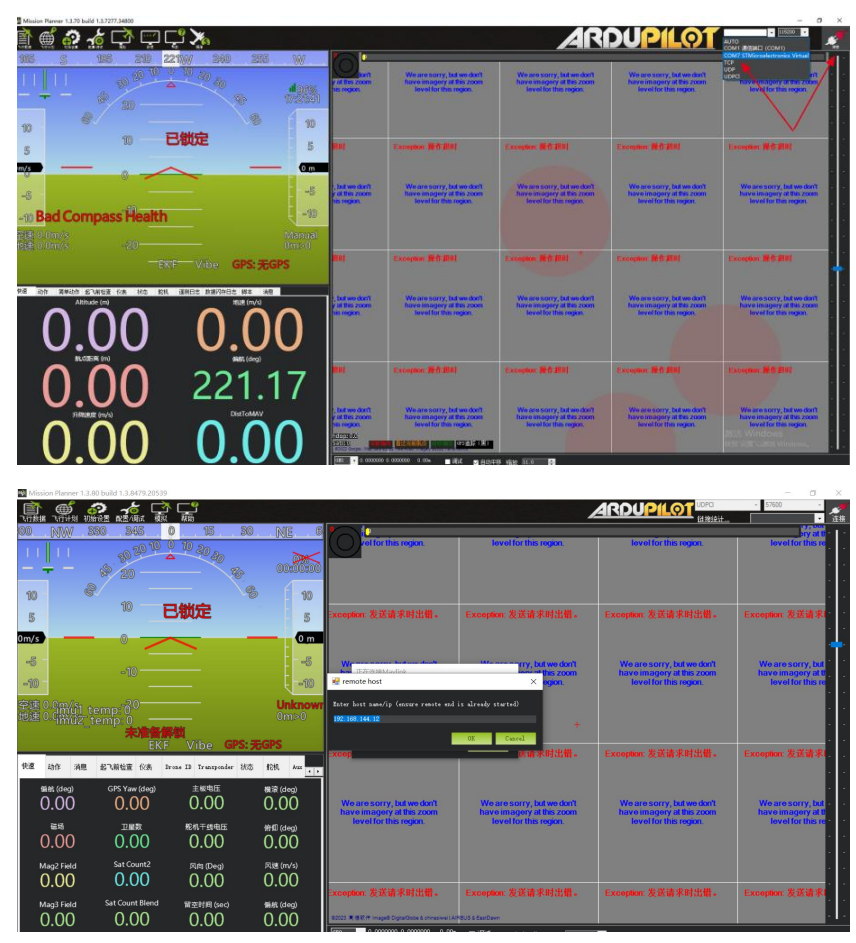

4. Wait patiently for the connection.

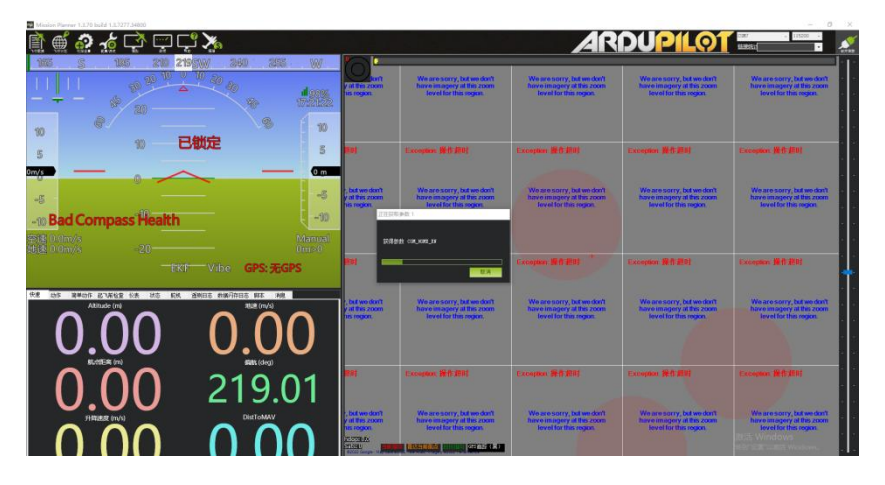

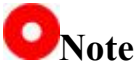

Using this data transmission connection mode, the firmware version of the ground-side graphic transmission needs to be upgraded to version 0.2.6 and above.

### The Solution of 4.6 Digital Transmission Unable to Connect

Under the normal communication state between the GCS and the air unit, if the data transmission connection with the ground station software cannot be successfully established, please follow the following steps to check:

- First of all, make sure that the air unit has been connected to your flight control through the correct data transmission line.
- 2. If you use DIY data transmission line to connect the air unit and your flight control, please check
  - Is the line sequence correct?
  - Are the TX and RX pins in the flight control and sky data transmission serial ports cross-connected?
  - Whether digital transmission 1 and digital transmission 2 are set correctly
- 3. In the "UniGCS" application, enter the "Link Information" menu to check the values to determine whether the flight control and the air unit communicate normally. During normal communication, "data

transmission downlink" will be greater than 0. If the value is 0, please return to steps 1 and 2 to check the connection line.

- 4. In the "UniGCS" application, enter the "Digital Settings" menu and check:
  - Is the data transmission connection method set correctly?
  - For PX4 / ArduPilot open source flight control or custom flight control, is the baud rate set correctly?
  - Enter the flight control ground station software to check whether the data transmission connection mode is set correctly.
- For PX4 / ArduPilot open source flight control or custom flight control, try to switch the data transmission line to port TELEM 1 or TELEM 2.
- 6. Are both the GCS and the air unit the latest firmware?
- If you use a wireless hotspot to connect via UDP data transmission mode, please disable the Ethernet on the computer and try to connect again.

### ONote

If you have checked yourself through the above steps and still have not located the problem, please contact your agent immediately or contact SIYI Technology directly to check and solve the problem.

### **Chapter 5 Image Transmission**

The UniRC 7 link supports up to 1080p resolution and 60 fps low-delay real-time image transmission. It is suitable for SIYI photoelectric pod and pan-tilt camera, and also supports the connection of third-party network port camera and photoelectric pod. The UniRC 7 air unit is equipped with dual network ports, which can support simultaneous access to two cloud platforms for image transmission. The external sky terminal HDMI input module can be extended to support cameras with HDMI input.

ONote

When UniRC 7 sky terminal is connected to two SIYI photoelectric pods and Gimbal cameras at the same time, the IP address of one of the devices needs to be changed to non -192.168.144.25, and RTSP address needs to be manually entered for connection during connection.

### 5.1 SIYI Gimbal Camera (Photoelectric Pod) Realize AI Identification and Tracking by Connecting SIYI Link with SIYI AI Tracking Module

The SIYI photoelectric pod (PTZ camera) can be connected to the SIYI link through the SIYI AI tracking module, and realize AI identification and tracking function through UniGCS application or SIYI QGC application in the state of communication between the air unit and the ground station.

### **Setup Steps**

- 1. Refer to the figure above to connect the SIYI AI tracking module to the SIYI gimbal camera and link.
- 2. Verify that the gimbal camera firmware has been upgraded to a version that supports the SIYI AI tracking module.
- 3. Run the UniGCS application, enter "Address Settings" and select "SIYI AI Camera".

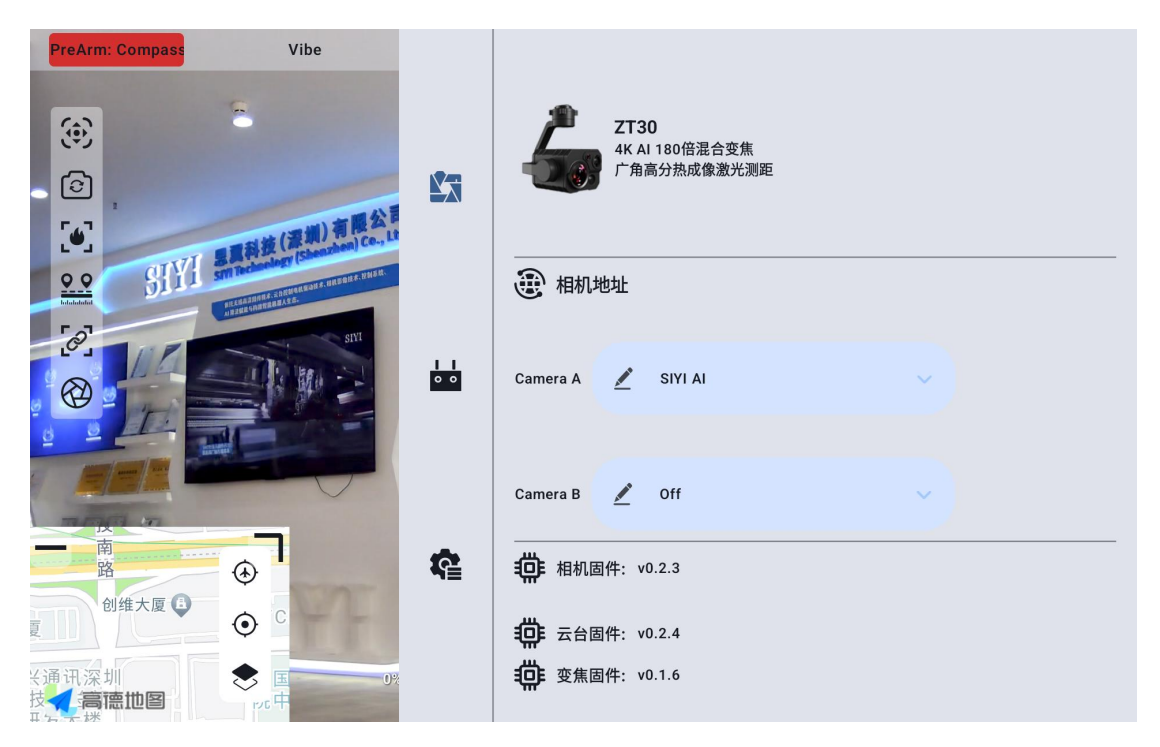

4. Return to the main screen, click the AI tracking recognition function button, and the function will be turned on.

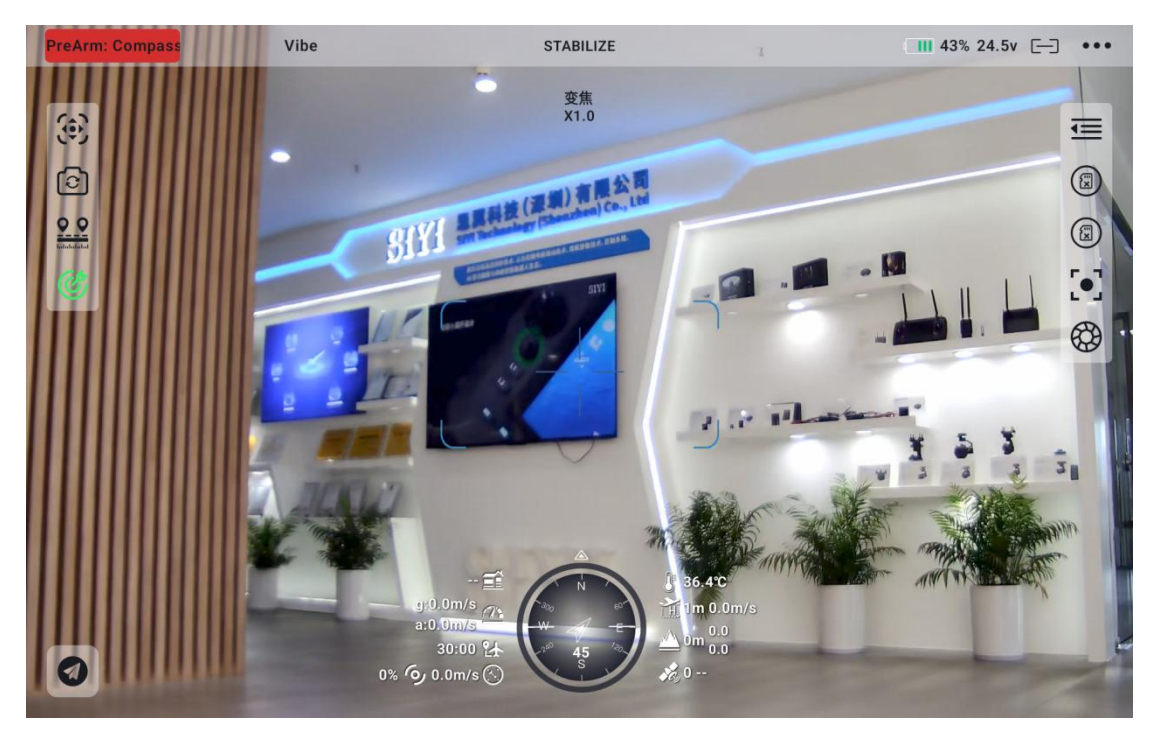

5. Click the AI tracking recognition function button again, and the function is turned off.

### 5.2 SIYI Link with UniGCS or SIYI QGC Android Application Control SIYI Optoelectronic Pod (Gimbal Camera)

The SIYI photoelectric pod (pan-tilt camera) can directly connect the SIYI link, and control the pan-tilt attitude, function and display images through UniGCS or SIYI QGC application in the communication state between the air unit and the GCS.

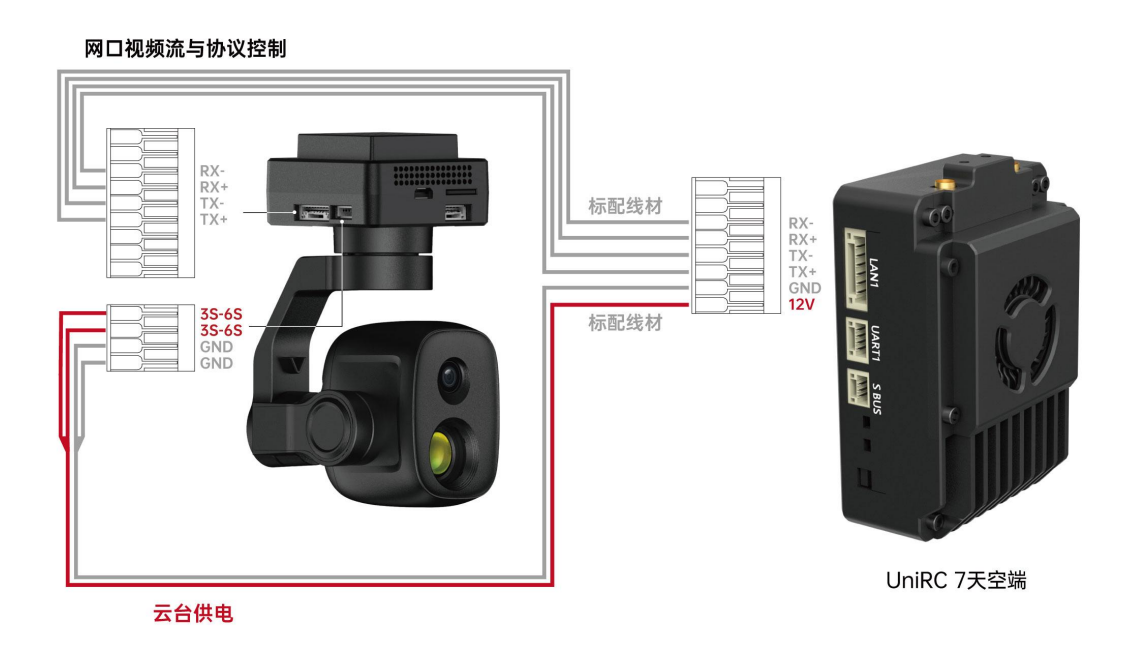

### 5.2.1 Preparation

Before use, it is necessary to prepare the following tools, firmware, software.

- SIYI link products (UniRC7 standard suit, MK32 standard suit, HM30 and MK15 industry standard suit are recommend used with SIYI pan-tilt camera)
- SIYI photoelectric pod (pan-tilt camera)

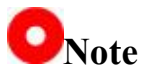

The above products can be purchased from SIYI Technology and its authorized agents.

• Connecting Line of Swing Gimbal Link

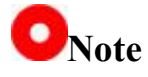

The above tools are standard when the product is shipped.

- UniGCS Applications
- SIYI QGC Application

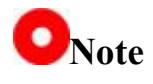

The above software can be downloaded from the relevant product page of SIYI official website.

#### **UniGCS** application use steps

- 1. Power supply for the air unit, so that the air unit and the GCS are in communication.
- Connect the net port at the air unit and the net port of the cloud platform with the connecting line of the cloud platform link.
- Update the UniGCS application running on the ground station to the latest version.
- 4. Run the UniGCS application, enter the setting menu, and select the camera type and main and auxiliary code streams corresponding to the camera settings under the address setting menu to display the camera picture and control the attitude and function of the pan/tilt through the application software.

### SIYI QGC application use steps

- 1. Power supply for the air unit, so that the air unit and the GCS are in communication.
- 2. Connect the net port at the air unit and the net port of the cloud platform with the connecting line of the cloud platform link.
- 3. Run SIYI QGC application, enter the "communication connection" setting, select "Source" as "RTSP Video Stream" under the "video setting" menu and enter the default RTSP address of the wig pod/pan-tilt camera to display the camera image transmission picture and control the pan-tilt attitude and function through the application software.

### 5.2.2 Pan/Tilt Pitch and Translation

When running a UniGCS app or a SIYI QGC app,

Long press on the touch screen of the ground station and then slide left and right to control the left and right translation movement of the pan/tilt. Long press and then slide up and down to control the up and down pitch movement of the pan/tilt. The movement direction of the pan/tilt is consistent with the sliding direction of the fingers.

Double-tap the screen gimbal will automatically return to the center.

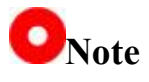

After sliding, long press the ground station screen pan-tilt will continue to move until the maximum angle. The farther the long press position is from the center point of the screen, the faster the pan-tilt rotation speed will be.

### 5.2.3 Doubled

When running a UniGCS app or a SIYI QGC app,

The zoom control can be realized by pressing the "zoom in" or "zoom

out" icon on the touch screen of the ground station.

### 5.2.4 Photography and video recording

When running a UniGCS app or a SIYI QGC app,

Press the "take picture" icon on the touch screen of the ground station to take a picture. Press the "Video" icon to start recording, and press the "Video" icon to stop recording.

### ONote

The SD / TF card needs to be loaded into the PTZ camera before using the photo and video functions.

### 5.3 SIYI Link Cooperating with SIYI QGC(Windows) Software to Control SIYI Pod (Gimbal Camera)

The pan-tilt can be directly connected to the air unit, and the attitude, function and image display of the pan-tilt can be controlled through the Windows QGC (SIYI QGC) application in the communication state between the air unit and the ground station.

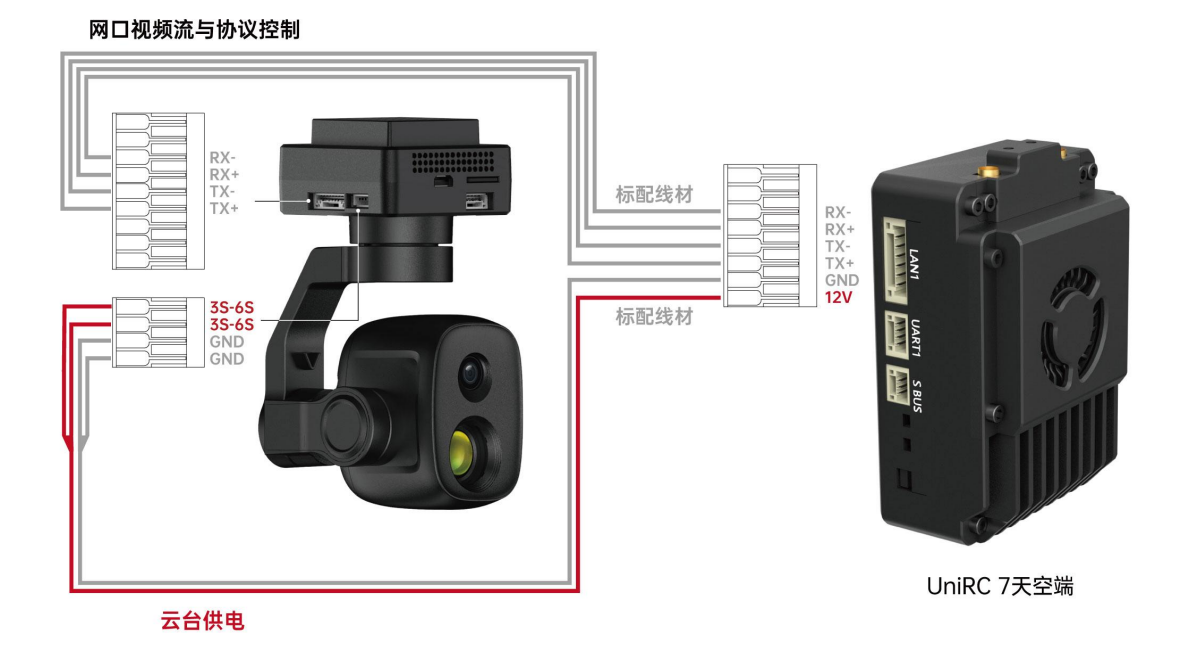

#### **5.3.1 Preparation**

Before use, it is necessary to prepare the following tools, firmware, software.

• SIYI link products (UniRC7 standard suit, MK32 standard suit, HM30 and MK15 industry standard suit are recommend used with

SIYI pan-tilt camera)

• SIYI photoelectric pod (pan-tilt camera)

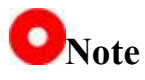

The above products can be purchased from SIYI Technology and its authorized agents.

• Connecting line of wing pan-tilt link

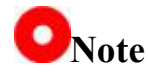

The above tools are standard when the product is shipped.

• SIYI QGC(Windows) Software

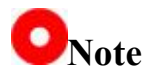

The above software can be downloaded from the relevant product page of SIYI official website.

#### Steps to use SIYI QGC (Windows) software

- Power supply for the air unit, so that the air unit and the GCS are in communication.
- 2. Connect the net port at the air unit and the net port of the gimbal quick release shock absorber plate with the connecting line of the

SIYI gimbal link.

- **3**. Connect the Swing link GCS to the Windows computer.
- Modify the computer's Ethernet settings to be consistent with the SIYI link and the IP address does not conflict.

Such as IP address: 192.168.144.30

| 如果网络支持此功能,则可以获取自动指派的 IP 设置。否则,你需要从J<br>络系统管理员处获得适当的 IP 设置。<br><ul> <li>自动获得 IP 地址(O)</li> <li>使用下面的 IP 地址(S):</li> <li>IP 地址(I):</li> <li>192.168.144.30</li> <li>子网掩码(U):</li> <li>25岁.255.255.0</li> <li>默认网关(D):</li> <li>.</li> <li>.</li> </ul> | 力能,则可以获取自动指派的 IP 设置。否则,你需要从网<br>获得适当的 IP 设置。 |
|----------------------------------------------------------------------------------------------------|----------------------------------------------|
| <ul> <li>● 自动获得 IP 地址(O)</li> <li>● 使用下面的 IP 地址(S):</li> <li>IP 地址(I):</li> <li>192 . 168 . 144 . 30</li> <li>子网掩码(U):</li> <li>255 . 255 . 255 . 0</li> <li>默认网关(D):</li> <li>.</li> <li>.</li> <li>● 自动获得 DNS 服务器地址(B)</li> </ul>                  |                                              |
| <ul> <li>●使用下面的 IP 地址(S):</li> <li>IP 地址(I):</li> <li>子网掩码(U):</li> <li>255.255.0</li> <li>默认网关(D):</li> <li>.</li> <li>目动获得 DNS 服务器地址(B)</li> </ul>                                                                                                 | 地址(O)                                        |
| IP 地址(I):       192.168.144.30         子网掩码(U):       255.255.0         默认网关(D):       .         自动获得 DNS 服务器地址(B)                                                                                                    | IP 地址(S):                                    |
| 子阿掩码(U):     25/5 . 255 . 255 . 0       默认网关(D):        自动获得 DNS 服务器地址(B)                                                                                                    | 192.168.144.30                               |
| <b>默认网关(D):</b> <ul> <li>         自动获得 DNS 服务器地址(B)     </li> </ul>                                                                                                    | 255 . 255 . 255 . 0                          |
| ○ 自动获得 DNS 服务器地址(B)                                                                                                    |                                              |
|                                                                                                    | NS 服务器地址(B)                                  |
| ● 使用下面的 DNS 服务器地址(E):                                                                                                    | DNS 服务器地址(E):                                |
| 首选 DNS 服务器(P):                                                                                                    | S器(P):                                       |
| 备用 DNS 服务器(A):                                                                                                    | ₿ <b>器</b> (A):                              |
| □退出时验证设置(L) 高级(V).                                                                                                    | 设置(L) 高级(V)                                  |

5. Run SIYI QGC software, enter the "communication connection" setting, select "Source" as "RTSP Video Stream" under the "video setting" menu and enter the default RTSP address of the wig pod/pan-tilt camera to display the camera image transmission picture and control the pan-tilt attitude and function with the mouse through the ground station.
#### 5.3.2 Pan/Tilt Pitch and Translation

When running SIYI QGC software, drag the mouse cursor left and right after long pressing on the video screen of the ground station to control the left and right translation movement of the pan-tilt, and drag up and down after long pressing to control the up and down pitch movement of the pan-tilt, and the movement direction of the pan-tilt is consistent with the dragging direction of the mouse cursor. Double-click the pan/tilt will automatically return to the middle.

**O**Note

After dragging the cursor, press and hold the mouse gimbal and it will continue to move until the maximum angle. The farther the long-pressed position is from the center of the screen, the faster the gimbal rotates.

#### 5.3.3 zoom and focus

When running the SIYI QGC software,

On the ground station interface with the mouse click "zoom in" or "zoom

out" icon to achieve zoom control.

Single screen, optical zoom camera will focus automatically.

#### 5.3.4 Photography and video

When running the SIYI QGC software,

Copyright 2024 SIY I Siyi Technology All Rights Reserved.

Click the "Take Photo" icon on the ground station interface to take a photo. Click the Recording icon to start recording, and click the Recording icon to stop recording.

ONote

The SD / TF card needs to be loaded into the PTZ camera before using the photo and video functions.

### 5.4 SIYI Link Access Third Party Network Port Camera

Before connecting to a third-party network port camera or pod, please change its IP address to 192.168.144.X (cannot be changed to 192.168.144.11 and 192.168.144.12 and 192.168.144.20, these 3 network segments have been occupied by air unit, GCS and Android system), otherwise they cannot be used.

#### Use steps

- Connect to the Camera Settings page to view and copy the RTSP address of your port camera or pod.
- Take QGroundControl for example. Open the QGC ground station software, enter the General Settings menu (General) and slide down to Video Settings.

| Back <       | Application Settings |                                     |
|--------------|----------------------|-------------------------------------|
| General      |                      | Video Settings                      |
| Comm Links   | Source               | RTSP Video Stream                   |
| Offline Maps | RTSP URL             | rtsp://192.168.144.25:8554/ch01.264 |
| MAVLink      | Aspect Ratio         | 1.777777                            |
| Console      | File Format          | mp4                                 |
| Help         | Max Storage Usage    | 2048 M                              |
|              |                      | Disable When Disarmed               |
|              |                      | ✔ Low Latency Mode                  |

- Select RTSP Video Stream as the video source, and then paste the copied RTSP address of the port camera or pod in the RTSP URL 1 column below.
- 4. Return to the home page of the ground station to view the map transmission display.

#### 5.5 SIYI link access HDMI camera

Cameras that only support HDMI output must be connected to the SIYI sky terminal network port through the SIYI sky terminal HDMI input module. Please refer to the following steps:

 Take QGroundControl for example. Open the QGC ground station software, enter the General Settings menu (General) and slide down to Video Settings.

- Select the video source (Source) as "RTSP Video Stream", and then enter the RTSP address of the HDMI video conversion module in the "RTSP URL" 1 field below.
- 3. Return to the home page of the ground station to view the map transmission display.

#### 5.6 SIYI Link Access Dual Video Streams

When the SIYI link is connected to a two-way video stream, the two cameras can be connected to the UniRC 7 sky terminal LAN1 interface and LAN2 interface at the same time. The SIYI link can realize a variety of two-way video connection methods.

# 5.6.1 Access to two SIYI cameras or two sky-end HDMI input modules

Please assign different IP addresses to the two SIYI cameras or sky HDMI input modules, such as "192.168.144.25" and "192.168.144.26". After connecting the two cameras to the UniRC 7 air unit and opening the UniGCS application, you only need to select "CamerA" and "CamerB" in the IP address column to display the two-way video.

# 5.6.2 Access to two third-party network port cameras or photoelectric pods

Make sure that the two cameras/pods use different IP addresses and are connected to UniRC 7. After opening the UniGCS, enter the corresponding RTSP address in the IP address column to display the two-way video.

**O**Note

When the IP addresses of the two video streams are the same, the dual video function cannot work properly.

Please refer to the 5.8 section of this manual for more details on the IP address of each component of the wing link remote control and pan/tilt pod.

#### of common parameters of 5.7 equipment

IP address of air unit of SIYI link: 192.168.144.11

IP address of the GCS of SIYI link: 192.168.144.12

SIYI handheld ground station Android system IP address: 192.168.144.20

Default IP address of Si Yi AI tracking module: 192.168.144.60

Default IP address of SIYI photoelectric pod (pan-tilt camera): 192.168.144.25

(New) Swing Pod/PTZ Camera Default RTSP Address:

- SIYI AI camera: rtsp:// 192.168.144.60/video 0
- Main stream: rtsp:// 192.168.144.25:8554/video1
- Secondary code stream: rtsp:// 192.168.144.25:8554/video2

(New) "UniGCS" App Address Bar Private Protocol Address:

- Camera A:192.168.144.25:37256
- Camera B :192.168.144.25:37255

IP address of SIYI Sanfang Camera A: 192.168.144.25

IP address of SIYI three-proof camera B: 192.168.144.26

IP address of HDMI input module of SIYI sky terminal: 192.168.144.25

SIYI Sanfang Camera A RTSP Address:

rtsp://192.168.144.25:8554/main.264

SIYI Sanfang Camera B RTSP Address:

rtsp://192.168.144.26:8554/main.264

Think wing sky terminal HDMI input module RTSP address:

rtsp://192.168.144.25:8554/main.264

Common video playback software: UniGCS, SIYI FPV, SIYI QGroundControl, EasyPlayer

Network Diagnostics App: Ping Tools

### ONote

ZT30 and later released camera products will use the new address, including ZT30, ZT6, etc.

The camera products released before ZT30 still use the old address,

including ZR30, A2 mini, A8 mini, ZR10, R1M FPV camera, etc.

The video camera and the HDMI input module at the air unit will be labeled with RTSP address before leaving the factory. Please pay attention to the reference.

#### 5.8 cannot display the video image solution

If you cannot view the image transmission display through the SIYI link, please follow the following steps to troubleshoot:

- 1. Check the connection:
  - Whether the GCS and the air unit have been matched (I. e. whether the GCS or the air unit status indicator is green)
  - The connection between the camera and the sky terminal is normal (can the link be connected to the camera through Ping Tools)
- 2. Check the software settings:
  - UniGCS app: Is the camera address bar set correctly
  - QGroundControl application: video settings are correct

If you cannot view the image transmission display through SIYI handheld ground station, please check the network status of Android system:

Ethernet switch: Whether there is an Ethernet logo on the Android main interface, if not, please enter the Android system settings to turn on the

Ethernet function.

| 12:33 | •                                 | <ul> <li>↔) ■ 50%</li> </ul> |
|-------|-----------------------------------|------------------------------|
| ←     | 网络和互联网                            | ٩                            |
| •     | WLAN                              |                              |
| -     | 以太网                               |                              |
|       | 移动网络                              |                              |
| 0     | <b>流量使用情况</b><br>已使用 0 B(通过 WLAN) |                              |

ONote

If you have checked yourself through the above steps and still have not located the problem, please contact your dealer immediately or directly contact SIYI Technology to check and solve the problem.

### **5.9 output images from the GCS to other devices**

The UniRC 7 ground side supports multiple ways to output images to other display devices.

### 5.9.1 Output via HDMI interface at GCS

Take the example of outputting an image to an HDMI display: Use a standard HDMI patch cord to connect the UniRC 7 Pro ground-side standard HDMI interface to the HDMI interface of the monitor, and the screen mirror of the ground side can be displayed on the monitor in real time.

#### 5.9.2 Share output via WiFi hotspot on the ground

Take sharing an image to a Windows laptop to display an image via QGC as an example:

- 1. Enter the Android system settings.
- 2. Go to Network and Internet-Hotspot and Tethering-WLAN Hotspot ".

| 12:35 |                                     | «» 🍘 🛔 50% |
|-------|-------------------------------------|------------|
| ←     | WLAN 热点                             | ۹          |
|       | 开启                                  |            |
|       | <mark>热点名称</mark><br>AndroidAP_1500 |            |
|       | 安全性<br>WPA2 PSK                     |            |
|       | 热点密码                                |            |
|       |                                     |            |

- 3. Open the hotspot, set the hotspot name and connection password.
- 4. Use a Windows laptop to connect to the UniGCS ground-side shared hotspot.
- Open the QGC ground station software on your laptop. Go to Application Settings-Video and switch the video source to RTSP Video Stream ".

| 视频来源        | RTSP Video Stream 🗸          |
|-------------|------------------------------|
| RTSP URL    | rtsp://192.168.144.30:554/ ? |
| 长宽比         | 1. 777777                    |
| 解锁后禁用       |                              |
| Low Latency | Mode 🖌                       |

6. Enter the RTSP address of the camera device connected to the air unit in the RTSP URL field to display the image of the corresponding camera.

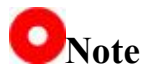

If the external device sharing the image through the ground-side WiFi hotspot and the software running on the UniRC 7 ground-side display the same video stream, the image may be stuck due to bandwidth constraints. At this time, please disable one of the videos, or set one video stream to "SIYI Camera 1/2" while the other still uses RTSP address.

#### 5.9.3 Output image through Ethernet port

- The UniRC 7 PRO link is in communication state, and the video input interface on the sky side is connected to the camera or the pan-tilt pod.
- Connect the LAN port at the top of the UniRC 7 PRO GCS to the PC through the RJ45 to 4-pin cable.
- Open the Ethernet settings on the PC, click "Change Adapter Options" and find the newly joined network.

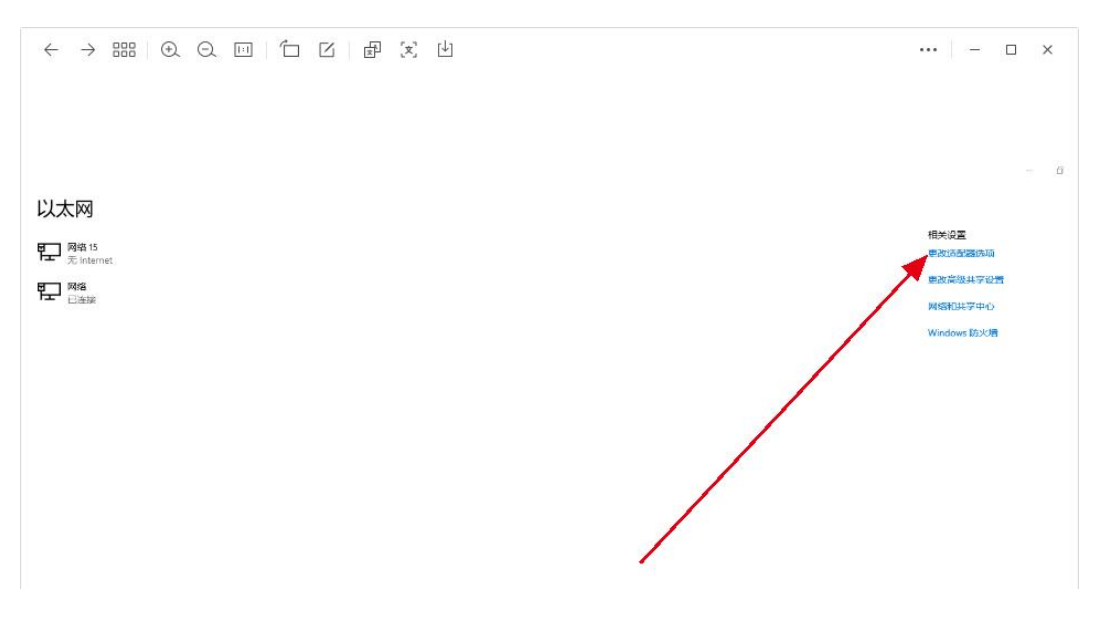

#### 4. Find the new network and click Properties Internet Protocol Version

Copyright 2024 SIY I Siyi Technology All Rights Reserved.

|                    |                                                   | 网络 共享                                                                                                |                                                                               |                   |              |
|--------------------|---------------------------------------------------|----------------------------------------------------------------------------------------------------|-------------------------------------------------------------------------------|-------------------|--------------|
|                    |                                                   | 连接时使用:                                                                                               |                                                                               |                   |              |
| ·····              |                                                   | ASIX A                                                                                               | X88179 USB 3.0 to Gi                                                          | gabit Ethernet A  | dapter #4    |
| IPv4 连接:           | 无 Internet 访问权限                                   |                                                                                                    |                                                                               | -                 | 10           |
| IPvo连接;<br>媚/tubt. | 尤网络访问权限<br>口 白田                                   |                                                                                                    |                                                                               |                   | 配置(C)        |
| 燥体状态:<br>持续时间:     | 00:13:26                                          | 此连接使用下列                                                                                              | 则项目( <u>O</u> ):                                                              |                   |              |
| 速度:<br>详细信息(E)     | 100.0 Mbps                                        | <ul> <li>✓ Micro     <li>✓ Micro</li> <li>✓ QoS ✓</li> <li>✓ Intern</li> <li>△ Micro</li> </li></ul> | soft 网络客户端<br>soft 网络的文件和打印<br>如据包计划程序<br>et 协议版本 4 (TCP/IPv<br>soft 网络适配器多路传 | 机共享<br>4)<br>送器协议 |              |
| b ———              |                                                   | ☑ ▲ Micro<br>☑ ▲ Intern<br>☑ ● 链路层                                                                   | soft LLDP 协议驱动程序<br>et 协议版本 6 (TCP/IPv<br>拓扑发现响应程序                            | F<br>(6)          | <b>\</b> ,   |
| 已发                 | 送 — 🤧 — 已接收                                       | 安装(N).                                                                                               | (1) (1) (1) (1) (1) (1) (1) (1) (1) (1)                                       | 0                 | <b>犀</b> (R) |
| 字节: 10             | 337 507 344 748 229                               | 1000 A 1000                                                                                          |                                                                               | 9                 |              |
|                    |                                                   |                                                                                                    |                                                                               |                   |              |
| X                  | 美闭(C)<br>重 Internet 协议版本 4 (TCP/IPv4<br>常规        | 4) 属性                                                                                                |                                                                               | <b>确定</b>         | 取消           |
|                    | <ul> <li> <del>、</del> (TCP/IPv4<br/>常規</li></ul> | 4) 厚性<br>以获取自动指派的 II<br>IP 设置。<br>192<br>255<br>192<br>地址(B)<br>器地址(E):                              | P 设置。否则,你需要,<br>. 168 . 144 . 111<br>. 255 . 255 . 0<br>. 168 . 144 . 12      | 确定<br>× -         | 取消           |

5. Run the RTSP plotting software EasyPlayer.

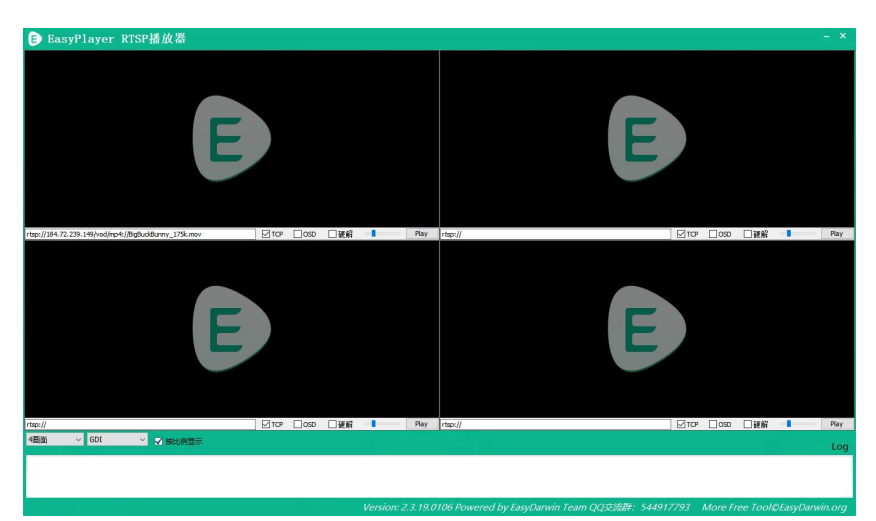

 Enter the full RTSP address of the camera or gimbal pod in the IP address column of the EasyPlayer player to display the image.

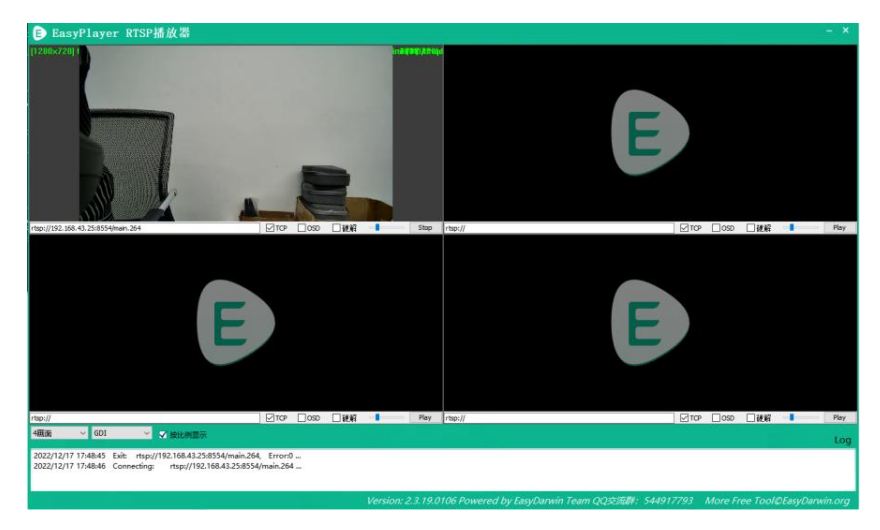

7. If the image cannot be displayed normally, please enter the Ping application at the UniRC 7 GCS to check whether the network is communicating, and then run the key combination "Win + R" on the PC to enter the menu below.

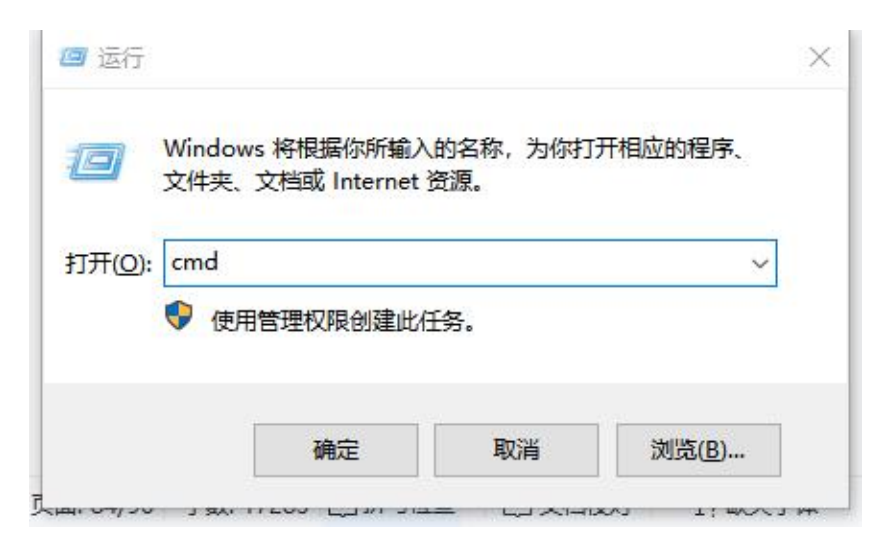

8. Enter "cmd" and click Enter to enter the Ping program. Refer to the figure below to enter the IP address of the camera. If there is a reply, it indicates that the network communication is normal and the graph can be plotted normally. If there is no reply, the link is blocked, and the wiring or interface condition needs to be checked.

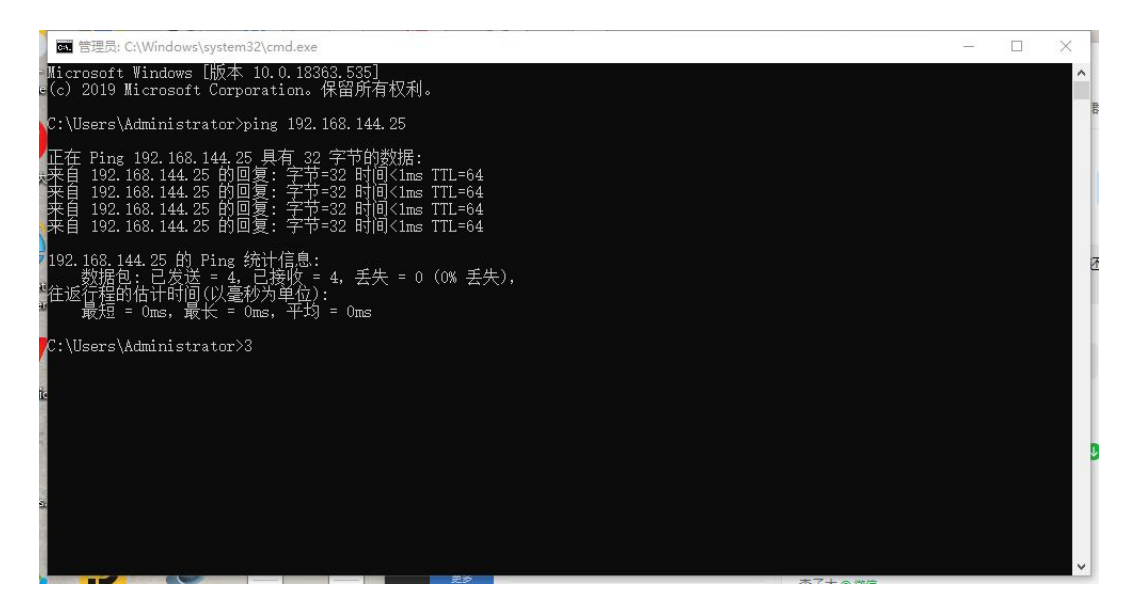

### **Chapter 6 SDK Communication Protocol**

| Field    | Index | Byte size | Content Description                                 |
|----------|-------|-----------|-----------------------------------------------------|
| STX      | 0     | 2         | 0x 5566 is the start flag                           |
| CTRL     | 2     | 1         | 0:need_ack whether the current packet requires ack  |
|          |       |           | 1:ack_pack whether this package is ack package      |
|          |       |           | 2-7: Reserved                                       |
| Data_len | 3     | 2         | Data Field Byte Length Low Byte Preceded            |
| SEQ      | 5     | 2         | Sequence of frames, range (0~65535) low byte before |
| CMD_ID   | 7     | 1         | Command ID                                          |
| DATA     | 8     | Data_len  | Data                                                |
| CRC16    |       | 2         | CRC16 check low byte first for the entire packet    |

### **Protocol Format Description 6.1**

### 6.2 Communication Command

#### 6.2.1 0x 40: Get Remote Hardware ID

| CMD_ID:0x 40 Hardware ID |           |           |                  |  |  |
|--------------------------|-----------|-----------|------------------|--|--|
| send data format         |           |           |                  |  |  |
| Serial<br>Number         | Data Type | Data Name | Data Description |  |  |
|                          |           |           |                  |  |  |
| ACK Data Format          |           |           |                  |  |  |

|     | Uint8_t | hardware_id[12] | Hardware ID string (10 digits) |
|-----|---------|-----------------|--------------------------------|
| eg: |         |                 |                                |

Send (HEX):55 66 01 00 00 00 40 81 9c

Re (HEX):55 66 02 0C 00 09 00 40 36 38 30 31 31 33 30 31 31 00 7b 8b

### 6.2.2 0x 16: Get System Settings

| CMD_ID:0x 16 Get system settings |                  |                    |                                                                                                    |  |
|----------------------------------|------------------|--------------------|----------------------------------------------------------------------------------------------------|--|
|                                  | send data format |                    |                                                                                                    |  |
| Serial<br>Number                 | Data Type        | Data Name          | Data Description                                                                                                    |  |
|                                  |                  |                    |                                                                                                    |  |
|                                  |                  | ACK D              | Pata Format                                                                                                    |  |
|                                  | Uint8_t          | match              | Command value of frequency pair (0 start<br>frequency pair; 1,2 medium frequency pair; 3<br>complete frequency pair) |  |
|                                  | Uint8_t          | Com1_baud<br>_type | UART1 Baud Rate on Sky Side<br>1:BAUD_9600<br>3:BAUD_57600<br>5:BAUD_115200                                          |  |
|                                  | Uint8_t          | Joy_type           | Rocker type value (0-3 corresponds to Japanese hand-American hand-Chinese hand-custom)                               |  |
|                                  | Uint8_t          | Rc_bat             | Remote control power * 10V                                                                                           |  |
|                                  | Uint8_t          | Com2_baud<br>_type | UART2 Baud Rate on Sky Side<br>1:BAUD_9600<br>3:BAUD_57600<br>5:BAUD_115200                                          |  |

### 6.2.3 0x 17: System Settings

| CMD_ID:0x 17 System Settings |           |           |                  |  |
|------------------------------|-----------|-----------|------------------|--|
| send data format             |           |           |                  |  |
| Serial<br>Number             | Data Type | Data Name | Data Description |  |

|                 | Uint8_t | match              | Frequency command value (1 turns on frequency; 0 turns off frequency) This item is set to 1, but not set to 0 |
|-----------------|---------|--------------------|----------------------------------------------------------------------------------------------------|
|                 | Uint8_t | Com1_Baud_t<br>ype | UART1 Baud Rate on Sky Side<br>1:BAUD_9600<br>3:BAUD_57600<br>5:BAUD_115200                                   |
|                 | Uint8_t | Joy_type           | Rocker type value (0-3 corresponds to<br>Japanese hand-American hand-Chinese<br>hand-custom)                  |
|                 | Uint8_t | reserved           |                                                                                                    |
|                 | Uint8_t | Com2_Baud_t<br>ype | UART2 Baud Rate on Sky Side<br>1:BAUD_9600<br>3:BAUD_57600<br>5:BAUD_115200                                   |
| ACK Data Format |         |                    |                                                                                                    |
|                 | int8_t  | sta                | 1 OK<br>Negative numbers represent setup errors                                                               |

### 6.2.4 0x 42: Remote Channel Data

| CMD_ID:0x 42 remote control channel data |                 |           |                                                                                                    |                                           |  |
|------------------------------------------|-----------------|-----------|----------------------------------------------------------------------------------------------------|-------------------------------------------|--|
| send data format                         |                 |           |                                                                                                    |                                           |  |
| Serial<br>Number                         | Data Type       | Data Name | ta Name Data Description                                                                                                    |                                           |  |
|                                          | Uint8_t         | freq      | Output frequency:         0: Send off         1:2Hz         2:4Hz         3:5Hz         4:10Hz         5:20Hz         6:50Hz         7:100Hz |                                           |  |
|                                          | ACK Data Format |           |                                                                                                    |                                           |  |
| 1                                        | int16_t         | CH1       |                                                                                                    | Two bytes per channel (default 1050~1950) |  |

| 2  | int16_t | CH2  |  |
|----|---------|------|--|
| 3  | int16_t | СН3  |  |
|    | int16_t |      |  |
| 16 | int16_t | CH16 |  |

eg:

Send (HEX):55 66 01 00 00 00 42 02 B5 C0(4HZ) *needs to be sent three times* in a row 55 66 01 01 00 00 04 2 00 F7 E0 (closed) *needs to be sent three times* Re (HEX)(2HZ):55 66 00 20 00 99 00 42 DC 05 DC 00 DC 05 DC 05 DC 05 DC 05 DC 05 DC 05 DC 05 DC 05 DC 05 DC 05 DC 05 1A 04 DC 05 DC 05 1A 04 FF 88

|                  | CMD_ID:0x 43 Get remote control link information |                |                                                            |  |  |  |
|------------------|--------------------------------------------------|----------------|------------------------------------------------------------|--|--|--|
|                  | send data format                                 |                |                                                            |  |  |  |
| Serial<br>Number | Data Type Data Name                              |                | Data Description                                           |  |  |  |
|                  |                                                  |                |                                                            |  |  |  |
|                  |                                                  | ACK [          | Data Format                                                |  |  |  |
|                  | uint16_t freq                                    |                | Frequency                                                  |  |  |  |
|                  | uint8_t                                          | pack_loss_rate | packet loss rate                                           |  |  |  |
|                  | uint16_t                                         | real_pack      | Valid package                                              |  |  |  |
|                  | uint16_t real_pack_rate                          |                | effective packet rate                                      |  |  |  |
|                  | uint32_t                                         | data_up        | Data transmission uplink data per second byte/s            |  |  |  |
|                  | uint32_t data_down                               |                | Data transmission downlink data per second byte/s          |  |  |  |
|                  | uint32_t                                         | data_up_2      | Data transmission 2 Uplink data volume per second byte/s   |  |  |  |
|                  | Uint32_t                                         | Data_down_2    | Data transmission 2 Downlink data volume per second byte/s |  |  |  |

### 6.2.5 0x 43: Get Remote Link Information

eg: Send (HEX):55 66 01 00 00 00 43 e2 ac Reply (HEX):

| CMD_ID:0x 44 Obtain the link information of image transmission |                                      |                 |                                           |  |  |  |
|----------------------------------------------------------------|--------------------------------------|-----------------|-------------------------------------------|--|--|--|
|                                                                | send data format                     |                 |                                           |  |  |  |
| Serial<br>Number                                               | Data Type Data Name Data Description |                 |                                           |  |  |  |
|                                                                |                                      |                 |                                           |  |  |  |
|                                                                | ACK Data Format                      |                 |                                           |  |  |  |
|                                                                | uint16_t                             | video_up        | Figure uplink code rate (video_up/10)Kbps |  |  |  |
|                                                                | uint16_t                             | video_down      | Downlink code rate (video_down) Mbps      |  |  |  |
| uint8_t channel Figure transmission wireless channel (1-16     |                                      |                 |                                           |  |  |  |
|                                                                | int16_t                              | signal_strength | Max44dBm                                  |  |  |  |
|                                                                | uint8_t                              | signal_quality  | 0~100%(5 gears)                           |  |  |  |

### 6.2.6 0x 44: Obtain Image Transmission Link Information

eg:

Send (HEX):55 66 01 00 00 00 44 05 dc Reply (HEX):

### 6.2.7 0 x47: Get Firmware Version Number

| CMD_ID:0x 47 Get version number |                                             |  |  |  |  |  |  |
|---------------------------------|---------------------------------------------|--|--|--|--|--|--|
| send data format                |                                             |  |  |  |  |  |  |
| Serial<br>Number                | Serial Data Type Data Name Data Description |  |  |  |  |  |  |
|                                 |                                             |  |  |  |  |  |  |
| ACK Data Format                 |                                             |  |  |  |  |  |  |

Copyright 2024 SIY I Siyi Technology All Rights Reserved.

| uint32_t | rc_version     | Remote control firmware version number |
|----------|----------------|----------------------------------------|
| uint32_t | rf_version     | Receiver Firmware Version Number       |
| uint32_t | ground_version | Version number of GCS map transmission |
| uint32_t | sky_version    | Sky side graph version number          |

ps: The obtained version number is four bytes in hexadecimal, with the first byte in the low bit and the last byte in the high bit. The first byte is ignored, and the remaining 3 bytes are the version number, for example,  $0x \ 00 \ 0x \ 03 \ 0x \ 05 \ 0x \ 68$ , the version number is 5.3.0, and the same is used for other version numbers.

eg:

Send (HEX):55 66 01 00 00 00 47 66 ec

Re (HEX):55 66 02 10 00 02 00 47 00 03 05 68 07 02 05 69 02 02 00 56 02 00 56 6d 21

### 6.2.8 0 x48: Get All Channel Mapping

| CMD_ID:0x 48 Get all channel mappings |                                      |               |                                                                                                    |  |  |
|---------------------------------------|--------------------------------------|---------------|----------------------------------------------------------------------------------------------------|--|--|
|                                       | send data format                     |               |                                                                                                    |  |  |
| Serial<br>Number                      | Data Type Data Name Data Description |               |                                                                                                    |  |  |
| ACK Data Format                       |                                      |               |                                                                                                    |  |  |
| 1                                     | Uint8_t                              | Ch1_type      | Mapping Physical Channel Types<br>0-Rocker, pulsator and other channels<br>1-Key and other channels |  |  |
| 1                                     | uint8_t                              | Ch1_entity_id | ID of the physical channel                                                                          |  |  |
| 2                                     | Uint8_t                              | Ch2_type      | Mapping Physical Channel Types<br>0-Rocker, pulsator and other channels<br>1-Key and other channels |  |  |
| 2                                     | uint8_t                              | Ch2_entity_id | ID of the physical channel                                                                          |  |  |
| 3                                     | Uint8_t                              | Ch3_type      | Mapping Physical Channel Types<br>0-Rocker, pulsator and other channels<br>1-Key and other channels |  |  |
| 3                                     | uint8_t                              | Ch3_entity_id | ID of the physical channel                                                                          |  |  |

Copyright 2024 SIY I Siyi Technology All Rights Reserved.

| 4 | Uint8_t | Ch4_type      | Mapping Physical Channel Types<br>0-Rocker, pulsator and other channels<br>1-Key and other channels |
|---|---------|---------------|----------------------------------------------------------------------------------------------------|
| 4 | uint8_t | Ch4_entity_id | ID of the physical channel                                                                          |
|   | uint8_t |               |                                                                                                    |

eg:

Send (HEX):55 66 01 00 00 00 48 89 1d

Re (HEX):55 66 02 20 00 16 00 48 00 00 00 00 01 00 02 00 03 05 00 05 01 01 02 01 00 01 01 01 01 02 01 03 00 04 00 05 02 01 02 00 03 00 C1 28

| CMD_ID:0x 49 Get channel mapping                                                                                             |                                                |           |                            |  |  |  |
|----------------------------------------------------------------------------------------------------|------------------------------------------------|-----------|----------------------------|--|--|--|
|                                                                                                    | send data format                               |           |                            |  |  |  |
| Serial<br>Number                                                                                                    | SerialData TypeData NameData DescriptionNumber |           |                            |  |  |  |
|                                                                                                    | Uint8_t                                        | rc_ch     | RC channels (1-16)         |  |  |  |
|                                                                                                    | ACK Data Format                                |           |                            |  |  |  |
|                                                                                                    | Uint8_t     rc_ch     RC channels (1-16)       |           |                            |  |  |  |
| uint8     Type     Mapping Physical Channel Types       0-Rocker, pulsator and other channels       1-Key and other channels |                                                |           |                            |  |  |  |
|                                                                                                    | uint8_t                                        | entity_id | ID of the physical channel |  |  |  |

### 6.2.9 0x 48: Get Channel Mapping

eg:

Send (HEX):55 66 01 00 00 00 49 02 4F 1C

#### Re (HEX):55 66 02 03 00 17 00 49 02 00 01 33 9F

#### Channel Mapping Type Definition

| Category | Туре | entity_id | Physical Switch |
|----------|------|-----------|-----------------|
|          |      |           | Definition      |
| Rocker   | 0    | 0         | J1              |
|          | 0    | 1         | J2              |
|          | 0    | 2         | J3              |
|          | 0    | 3         | J4              |

|                               | 0 | 8  | J5   |
|-------------------------------|---|----|------|
|                               | 0 | 9  | J6   |
| Dial Wheel                    | 0 | 4  | LD1  |
|                               | 0 | 5  | RD1  |
| 3 gear switch                 | 5 | 0  | SA   |
|                               | 5 | 1  | SB   |
| Кеу                           | 1 | 0  | S1   |
|                               | 1 | 1  | S2   |
|                               | 1 | 2  | S3   |
|                               | 1 | 3  | S4   |
|                               | 1 | 4  | L1   |
|                               | 1 | 5  | L2   |
|                               | 1 | 6  | R1   |
|                               | 1 | 7  | R2   |
|                               | 1 | 8  | R3   |
|                               | 1 | 9  | M1   |
|                               | 1 | 10 | M2   |
|                               | 1 | 11 | M3   |
|                               | 1 | 12 | M4   |
|                               | 1 | 13 | M5   |
|                               | 1 | 14 | M6   |
| Virtual Channel               | 2 | 0  | NULL |
|                               | 2 | 1  | RSSI |
| No entity channels are mapped | 3 | 0  | NULL |

### 6.2.10 0 x49: Set the Channel Mapping

| CMD_ID:0x4A Set channel mapping |                                      |           |                                                                                                    |  |  |
|---------------------------------|--------------------------------------|-----------|----------------------------------------------------------------------------------------------------|--|--|
|                                 | send data format                     |           |                                                                                                    |  |  |
| Serial<br>Number                | Data Type Data Name Data Description |           |                                                                                                    |  |  |
|                                 | Uint8_t                              | rc_ch     | RC channels (1-16)                                                                                  |  |  |
|                                 | uint8                                | Туре      | Mapping Physical Channel Types<br>0-Rocker, pulsator and other channels<br>1-Key and other channels |  |  |
|                                 | uint8_t                              | entity_id | ID of the physical channel                                                                          |  |  |

| ACK Data Format |                    |     |                                                |  |  |
|-----------------|--------------------|-----|------------------------------------------------|--|--|
|                 | RC channels (1-16) |     |                                                |  |  |
|                 | int8_t             | sta | 1 OK<br>Negative numbers represent error codes |  |  |

eg:

Send (HEX):55 66 01 03 00 00 00 4A 02 00 00 4F EB Re (HEX):55 66 02 00 18 00 4A 02 01 4C C3

### 6.2.11 0x4B: Get all channel reverses

| CMD_ID:0x4B Get all channel reverses           |                  |             |                                             |  |  |  |
|------------------------------------------------|------------------|-------------|---------------------------------------------|--|--|--|
|                                                | send data format |             |                                             |  |  |  |
| SerialData TypeData NameData DescriptionNumber |                  |             |                                             |  |  |  |
|                                                | ACK Data Format  |             |                                             |  |  |  |
| 1                                              | int8_t           | ch1_reverse | RC channel 1 reverse (1 forward,-1 reverse) |  |  |  |
| 2                                              | int8_t           | Ch2_reverse | RC channel 2 reverse (1 forward,-1 reverse) |  |  |  |
| 3                                              | int8_t           | Ch3_reverse | RC channel 3 reverse (1 forward,-1 reverse) |  |  |  |
| 4                                              | int8_t           | Ch4_reverse | RC channel 4 reverse (1 forward,-1 reverse) |  |  |  |
| 5                                              | int8_t           | Ch5_reverse | RC channel 5 reverse (1 forward,-1 reverse) |  |  |  |
|                                                | int8_t           |             |                                             |  |  |  |

eg:

Send (HEX):55 66 01 00 00 00 00 4B EA 2D

### 6.2.12 0x4C: Acquire Channel Reverse

| CMD_ID:0x4C Get channel reverse |
|---------------------------------|
| send data format                |

| Serial<br>Number                         | Data Type       | Data Name                              | Data Description |  |  |  |
|------------------------------------------|-----------------|----------------------------------------|------------------|--|--|--|
|                                          | Uint8_t         | rc_ch RC channels (1-16)               |                  |  |  |  |
|                                          | ACK Data Format |                                        |                  |  |  |  |
| Uint8_t     rc_ch     RC channels (1-16) |                 |                                        |                  |  |  |  |
|                                          | int8_t          | reverse Reverse (1 forward,-1 reverse) |                  |  |  |  |

eg:

Send (HEX):55 66 01 00 00 00 00 4C 02 BA E3 Re (HEX):55 66 02 00 1C 00 4C 02 FF 3B F6

### 6.2.13 0x4D: Set Channel Reversal

| CMD_ID:0x4D Set channel reversal |                  |           |                                |  |  |
|----------------------------------|------------------|-----------|--------------------------------|--|--|
|                                  | send data format |           |                                |  |  |
| Serial<br>Number                 | Data Type        | Data Name | Data Description               |  |  |
|                                  | Uint8_t          | rc_ch     | RC channels (1-16)             |  |  |
|                                  | int8_t           | reverse   | Reverse (1 forward,-1 reverse) |  |  |

eg:

Send (HEX):55 66 01 02 00 00 00 4D 02 FF 0F 86 Re (HEX):55 66 02 02 00 1D 00 4D 02 01 8B 65

### **6.3 communication interface**

#### 1. Serial port

Serial port name:/dev/ttyHS3

Baud rate: 115200

#### 2. Bluetooth

### **3.**Type-C(usb virtual serial port, external interface)

Copyright 2024 SIY I Siyi Technology All Rights Reserved.

#### 4.UDP interface (server IP:192.168.144.20, port number: 19856)

Note that the client port number avoids using 19856, otherwise it will conflict with the server.

Note:

When using the serial port interface, the ground station APP matches and product different remote controllers according to the Android system model name (ro..mo del)

Standard Version Name: Standard\_94

Professional Version Name: Pro\_94

Two data transmission interfaces are optional, and one SDK interface is optional. The optional combination is as follows:

(Switch between data transmission interface and SDK interface through UniGCS APP)

|               | Digital          | Digital          | SDK interface               |
|---------------|------------------|------------------|-----------------------------|
| Combination 1 | Serial/Bluetooth | Bluetooth/Serial | Serial/Bluetooth/Type-C     |
| Combination 2 | Serial/Type-C    | Type-C/Serial    | Serial/Bluetooth/Type-C     |
| Combination 3 | UDP/Bluetooth    | Bluetooth/UDP    | UDP/Bluetooth/Type-C        |
| Combination 4 | UDP/Type-C       | Type-C/UDP       | UDP/Bluetooth/Type-C        |
| Combination 5 | Bluetooth/Type-C | Type-C/Bluetooth | UDP/Serial/Bluetooth/Type-C |

### 6.4CRC16 check code

const uint16\_t crc16\_tab[256];

Copyright 2024 SIY I Siyi Technology All Rights Reserved.

```
* * * * * * * * * * * * * * *
* * * * * * *
CRC16 Coding & Decoding G(X) = X^{16}+X^{12}+X^{5}+1
* * * * * * */
uint16 t CRC16 cal(uint8 t *ptr, uint32 t len, uint16 t crc init)
ł
uint16 t crc, oldere16;
uint8 t temp;
crc = crc init;
while (len--!=0)
{
temp=(crc>>8)&0xff;
oldcrc16=crc16_tab[*ptr^temp];
crc=(crc<<8)^oldcrc16;
ptr++;
}
//crc=~crc; //??
return(crc);
}
uint8 t crc check 16bites(uint8 t* pbuf, uint32 t len,uint32 t* p result)
ł
uint16 t crc result = 0;
crc_result= CRC16_cal(pbuf,len, 0);
* p result = crc result;
return 2;
}
const uint16 t crc16 tab[256]= {0x0,0x1021,0x2042,0x3063,0x4084,0x50a5,0x60c6,0x70e7
0x 8108,0x 9129,0xa14a,0xb16b,0xc18c,0xd1ad,0xe1ce,0xf1ef,
0x 1231,0x 210,0x 3273,0x 2252,0x52b5,0x 4294,0x72f7,0x62d6,
0x 9339,0x 8318,0xb37b,0xa35a,0xd3bd,0xc39c,0xf3ff,0xe3de,
0x 2462,0x 3443,0x 420,0x 1401,0x64e6,0x74c7,0x44a4,0x5485,
0xa56a,0xb54b,0x 8528,0x 9509,0xe5ee,0xf5cf,0xc5ac,0xd58d,
0x 3653,0x 2672,0x 1611,0x 630,0x76d7,0x66f6,0x 5695,0x46b4,
0xb75b,0xa77a,0x 9719,0x 8738,0xf7df,0xe7fe,0xd79d,0xc7bc,
0x48c4,0x58e5,0x 6886,0x78a7,0x 840,0x 1861,0x 2802,0x 3823,
0xc9cc,0xd9ed,0xe98e,0xf9af,0x 8948,0x 9969,0xa90a,0xb92b,
0x5af5,0x4ad4,0x7ab7,0x6a96,0x1a71,0xa50,0x3a33,0x2a12,
```

0xdbfd,0xcbdc,0xfbbf,0xeb9e,0x9b79,0x8b58,0xbb3b,0xab1a,

0x6ca6,0x7c87,0x4ce4,0x5cc5,0x2c22,0x3c03,0xc60,0x1c41, 0xedae,0xfd8f,0xcdec,0xddcd,0xad2a,0xbd0b,0x8d68,0x9d49, 0x7e97,0x6eb6,0x5ed5,0x4ef4,0x3e13,0x2e32,0x1e51,0xe70, 0xff9f,0xefbe,0xdfdd,0xcffc,0xbf1b,0xaf3a,0x9f59,0x8f78, 0x 9188,0x81a9,0xb1ca,0xa1eb,0xd10c,0xc12d,0xf14e,0xe16f, 0x 1080,0xa1,0x30c2,0x20e3,0x 5004,0x 4025,0x 7046,0x 6067, 0x83b9,0x 9398,0xa3fb,0xb3da,0xc33d,0xd31c,0xe37f,0xf35e, 0x2b1,0x 1290,0x22f3,0x32d2,0x 4235,0x 5214,0x 6277,0x 7256, 0xb5ea,0xa5cb,0x95a8,0x 8589,0xf56e,0xe54f,0xd52c,0xc50d, 0x34e2,0x24c3,0x14a0,0x 481,0x 7466,0x 6447,0x 5424,0x 4405, 0xa7db,0xb7fa,0x 8799,0x97b8,0xe75f,0xf77e,0xc71d,0xd73c, 0x26d3,0x36f2,0x 691,0x16b0,0x 6657,0x 7676,0x 4615,0x 5634, 0xd94c,0xc96d,0xf90e,0xe92f,0x99c8,0x89e9,0xb98a,0xa9ab, 0x 5844,0x 4865,0x 7806,0x 6827,0x18c0,0x8e1,0x 3882,0x28a3, 0xcb7d,0xdb5c,0xeb3f,0xfb1e,0x8bf9,0x9bd8,0xabbb,0xbb9a, 0x4a75,0x5a54,0x6a37,0x7a16,0xaf1,0x1ad0,0x2ab3,0x3a92, 0xfd2e,0xed0f,0xdd6c,0xcd4d,0xbdaa,0xad8b,0x9de8,0x8dc9, 0x7c26,0x6c07,0x5c64,0x4c45,0x3ca2,0x2c83,0x1ce0,0xcc1, 0xef1f,0xff3e,0xcf5d,0xdf7c,0xaf9b,0xbfba,0x8fd9,0x9ff8, 0x6e17,0x7e36,0x4e55,0x5e74,0x2e93,0x3eb2,0xed1,0x1ef0 };

### **Chapter 7 Android System**

### 7.1 Download Apps

The following applications are installed by default at the factory of the handheld ground station:

- UniGCS
- SIYI QGroundControl
- Ping Tools

If you need to update or re-access the above applications, please visit the official website of SIYI Technology (www.siyi.biz) and product-related pages.

### 7.2 how to import and install apps

#### 7.2.1 Import and install via TF card

Save the application installation file to the TF card, connect the TF card to the TF card slot at the bottom of the handheld ground station, copy the application installation file to the Android system file disk, and then find the copied file through the Android system file manager to select installation.

#### 7.2.2 Import and install via USB flash drive

Save the application installation file to the U disk, connect the U disk to 135/151 Copyright 2024 SIY I Siyi Technology All Rights Reserved.

the USB-A interface at the top of the handheld ground station, then copy the application installation file to the Android system file disk, and find the copied file through the Android system file manager to select installation.

## Attention

Please try to streamline your handheld ground station Android system, avoid installing too many applications unrelated to the operation, so as not to affect the normal operation.

#### 7.2.3 Import and install via Type-C file transfer

The GCS can be directly connected to the Windows computer through the Type-C interface to use the file transfer function.

#### Steps

- Connect to the Windows computer through the ground side Type-C interface.
- 2. Click OK to turn off video display and turn on Type-C file transfer ".

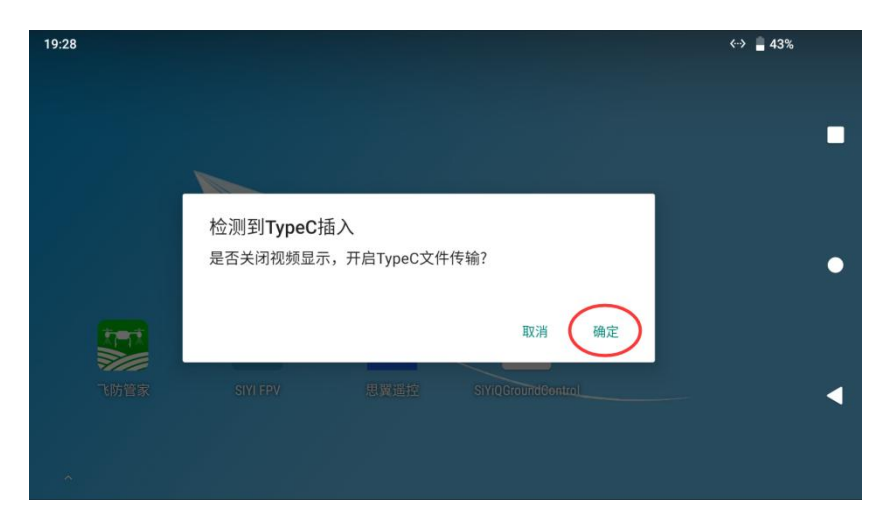

3. In the Android drop-down menu, click "Android System · Charging this device via USB".

|   | 19:28                          |   |
|---|--------------------------------|---|
|   | 8月23日周三                        |   |
|   | *                              | - |
|   | 分享 编辑 删除                       |   |
|   | P Android 系统                   | • |
|   | 已连接到 USB 调试<br>点按即可关闭 USB 调试   |   |
|   | ▶ Android 系统・正在通过 USB 为此设备充电 ~ | • |
|   | 管理通知 全部清除                      |   |
| ~ |                                |   |

4. Continue to tap "Charging this device via USB, tap to see more options".

|          | 19:28                               |   |
|----------|-------------------------------------|---|
|          | 8月23日周三                             |   |
|          |                                     |   |
|          | _                                   |   |
|          | P Android 系统                        |   |
|          | 已连接到 <b>USB</b> 调试<br>点按即可关闭 USB 调试 | • |
|          | Android State                       |   |
|          | 正在通过 USB 为此设备充电                     |   |
| 飞防       | 点按即可查看更多选项。                         | • |
|          | 管理通知         全部清除                   |   |
| <u>(</u> |                                     |   |

Copyright 2024 SIY I Siyi Technology All Rights Reserved.

5. Select File Transfer ".

| 19:28 | E P      | <b>4</b> 3% |   |
|-------|----------|-------------|---|
| ~     | USB 偏好设置 | ۹           |   |
|       | USB USB  |             | - |
|       | USB 受控于: |             | • |
|       | 连接的设备    |             |   |
|       | 此设备      |             |   |
|       | USB 的用途  |             | • |
| ۲     | 文件传输     |             |   |

 At this time, the GCS will be recognized by the Windows computer as a storage device.

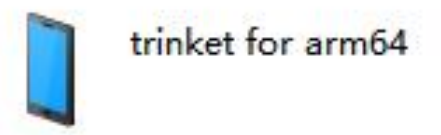

### 7.3 to view Android firmware version

The SIYI handheld ground station is equipped with a dedicated Android system.

#### Steps

1. Enter the Android system settings menu.

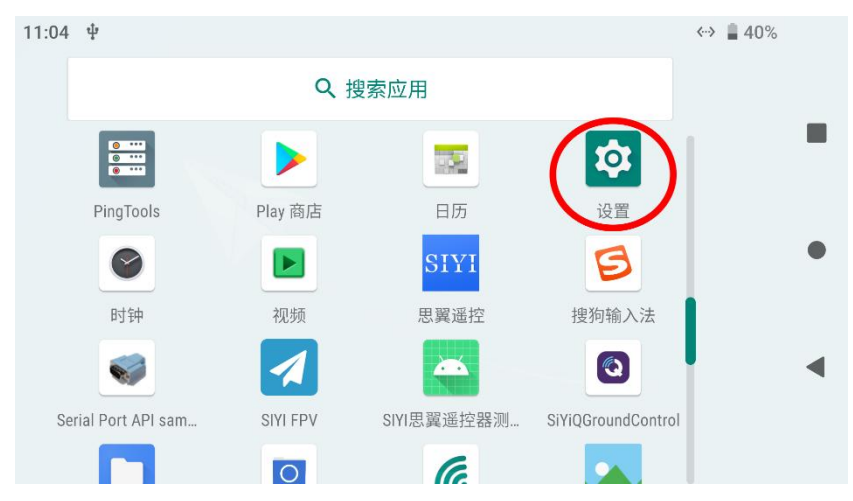

2. Go down the page to find the "About Phone" menu and enter.

| 4:46 | I                                      | ♥ ♥♥ ∎ 94 | % |
|------|----------------------------------------|-----------|---|
| ٩    | 在设置中搜索                                 |           |   |
| ٩    | <b>数字健康与家长控制</b><br>设备使用时间、应用定时器、就寝时间表 |           |   |
| G    | Google<br>服务和偏好设置                      |           | • |
| (    | <b>系统</b><br>语言、时间、备份、更新               |           |   |
|      | 关于手机<br>MK32                           |           |   |

3. Slide down to the last item to view the Android firmware version number.

| 4:46 |                                            | ♥ ♥♥ ■ 94% |   |
|------|--------------------------------------------|------------|---|
| ~    | 关于手机                                       | ۹          |   |
|      |                                            |            |   |
|      | IP地址                                       |            |   |
|      | fe80::20a:f5ff.fee7:9dd4<br>192.168.31.149 |            |   |
|      | WLAN MAC 地址                                |            | ٠ |
|      | 00:0a:f5:e7:9d:d4                          |            |   |
|      | 蓝牙地址                                       |            |   |
|      | 00:00:00:00:1f:da                          |            | ◀ |
|      | 版本号                                        |            |   |
|      | SIYI_v1.0_hw1.0_20220706                   |            |   |

### **Chapter 8 SIYI Adjustment Assistant**

"SIYI parameter adjustment assistant" is a Windows software independently developed by SIYI technology to support almost all SIYI products for channel setting, firmware upgrade, camera parameter adjustment, pan-tilt calibration and other functions.

### ONote

This manual is based on version v1.3.9 of "SIYI Adjustment Assistant. Both the "SIYI Adjustment Assistant" and the firmware package can be obtained from the official website:

https://SIYI.biz/index.php?id=downloads1&asd=191

#### **Upgrade 8.1 Firmware**

The GCS and the air unit support the connection of "SIYI parameter adjustment assistant" for firmware upgrade.

Before the firmware upgrade, it is necessary to prepare the following tools, firmware and software:

- SIYI parameter adjustment assistant (v1.3.9 or later)
- GCS firmware
- air unit firmware

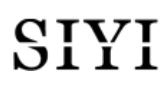

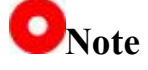

The above tools and firmware can be obtained from the relevant product page of SIYI official website.

- Fast charging data line (Type-C to Type-C)
- Adapter (Type-C to USB)

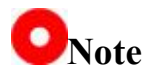

The above tools are standard when the product is shipped.

The fast charging data line is connected to the conversion head and can be used for firmware upgrade at the air unit.

#### Firmware Upgrade Steps

- Install the "Swing Adjustment Assistant" to your Windows equipment.
- 2. After the installation is complete, connect the USB port of the Windows device to the upgrade port at the bottom of the ground side.
- 3. Open the "SIYI parameter adjustment assistant" and switch to the "upgrade" menu to check the current firmware version and corresponding boot program version on the ground and sky.

| SIYI |            |                      |       |       | 简体中                    | × - ×       |
|------|------------|----------------------|-------|-------|------------------------|-------------|
| \$   |            |                      |       |       |                        |             |
| 通道设  |            | 392                  |       |       |                        |             |
|      | 硬件ID       | SN 码                 | 引导程序  | 固件版本  | 升象                     | 3           |
| 遥控器  | 6801115388 | 42393744<br>00000000 | 0.1.0 | 0.1.4 | 选择文件                   | 升级          |
| 接收机  | receiver   | 00000000<br>00000000 | 0.0.0 | 0.0.0 | 选择文件                   | 升級          |
|      |            |                      |       |       |                        |             |
|      |            |                      |       |       |                        |             |
|      |            |                      |       |       |                        |             |
|      |            |                      |       |       |                        |             |
| ۲    |            |                      |       |       | Maker Metterson, Sect. | v1.2.7 软件更新 |

- 4. If the firmware is not the latest, click "Select File" after "Remote Control" menu to import the latest ground terminal firmware and click "Upgrade". Then wait for the upgrade process to complete 100 percent.
- 5. Disconnect the GCS from the Windows device, and connect the air unit to the Windows device through the fast charging data line and the USB adapter. Then repeat the above steps to upgrade the firmware for the air unit.

### **Chapter 9 After Sales and Warranty**

SIYI Technology promises users that any problems and difficulties encountered in using SIYI products can be properly solved by contacting our official after-sales support center (Tel: 400 838 2918 or Email: support@siyi.biz) or your sales representative or agent.

#### 9.1 repair process

If the SIYI product you purchased cannot work or be used normally for some reason, please contact the official after-sales support center of SIYI Technology for consultation.

There are usually two types of product problems that need to be repaired:

- Product failure
- Man-made damage

Products with the above two situations can be returned to the factory for maintenance. For product failures, you can enjoy free repairs during the
warranty period. Product failures and man-made damages outside the warranty period will incur certain expenses. Please refer to the quotation issued by SIYI Technology.

#### **9.2 Warranty Policy**

In order to protect the legitimate rights and interests of consumers, SIYI Technology strictly abides by the national "Three Guarantees Regulations" and other relevant laws and regulations, clarifies the relevant regulations on the maintenance, exchange, and return of related products, and earnestly fulfills the maintenance, exchange and return of related products Responsibilities and obligations.

After purchasing our products, users can enjoy the following services by virtue of invoices or other purchase certificates if the products have problems or faults specified in the "Three Guarantees Regulations" and the dealers or manufacturers technical personnel confirm that they are true:

#### 7.2.1 7-day package return

#### **Return Conditions**

Within 7 natural days from the date of receipt, the product has no manufacturing defects, the outer packaging, accessories, gifts, and instructions of the product are complete, and there is no human damage, has not been activated for use, and does not affect secondary sales;

Within 7 natural days from the date of receipt, it is found that the product has non-human damage performance failure.

SIYI Technology has the right to reject the customer's return request under the following circumstances:

Requests for return more than 7 natural days after the date of receipt;

The packing list of returned products is incomplete, the outer packing, accessories, gifts and instructions are missing, and the appearance of products or packages is damaged due to human reasons;

Unable to provide legal proof of purchase or documents when making a return request, or the documents and documents have been forged or altered;

The product is detected as damage caused by non-product quality problems; artificial modification, incorrect installation, failure to use and operate according to the instructions; foreign matter (water, oil, sand, etc.)

in the product;

Tear and alter labels, machine serial numbers, waterproof marks, anti-counterfeiting marks, etc;

Product damage caused by fire, flood, lightning, traffic accidents and other force majeure factors.

After contacting our company to confirm the return service, the problem product was not sent within 7 natural days;

#### 9.2.2 15 days free exchange

15 days free exchange

Exchange conditions:

Within 15 natural days from the date of receipt, it is found that the product is damaged during transportation and the goods damage certificate provided by the transportation company can be provided;

Within 15 natural days from the date of receipt, it is found that the product is seriously inconsistent with the original product description in one or more important aspects;

Within 15 natural days from the date of receipt, it is found that the 147/151 Copyright 2024 SIY I Siyi Technology All Rights Reserved.

product has non-human damage performance failure.

SIYI Technology has the right to reject the customer's return request under the following circumstances:

Requests for replacement more than 15 natural days from the date of receipt;

Unable to provide legal purchase vouchers or documents when exchanging goods, or the vouchers and documents have traces of forgery or alteration; the exchanged goods are incomplete, or the appearance is damaged due to man-made reasons;

By SIYI technology support testing, the product itself does not have quality problems;

The product is detected as damage caused by non-product quality problems; artificial modification, incorrect installation, failure to use and operate according to the instructions; foreign matter (water, oil, sand, etc.) in the product;

Tear and alter labels, machine serial numbers, waterproof marks, anti-counterfeiting marks, etc;

Products damaged due to unavoidable factors, such as fire, flood, 148/151 Copyright 2024 SIY I Siyi Technology All Rights Reserved.

lightning, traffic accidents and other force majeure;

After contacting our company to confirm the replacement service, the problem product was not sent within 15 natural days;

The product is damaged due to transportation and fails to provide the goods damage certificate issued by the transportation company;

Other circumstances not listed under the Three Guarantees Regulations.

#### 9.2.3 Free Warranty for 1 Years

#### Warranty Conditions

After the user purchases the product, it is used normally within the specified product warranty period, and the product has a performance failure caused by non-human reasons;

The product has not been artificially disassembled, modified or installed;

Provide valid proof of purchase or documents.

In the following cases, the product does not enjoy the free warranty service provided by SIYI Technology:

Collision and damage of the product due to human causes;

The product has been damaged due to unauthorized modification, disassembly and shell opening without the guidance of SIYI Technology;

The product has been damaged by incorrect installation, use and operation without the guidance of SIYI Technology;

Without the guidance of SIYI Technology, the customer repairs the damage caused by the assembled product by himself;

The product has been damaged due to circuit modification without the guidance of SIYI Technology, or improper matching of battery pack and charger;

Failure to charge in time when the battery is low, or unauthorized replacement of batteries with quality problems, resulting in insufficient discharge and product damage;

Damage caused by forced use under the condition of aging or damage of parts;

Damage caused by reliability and compatibility problems when used simultaneously with third-party components that are not officially certified by SIYI Technology;

The serial number, factory label and other marks of the machine shall be 150/151 Copyright 2024 SIY I Siyi Technology All Rights Reserved.

free from tearing or alteration;

After contacting our company to confirm the warranty service, the product in question was not mailed within 7 natural days.

### SIYI Technology (Shenzhen) Co., Ltd.

Business mailbox: info@siyi.biz

Business telephone number: 400 838 2918

After-sales support mailbox: support@siyi.biz